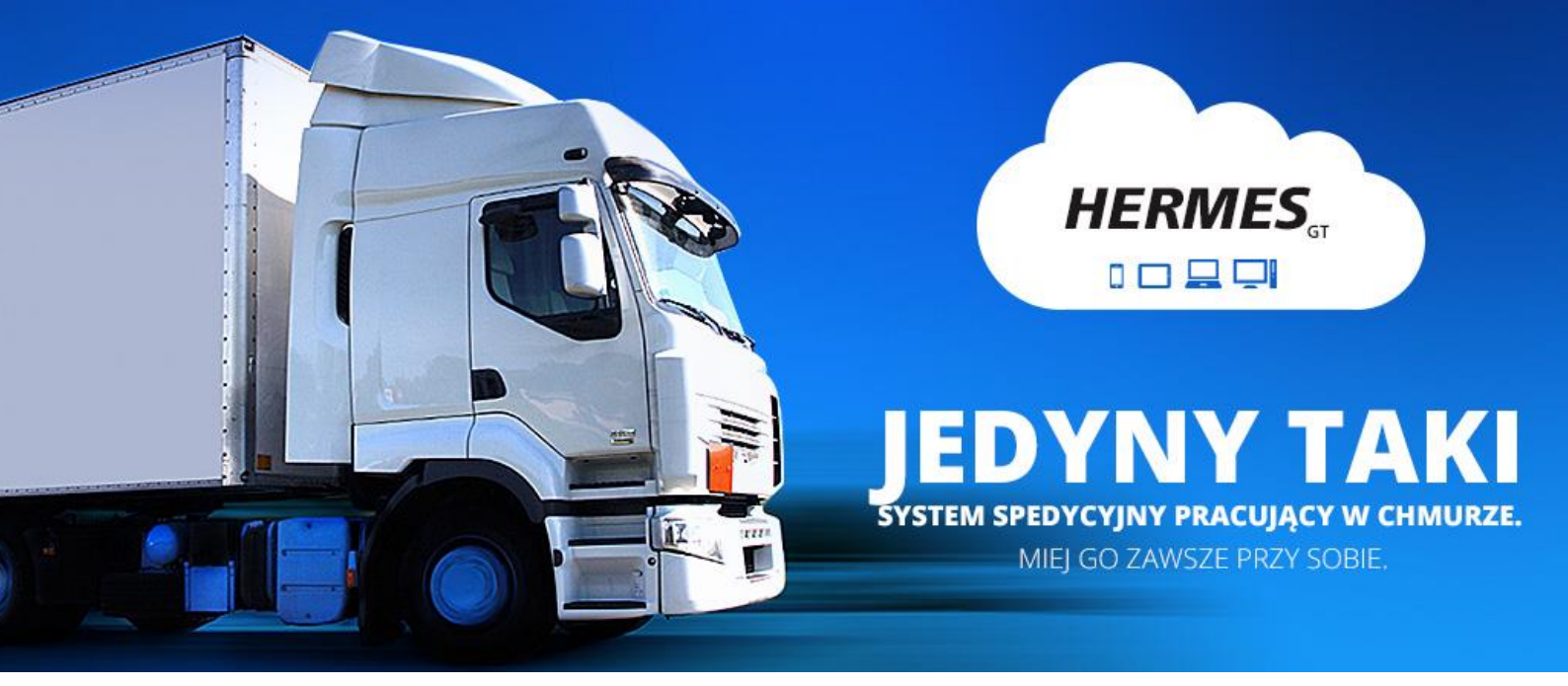

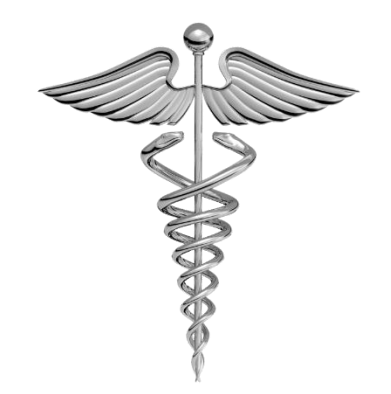

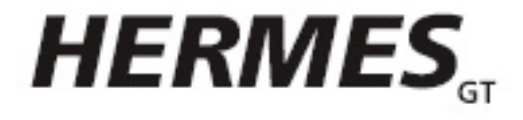

INSTRUKCJA DO PROGRAMU

wersja 1.3

### Pomerania Services Group Sp. z o.o.

ul. Koszalińska 22, 77-200 Miastko tel. +48 730 175 757 e-mail: biuro@epomerania.pl

# SPIS TREŚCI

| Uruchomienie aplikacji                  |
|-----------------------------------------|
| Interfejs aplikacji                     |
| Menu                                    |
| Menu główne programu                    |
| Menu nawigacyjne                        |
| Menu boczne modułowe10                  |
| Ustawienia administracyjne              |
| Zarządzanie12                           |
| Użytkownicy12                           |
| Moduły12                                |
| Uprawnienia13                           |
| Praca oddziałowa13                      |
| Dane firmy, transportujący, samochody16 |
| Dane firmy16                            |
| Samochody, Kierowcy, Naczepy16          |
| Rachunki bankowe                        |
| Słowniki                                |
| Parametry                               |
| Zlecenia                                |
| Lista zleceń                            |
| Wybór kolumn                            |
| Menu boczne i filtry23                  |
| Dodatkowe menu boczne25                 |
| Dodanie nowego zlecenia                 |
| Klient                                  |
| Miejsca załadunku / rozładunku27        |
| Ladunek, Uwagi do zlecenia              |
| Atrybuty zlecenia                       |
| Przychód dodatkowy                      |
| Podgląd i edycja zlecenia               |
| Przyciski pod formularzem zlecenia      |

| Ustawienia administracyjne                 | 9 |
|--------------------------------------------|---|
| Lista zleceń                               | 9 |
| Formularz zlecenia                         | 0 |
| Wyświetlanie zlecenia                      | 1 |
| Flagi zlecenia                             | 2 |
| Konfirmacja                                | 2 |
| Treść wiadomości e-mail konfirmacji3       | 3 |
| Filtr zleceń zerowych                      | 3 |
| Zapobieganie powielaniu numerów order34    | 4 |
| Trasy                                      | 5 |
| Lista tras                                 | 5 |
| Wybór kolumn                               | 5 |
| Menu boczne                                | 7 |
| Dodanie nowej trasy                        | 8 |
| Przewoźnik                                 | 9 |
| Typ trasy                                  | 9 |
| Pojazd, kierowca, spedytor40               | 0 |
| Atrybuty trasy                             | 0 |
| Uwagi                                      | 0 |
| Przewoźnik przyjął zlecenie                | D |
| Podgląd i edycja trasy4                    | 1 |
| Przyciski pod formularzem trasy4           | 1 |
| Ustawienia administracyjne42               | 2 |
| formularz tras42                           | 2 |
| Wydruk zlecenia transportowego             | 3 |
| Treść wiadomości e-mail zlecenia44         | 4 |
| Punkty trasy44                             | 4 |
| Transport domyślny                         | 5 |
| Wartości domyślne pól4!                    | 5 |
| Flagi trasy                                | 6 |
| Komunikat e-mail o załadunku / rozładunku4 | 6 |
| Komunikat e-mail o opóźnieniu4             | 7 |
| Faktury4                                   | 8 |

| Lista faktur                      | 8 |
|-----------------------------------|---|
| Opcje Menu głównego4              | 8 |
| Menu boczne                       | 9 |
| Dodanie nowej faktury4            | 9 |
| Szybkie fakturowanie zleceń5      | 1 |
| Wydruk faktury                    | 2 |
| Korekty5                          | 3 |
| Pozostałe dokumenty               | 3 |
| Kompensaty                        | 3 |
| Faktury niezwiązane i noty5       | 5 |
| Eksport EDI                       | 5 |
| JPK_FA                            | 6 |
| Należności niezwiązane            | 6 |
| Wydrukowane proformy              | 6 |
| Ustawienia administracyjne        | 7 |
| Wydruk faktury                    | 7 |
| Treść e-mail faktury              | 8 |
| Domyślne rachunki bankowe         | 8 |
| Kurs                              | 9 |
| Rozrachunki                       | 0 |
| Lista                             | 0 |
| Menu boczne6                      | 1 |
| Należności i zobowiązania6        | 2 |
| Wezwanie do zapłaty6              | 3 |
| Pozostałe filtry i dokumenty6     | 4 |
| Operacje zbiorcze zobowiązań6     | 4 |
| Rozliczenie należności6           | 5 |
| Operacje bankowe6                 | 5 |
| Ustawienia administracyjne6       | 6 |
| Lista rozrachunków6               | 6 |
| Wezwania6                         | 6 |
| Treść wiadomości e-mail wezwania6 | 7 |
| Kurs zobowiązań6                  | 7 |

| Kontrahenci                                             | 68 |
|---------------------------------------------------------|----|
| Lista kontrahentów                                      | 68 |
| Menu boczne                                             | 68 |
| Dodanie kontrahenta                                     | 69 |
| Formularze wprowadzania nowego kontrahenta              | 69 |
| Dodaj z Trans / Dodaj z timocom                         | 73 |
| Ustawienia administracyjne                              | 74 |
| Kontrahenci                                             | 74 |
| Kredyt kupiecki                                         | 75 |
| Ubezpieczenia                                           | 75 |
| Zestawienia                                             | 76 |
| Ustawienia administracyjne                              | 77 |
| Wybór kolumn zestawienia dla kierowcy                   | 77 |
| Wybór kolumn - Raport dla spedytora                     | 78 |
| Delegacje                                               | 79 |
| Lista delegacji                                         | 79 |
| Menu boczne                                             | 79 |
| Dodanie nowej pozycji delegacji                         | 80 |
| Zmiana statusu delegacji z nierozliczonej na rozliczoną | 80 |
| Koszty                                                  | 81 |
| Lista kosztów                                           | 81 |
| Menu boczne                                             | 82 |
| Dodanie nowego kosztu                                   | 83 |
| Dodanie Kosztu pojazdów                                 | 83 |
| Wyposażenie formularz                                   | 84 |
| Koszty kierowców                                        | 85 |
| Analiza                                                 | 86 |
| Kasa                                                    | 87 |
| Lista pozycji kasy                                      | 87 |
| Menu boczne                                             | 88 |
| Dodanie nowej pozycji kasy                              | 88 |
| Ustawienia administracyjne                              | 90 |
| Kwota i rodzaj numeracji                                | 90 |

# URUCHOMIENIE APLIKACJI

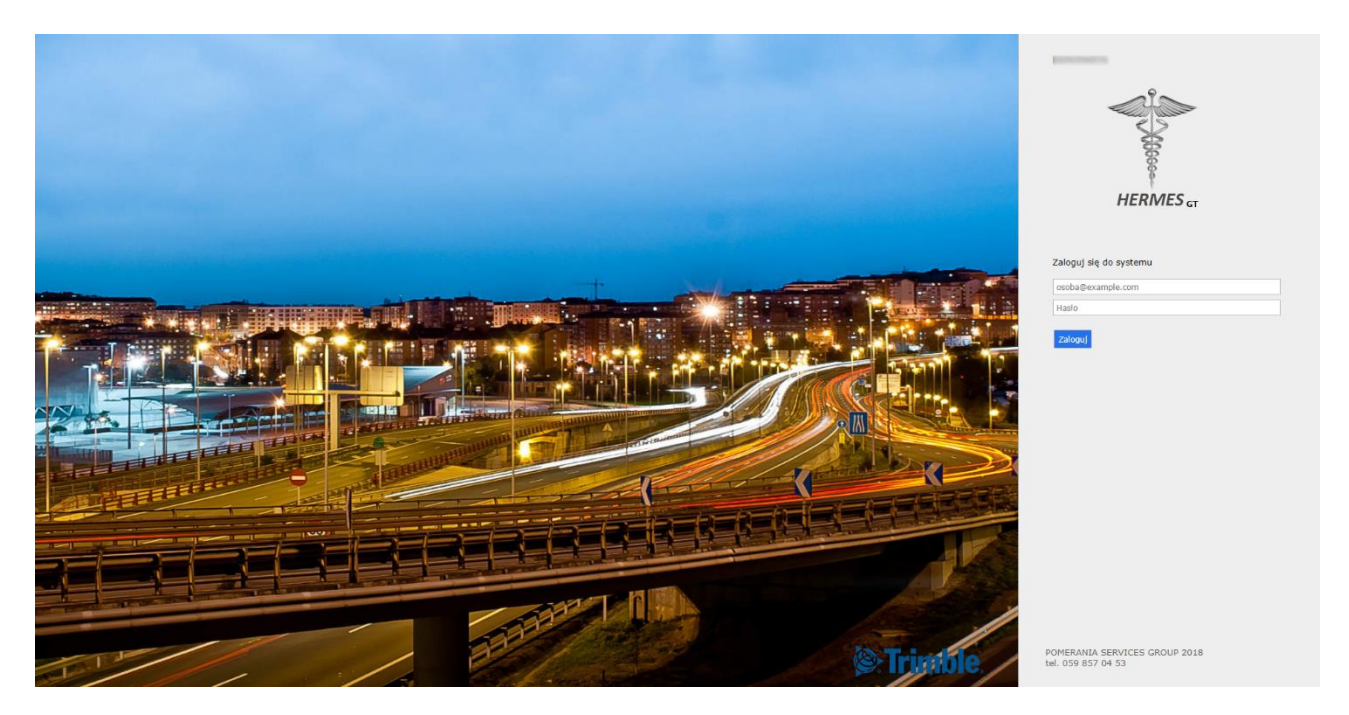

```
Rysunek 1 Strona logowania do programu
```

Program Hermes jest narzędziem pracującym w chmurze. Aby uruchomić aplikację należy w pasku przeglądarki wpisać adres dostarczony przez naszego administratora i zalogować się do systemu danymi dla konkretnych użytkowników, które również zostaną dostarczone.

# INTERFEJS APLIKACJI

| > | <<- 1 2 3             | 31 -> ->> +          |                         |                 |       |                     |                 |                  |              |
|---|-----------------------|----------------------|-------------------------|-----------------|-------|---------------------|-----------------|------------------|--------------|
|   | Zlecenie 🕽            | Data dodania         | Filtr Data<br>załadunku | Filtr Data      | Trasa | Filtr Klient        | Filtr Załadunek | Filtr Rozładunek | Filtr Status |
|   | 616                   | 2018-06-27           | 2018-06-27              | 2018-06-28      | 391   | Construct Systems   | Słupsk          | Łobez            | P            |
|   | 615                   | 2018-06-27           | 2018-06-29              | 2018-05-29      | 390   | LECHOWSKI           | Sopot           | Szczecin         | P            |
|   | 614                   | 2018-06-27           | 2018-06-28              | 2018-07-02      | 389   | NOLAND Systems      | Kraków          | Łódź             | P            |
|   | 613                   | 2018-06-27           | 2018-06-28              | 2018-05-28      | 388   | S.T.A. A. Majchrzak | Białystok       | Warszawa         | P            |
|   | 612                   | 2018-06-27           | 2018-06-27              | 2018-06-27      | 387   | BESTPOL             | Zielona Góra    | Katowice         | 9            |
|   | 611                   | 2018-06-27           | 2018-06-28              | 2018-06-29      |       | DomexBud            | Słupsk          | Poznań           | P            |
|   | 610                   | 2018-06-13           | 2018-06-13              | 2018-06-13      | 386   | Sped SA             | Warszawa        | Gdańsk           | be           |
|   | 609                   | 2018-06-05           | 2018-06-06              | 2018-06-06      | 385   | Frutex              | Poznań          | katowice         | 6t           |
|   | 608                   | 2018-06-05           | 2018-06-06              | 2018-06-06      | 384   | Fruteks             | Poznań          | Katowice         | ba           |
|   | 607                   | 2018-05-21           | 2018-05-09              | 2018-05-19      |       | GLS                 | Berlin          | Warszawa         | 9            |
|   | 606                   | 2018-05-18           | 2018-05-10              | 2018-05-19      |       | KG                  | Warszawa        | Bydgoszcz        | 4            |
|   | 605                   | 2018-05-07           | 2018-05-08              | 2018-05-09      | 383   | TM                  | Warszawa        | ghgfffh          | be           |
|   | 604                   | 2018-04-06           | 2018-04-06              | 2018-04-06      | 382   | GLS                 | wer             | wer              | 6t           |
|   | 603                   | 2018-03-30           | 2018-03-15              | 2018-03-31      | 381   | GLS                 | wer             | wer              | P            |
|   | 602                   | 2018-03-27           | 2018-03-27              | 2018-03-27      | 380   | SymbolT             | Rozdrażew       | Olszewo-Borki    | be           |
|   | 601                   | 2018-03-27           | 2018-03-27              | 2018-03-27      | 379   | GLS                 | Miastko         | Kujakowice Górne | bi           |
|   | 600                   | 2018-03-17           | 2018-03-01              | 2018-03-12      | 377   | dt dt               | Berlin          | Stuttgart        | bi           |
|   | 599                   | 2018-03-17           | 2018-03-01              | 2018-03-21      | 378   | LKW                 | Berlin          | test             | 9            |
|   | 598                   | 2018-03-16           | 2018-03-16              | 2018-03-16      |       | Ats                 | Chojna          | Berlin           | 9            |
|   | 597                   | 2018-03-14           | 2018-03-14              | 2018-03-14      | 376   | FedEx               | Gdańsk          | Miastko          | 6t           |
|   | Flagi: 🎙 Przyjęte 🎙 I | W trasie  🕈 Opóźnior | ne 🏲 Zrealizowane       | e 🏲 Niewykonane |       |                     |                 |                  |              |
|   | <<- 1 2 3             | 31 -> ->> +          |                         |                 |       |                     |                 |                  |              |
|   |                       |                      |                         |                 |       |                     |                 |                  |              |
|   |                       |                      |                         |                 |       |                     |                 |                  |              |
|   |                       |                      |                         |                 |       |                     |                 |                  |              |
|   |                       |                      |                         |                 |       |                     |                 |                  |              |
|   |                       |                      |                         |                 |       |                     |                 |                  |              |
|   |                       |                      |                         |                 |       |                     |                 |                  |              |
|   |                       |                      |                         |                 |       |                     |                 |                  |              |
|   |                       |                      |                         |                 |       |                     |                 |                  |              |
|   |                       |                      |                         |                 |       |                     |                 |                  |              |
|   |                       |                      |                         |                 |       |                     |                 |                  |              |
|   |                       |                      |                         |                 |       |                     |                 |                  |              |

Rysunek 2 Interfejs programu. Kolor pomarańczowy - zawartość główna, kolor niebieski - sekcje nawigacyjne.

Interfejs aplikacji można podzielić na 2 strefy:

- Zawartość główna (Rysunek 2, kolor pomarańczowy) wyświetla zazwyczaj tabelę wybranego modułu lub formularz
- Sekcje nawigacyjne (Rysunek 2, kolor niebieski) wyświetlają menu programu.

#### Ważne!

Na powyższym rysunku czerwoną ramką oznaczono przycisk **Wstecz**. Podczas poruszania się po programie należy używać tego elementu, gdyż przycisk Wstecz przeglądarki nie

spowoduje powrotu na poprzednią stronę.

# Menu

| CC- 1 2    | 3 31 -> ->> + |                         |                                                                                                    |       |                     |                 |                  | MENU NAWIGACYJN |
|------------|---------------|-------------------------|----------------------------------------------------------------------------------------------------|-------|---------------------|-----------------|------------------|-----------------|
| Zlecenie ↓ | Data dodania  | Filtr Data<br>załadunku | Filtr Data<br>rozładunku                                                                                                    | Trasa | Filtr Klient        | Filtr Załadunek | Filtr Rozładunek | Filtr Status    |
| 616        | 2018-06-27    | 2018-06-27              | 2018-06-28                                                                                                    | 391   | Construct Systems   | Słupsk          | Łobez            | P               |
| 615        | 2018-06-27    | 2018-06-29              | 2018-06-29                                                                                                    | 390   | LECHOWSKI           | Sopot           | Szczecin         | P               |
| 614        | 2018-06-27    | 2018-06-28              | 2018-07-02                                                                                                    | 389   | NOLAND Systems      | Kraków          | Łódź             | 9               |
| 613        | 2018-06-27    | 2018-06-28              | 2018-06-28                                                                                                    | 388   | S.T.A. A. Majchrzak | Białystok       | Warszawa         | P               |
| 612        | 2018-06-27    | 2018-06-27              | 2018-06-27                                                                                                    | 387   | BESTPOL             | Zielona Góra    | Katowice         | 4               |
| 611        | 2018-06-27    | 2018-06-28              | 2018-06-29                                                                                                    |       | DomexBud            | Słupsk          | Poznań           | 9               |
| 610        | 2018-06-13    | 2018-06-13              | 2018-06-13                                                                                                    | 386   | Sped SA             | Warszawa        | Gdańsk           | Pr .            |
| 609        | 2018-06-05    | 2018-06-06              | 2018-06-06                                                                                                    | 385   | Frutex              | Poznań          | katowice         | b.              |
| 608        | 2018-06-05    | 2018-06-06              | 2018-06-06                                                                                                    | 384   | Fruteks             | Poznań          | Katowice         | PF              |
| 607        | 2018-05-21    | 2018-05-09              | 2018-05-19                                                                                                    |       | GLS                 | Berlin          | Warszawa         | 9               |
| 606        | 2018-05-18    | 2018-05-10              | 2018-05-19                                                                                                    |       | KG                  | Warszawa        | Bydgoszcz        | 4               |
| 605        | 2018-05-07    | 2018-05-08              | 2018-05-09                                                                                                    | 383   | TM                  | Warszawa        | ahafffh          | <b>P</b> F      |
| 604        | 2018-04-06    | 2018-04-05              | 2018-04-06                                                                                                    | 382   | GLS                 | wer             | wer              | Pr .            |
| 603        | 2018-03-30    | 2018-03-15              | 2018-03-31                                                                                                    | 381   | GLS                 | wer             | wer              | P               |
| 602        | 2018-03-27    | 2018-03-27              | 2018-03-27                                                                                                    | 380   | SymbolT             | Rozdrażew       | Olszewo-Borki    | Pr.             |
| 601        | 2018-03-27    | 2018-03-27              | 2018-03-27                                                                                                    | 379   | GLS                 | Miastko         | Kujakowice Górne | <b>P</b> F      |
| 600        | 2018-03-17    | 2018-03-01              | 2018-03-12                                                                                                    | 377   | dt v                | Berlin          | Stuttoart        | PF .            |
| 599        | 2018-03-17    | 2018-03-01              | 2018-03-21                                                                                                    | 378   | LKW                 | Berlin          | test             | 9               |
| 598        | 2018-03-15    | 2018-03-15              | 2018-03-16                                                                                                    |       | Ats                 | Cholna          | Berlin           | •               |
| 597        | 2018-03-14    | 2018-03-14              | 2018-03-14                                                                                                    | 376   | FedEx               | Gdańsk          | Miastko          | Pr.             |
| NE << 1 2  | 3 31 -> ->> + |                         | <ul> <li>Control of the second second se</li></ul> |       | <u> </u>            |                 |                  |                 |

Rysunek 3 Główny ekran aplikacji z wyszczególnieniem trzech pozycji menu.

### MENU GŁÓWNE PROGRAMU

Zapewnia dostęp do modułów programu i jest dostępny z każdego miejsca aplikacji.

### MENU NAWIGACYJNE

Zawiera funkcjonalności administracyjne, nawigacyjne oraz ustawienia, pozwalające na dostosowanie interfejsu aplikacji. Jest dostępny z każdego miejsca aplikacji.

| Element menu | Za co odpowiada                                                                                                    |
|--------------|----------------------------------------------------------------------------------------------------|
| Kursy        | Umożliwia pobranie do programu bieżących kursów dla wybranych walut.                                                                                                    |
| Nowa karta   | Otwiera nową kartę w przeglądarce z bieżącą stroną programu.                                                                                                    |
| Kalkulacja   | Prosty kalkulator, pozwalający przeliczyć procentowy zysk zlecenia względem kwoty trasy.                                                                                                    |
| Moje konto   | Ustawienia użytkownika (zobacz: Ustawienia, str. 9), ustawienia<br>administracyjne (zobacz:<br>Ustawienia administracyjne, str. 12), kalendarz (zobacz: Tabela 1<br>Elementy menu nawigacyjnego<br>Kalendarz, str. 9) i link do pomocy. |
| Wstecz       | Przycisk Wstecz programu                                                                                                    |

| Wyloguj | Wylogowanie z systemu |
|---------|-----------------------|
|---------|-----------------------|

Tabela 1 Elementy menu nawigacyjnego

### Kalendarz

Kalendarz pozwala na planowanie wydarzeń. Zdarzenia można oznaczać wybranymi kolorami, przypisać kontrahenta z bazy oraz dodać uwagi.

| Nowo zdarzonio          |                     |                  |                         |
|-------------------------|---------------------|------------------|-------------------------|
| Tomat                   |                     |                  |                         |
| Spotkanie z klientem    |                     |                  |                         |
| Spotkanie z kilentem    |                     |                  |                         |
| Miejsce                 | Kolor               |                  |                         |
| Miastko                 | TKOIOI              |                  |                         |
| FildSCKO                |                     |                  |                         |
| Nazwa klienta           |                     |                  |                         |
| Gountlet Polska Pospies | zna 40 Poznań       |                  |                         |
|                         |                     |                  | Wybierz kontrahenta Usu |
|                         |                     |                  |                         |
| Czas rozpoczęcia        | Godzina rozpoczęcia | Czas zakończenia | Godzina zakończenia     |
| 2018-08-02              | 10:00               | 2018-08-02       | 12:00                   |
|                         |                     |                  |                         |
| Uwagi                   |                     |                  |                         |
| Rozmowy wstępne.        |                     |                  |                         |
|                         |                     |                  |                         |
|                         |                     |                  |                         |
|                         |                     |                  |                         |
|                         |                     |                  |                         |
|                         |                     |                  |                         |
|                         |                     |                  |                         |
| Zapicz Apului           |                     |                  |                         |
| Zapisz Anuluj           |                     |                  |                         |
|                         |                     |                  |                         |

Rysunek 4 Formularz wpisywania zdarzenia do kalendarza

### Ustawienia

| Grupa opcji                                        | Za co odpowiada                                                                                                 |
|----------------------------------------------------|----------------------------------------------------------------------------------------------------|
| Wersja excela                                      | Możliwość ustawienia domyślnej wersji excela.                                                                   |
| Sortowanie domyślne                                | Możliwość zdefiniowania sortowania domyślnego po załączeniu widoku kolumny w dedykowanych tabelach użytkownika. |
| Widok i kolejność kolumn<br>tabeli zleceń          | W pełni konfigurowalna widoczność i kolejność kolumn w tabeli<br>zleceń.                                        |
| Widok i kolejność kolumn<br>tabeli tras            | W pełni konfigurowalna widoczność i kolejność kolumn w tabeli<br>tras.                                          |
| Widok i kolejność kolumn<br>tabeli kosztów         | W pełni konfigurowalna widoczność i kolejność kolumn w tabeli<br>kosztów.                                       |
| llość wierszy w tabelach                           | Definiowana przez użytkownika ilość wierszy na stronę w głównych tabelach programu.                             |
| Wielkość czcionki<br>głównych tabel<br>systemowych | Ustawienie wielkości czcionki dla tabel.                                                                        |

| Podpowiedzi w<br>chmurkach | Określenie, czy program ma wyświetlać porady i podpowiedzi.   |
|----------------------------|---------------------------------------------------------------|
| Emaile                     | Twoje adresy dostępne do wysyłki z systemu.                   |
| Stronicowanie              | Ustawienia dla widoku stronicowania tabel.                    |
| Konfirmacja tłumacze       | Lista tłumaczy do dokumentu konfirmacji.                      |
| Email stopka               | Stopka załączona automatycznie do wysyłanej wiadomości email. |
| Szerokość kolumn           | Szerokość poszczególnych kolumn w tabelach.                   |
| Ustawienia zleceń          | Opcje dla zleceń.                                             |

Tabela 2 Opcje ustawień użytkownika

#### MENU BOCZNE MODUŁOWE

Menu boczne modułowe to menu pomocnicze do wyświetlonego modułu w ekranie głównym. Jego zawartość zależna jest od aktualnie wybranego modułu.

#### Dodatkowe opcje menu bocznego

Jednak każde menu boczne posiada część rozwijaną w prawą stronę z taką samą zawartością. Aby je rozwinąć, należy kliknąć na panel z prawej strony menu, oznaczony znakiem >.

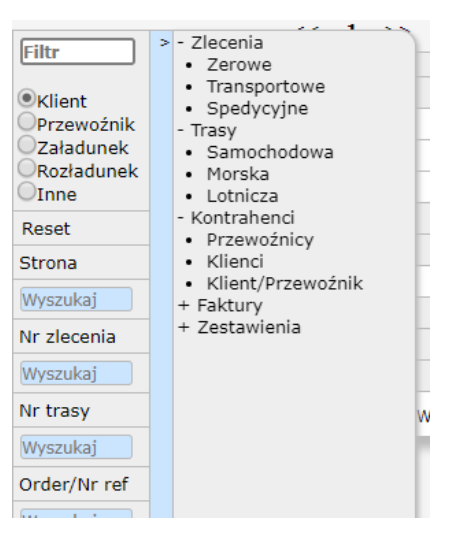

Rysunek 5 Dodatkowe opcje menu bocznego

| Opcja menu | Co wyświetla                   |
|------------|--------------------------------|
| Zlecenia   |                                |
| Zerowe     | Zlecenia oznaczone jako zerowe |

| Transportowe      | Zlecenia z transportem własnym                                    |
|-------------------|-------------------------------------------------------------------|
| Spedycyjne        | Zlecenia spedycyjne                                               |
| Trasy             |                                                                   |
| Samochodowa       | Lista tras samochodowych                                          |
| Morska            | Lista tras morskich                                               |
| Lotnicza          | Lista tras lotniczych                                             |
| Kontrahenci       |                                                                   |
| Przewoźnicy       | Lista kontrahentów oznaczonych jako przewoźnicy                   |
| Klienci           | Lista kontrahentów oznaczonych jako klienci                       |
| Klient/Przewoźnik | Lista kontrahentów oznaczonych zarówno jako przewoźnicy i klienci |
| Faktury           | Lista faktur                                                      |
| Zestawienia       | Lista zestawień                                                   |

Tabela 3 Opcje dodatkowe menu bocznego

# USTAWIENIA ADMINISTRACYJNE

| Administracja                                                                                                    | Kalendarz              |
|----------------------------------------------------------------------------------------------------|------------------------|
| Zarządzanie<br>Użytkownicy, moduły i uprawnienia.                                                                             | Administracja<br>Pomoc |
| Dane firmy, transportujacy, samochody<br>Zawiera dane firmy, konta bankowe, mozliwość dodania pojazdów oraz transportujacych. |                        |
| Słowniki<br>Ustawienia szczegółowe systemu np. jednostka, waga, rodzaj pojazdu.                                               |                        |
| Parametry<br>Konfiguracja systemu np. numeracja faktur, warunki zlecenia, nr order.                                           |                        |
|                                                                                                    |                        |

Rysunek 6 Widok ustawień administracyjnych

Użytkownik o prawach administratora posiada dostęp do ustawień administracyjnych z poziomu menu nawigacyjnego (Moje konto -> Administracja).

# Zarządzanie

### UŻYTKOWNICY

Panel ten wyświetla listę użytkowników, korzystających z programu w ramach danej licencji. Nie można dodać nowych użytkowników, ale edytować ich dane personalne. Aby to zrobić, należy kliknąć wybraną pozycję na liście.

#### MODUŁY

Panel Moduły pozwala na przydzielanie określonym grupom użytkowników dostępu do modułów głównych programu. Grupy użytkowników tworzy się w panelu Uprawnienia.

| Użytkownicy Moduły Uprawnienia                                                    |                                                                                                    |
|-----------------------------------------------------------------------------------|----------------------------------------------------------------------------------------------------|
| Nazwa typu<br>Kierownicy                                                          |                                                                                                    |
| Uprawnienia tej grupy<br>adm_administracja<br>adm_fakturowanie<br>adm_rozrachunki | Dostępne uprawnienia<br>fak_eksport_edi<br>adm_koszty<br>adm_kasa<br>przelewy_do_banku<br>adm_delegacje |
| Zapisz                                                                            |                                                                                                    |

Rysunek 7 Przydzielanie dostępu do wybranych modułów określonym grupom użytkowników

#### UPRAWNIENIA

Panel wyświetla grupy użytkowników, którym można przypisać lub odebrać konkretne uprawnienia.

Domyślnie są to: Starsi pracownicy, Kierownicy, Administratorzy, Młodsi spedytorzy i mają taki sam, pełen zestaw uprawnień. Aby zmienić uprawnienia wybranej grupie, należy kliknąć ją na liście i w wyświetlonym oknie przesunąć wybrane elementy do kolumny **Wyklucz uprawnienie**.

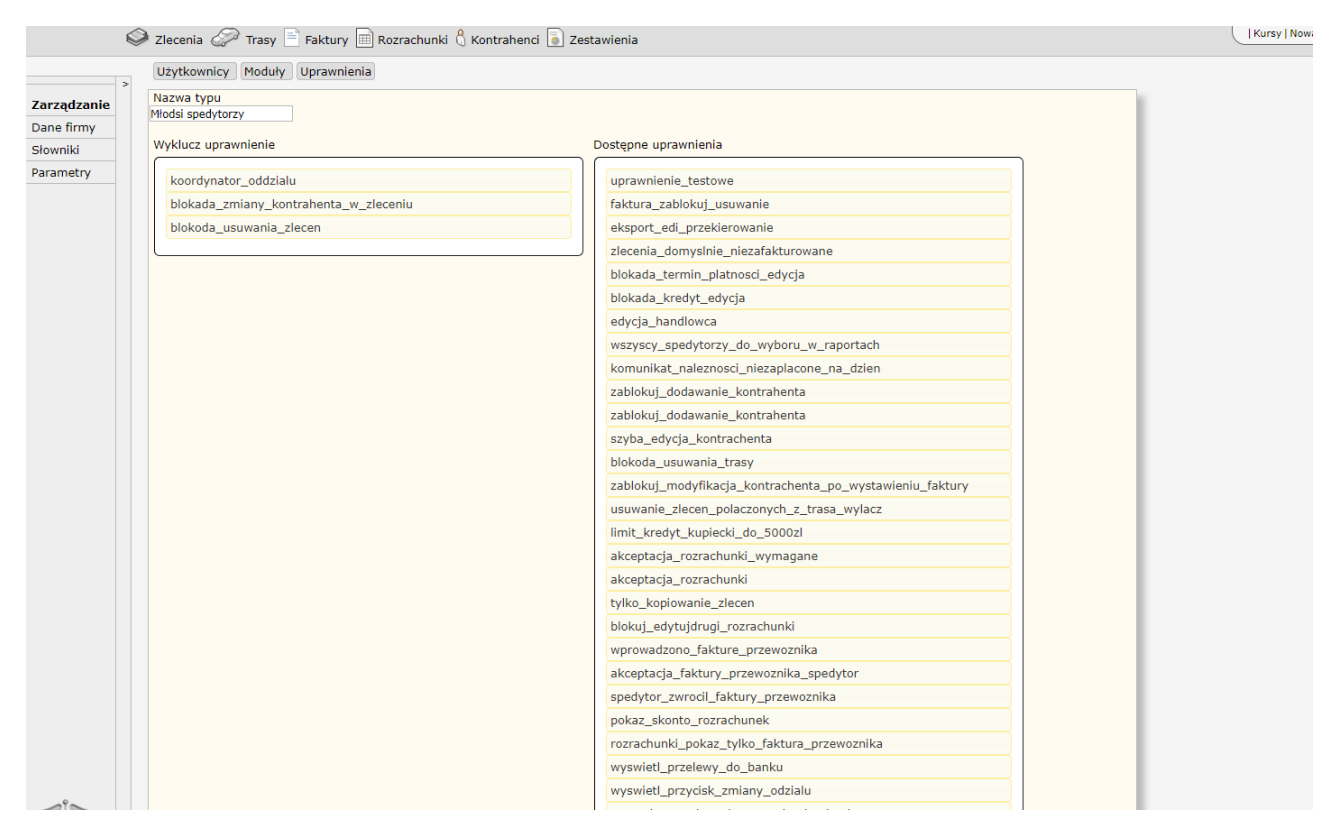

Rysunek 8 Wykluczanie uprawnień dla wybranej grupy użytkowników.

Można dowolnie dodawać nowe grupy użytkowników, korzystając z przycisku + nad listą grup.

#### PRACA ODDZIAŁOWA

Tryb pracy oddziałowej pozwala na rozdzielenie użytkowników programu na poszczególne oddziały, co zapewnia przejrzystość dokumentacji oraz ograniczenie użytkownikowi pracy i podglądu zleceń tylko w obrębie swojego oddziału.

| Oddział: C 🔻     Kursy   Nowa karta   Kalkulacja   Moje konto   Wstecz   Wyl |                 |      |            |           |           |        |  |
|------------------------------------------------------------------------------|-----------------|------|------------|-----------|-----------|--------|--|
|                                                                              |                 |      |            |           |           |        |  |
| Załadunek                                                                    | Data rozładunku | Kraj | Rozładunek | Ilość ZAL | Ilość ROZ | Status |  |
| dzyn                                                                         |                 | PL   | Pruszków   | 1         | 1         | P      |  |
| enza                                                                         | 2018-08-30      | PL   | Gdańsk     | 1         | 1         | P      |  |
| da Wielkopolska                                                              | 2018-08-06      | PL   | Kozienice  | 1         | 1         | P      |  |
| dzyn                                                                         | 2018-08-06      | PL   | Pruszków   | 1         | 1         | P      |  |
| jnice                                                                        | 2018-08-01      | PL   | Koszalin   | 1         | 1         | PF     |  |
| nbów                                                                         | 2018-07-25      | PL   | Wrocław    | 1         | 2         | PF     |  |
| owice                                                                        | 2018-07-25      | PL   | Tychy      | 1         | 1         | PF     |  |
| nań                                                                          | 2018-07-24      | PL   | Gdańsk     | 1         | 1         | PF     |  |

Rysunek 9 Praca w systemie z uruchomionym trybem pracy oddziałowej

### Uruchomienie pracy oddziałowej

Aby uruchomić tryb pracy oddziałowej należy przypisać użytkownikom konkretne oddziały (Moje konto -> Administracja -> Zarządzanie -> Użytkownicy).

| Login                    |            |  |  |
|--------------------------|------------|--|--|
| Login                    |            |  |  |
| kontotestowe@demo        |            |  |  |
| Hasto                    |            |  |  |
| -                        |            |  |  |
| Тур                      |            |  |  |
| Starsi pracownicy        |            |  |  |
| Imię                     |            |  |  |
| Jan                      |            |  |  |
| Nazwisko                 |            |  |  |
| Kowalski                 |            |  |  |
| Email                    |            |  |  |
|                          |            |  |  |
| Tel stac.                |            |  |  |
|                          |            |  |  |
| Tel kom.                 |            |  |  |
|                          |            |  |  |
| GG                       |            |  |  |
|                          |            |  |  |
| TimoCom                  |            |  |  |
|                          |            |  |  |
| Trans                    |            |  |  |
|                          |            |  |  |
| Klucz produktu           |            |  |  |
| 6803-3029-0964-7092      |            |  |  |
| Oddział                  | )          |  |  |
| MIA                      |            |  |  |
| Grupa                    | )          |  |  |
| drogowa                  |            |  |  |
| Jezyk(wyłącznie zlecenia | a i trasv) |  |  |
| PL V                     |            |  |  |
| Handlowiec               |            |  |  |
| Tvlko swoje zlecenja 🗌   |            |  |  |
| Numer spedytora          |            |  |  |
|                          |            |  |  |
| ·                        |            |  |  |
| 7                        |            |  |  |
| Zapisz                   |            |  |  |
|                          |            |  |  |

#### Rysunek 10 Przypisanie użytkownikowi oddziału

Nie trzeba wcześniej tworzyć oddziału. Domyślnym oddziałem dla każdego użytkownika jest oddział C. Samo przypisanie nowego oddziału użytkownikowi, spowoduje jego utworzenie i uruchomienie trybu pracy oddziałowej.

#### Wykluczenie uprawnienia zmiany oddziału

Po przypisaniu użytkownikom oddziałów, można zablokować im możliwość wyboru oddziału. Dokonuje się tego w panelu uprawnień (Moje konto -> Administracja -> Zarządzanie -> Uprawnienia), przesuwając element **wyświetl\_przycisk\_zmiany\_oddzialu** do rubryki **Wyklucz uprawnienie**.

| Użytkownicy Moduły Uprawnienia   |                                            |
|----------------------------------|--------------------------------------------|
| Nazwa typu<br>Starsi pracownicy  |                                            |
| Wyklucz uprawnienie              | Dostępne uprawnienia                       |
| wyswietl_przycisk_zmiany_odziału | uprawnienie_testowe                        |
|                                  | faktura_zablokuj_usuwanie                  |
|                                  | eksport_edi_przekierowanie                 |
|                                  | zlecenia_domyslnie_niezafakturowane        |
|                                  | blokada_termin_platnosci_edycja            |
|                                  | blokada_kredyt_edycja                      |
|                                  | koordynator_oddzialu                       |
|                                  | edycja_handlowca                           |
|                                  | wszyscy_spedytorzy_do_wyboru_w_raportach   |
|                                  | komunikat_naleznosci_niezaplacone_na_dzien |
|                                  | zablokuj_dodawanie_kontrahenta             |
|                                  | zablokuj_dodawanie_kontrahenta             |

Rysunek 11 Wykluczenie uprawnienia zmiany oddziału dla grupy Starsi pracownicy

Można również ograniczyć użytkownikowi wyświetlanie tras i zleceń do stworzonych przez niego oraz jego oddział w sekcji parametrów (zobacz parametr Lista zleceń, str. 29).

### Numeracja tras i zleceń według oddziału

Aby numeracja tras i zleceń uwzględniała nazwę oddziału należy poprosić administratora o uruchomienie tej funkcji a następnie w sekcji **Zlecenie wyświetlanie** w dziale parametrów (Moje konto -> Administracja ->Parametry -> Zlecenie wyświetlanie) zaznaczyć opcję **Numer zlecenia(kolumna w głównym widoku tabel) - numer/miesiąc/rok/oddział.** 

# Dane firmy, transportujący, samochody

### DANE FIRMY

Należy uzupełnić dane firmowe i nacisnąć przycisk Zapisz.

### SAMOCHODY, KIEROWCY, NACZEPY

Listy samochodów, kierowców i naczep wykorzystywane podczas tworzenia tras. Aby dodać nową pozycję należy kliknąć przycisk + i wypełnić formularz. Nowe pojazdy, kierowcy i naczepy wpisywane bezpośrednio w zleceniach, również będą widnieć w powyższych kartotekach.

#### **RACHUNKI BANKOWE**

Korzystając z przycisku + należy dodać rachunki bankowe w odpowiednich walutach, które będę wpisywane w fakturach i wykorzystywane w pozostałych modułach finansowych.

# Słowniki

Panel słowników pozwala na przypisanie własnych pozycji lub usunięcie niepotrzebnych w zakresie pojazdów, jednostek, walut itp., używanych w formularzach zleceń i tras.

| Rodzaje pojazdów       | Typ dodatkowego elementu pojazdu Jednostki Waga Nazwa pozycji zlec         | tenia na fakturze Waluty Marka |
|------------------------|----------------------------------------------------------------------------|--------------------------------|
| Rodzaj towaru   Przyci | lou Paktury niezwiązane pozycje i Delegacja Kraje i Kalkulacja zysku i Sta | wki tras                       |
|                        | 2                                                                          | -                              |
| NR ↓                   | Rodzaj pojazdu                                                             | lyp trasy                      |
| 13                     | Cysterna                                                                   | Samochodowa                    |
| 12                     | Zestaw                                                                     | Samochodowa                    |
| 7                      | Samolot                                                                    | Lotnicza                       |
| 5                      | Statek                                                                     | Morska                         |
| 5                      | Wywrotka                                                                   | Samochodowa                    |
| 1                      | Specjalny                                                                  | Samochodowa                    |
| 3                      | Izoterma                                                                   | Samochodowa                    |
| 2                      | Chłodnia                                                                   | Samochodowa                    |
| L                      | Plandeka                                                                   | Samochodowa                    |
|                        |                                                                            |                                |

#### Rysunek 12 Administracja, słowniki

Aby dodać nową pozycję, należy wybrać grupę elementów (Rysunek 12, opcja 1) oraz wybrać przycisk + nad listą (opcja 2).

# Parametry

Poniższa tabela po krótce opisuje wszystkie pozycje z listy parametrów. Większość z nich została dokładnie opisana w odpowiednich działach, do których kierują odnośniki.

| Parametr              | Za co odpowiada                                                                                                    |
|-----------------------|----------------------------------------------------------------------------------------------------|
| Wydruk zlecenia       | Ustawienia dotyczące wydruku zlecenia transportowego oraz treść<br>warunków zlecenia w języku polskim, angielskim i niemieckim.<br>(więcej Wydruk zlecenia transportowego, str. 43) |
| Zlecenie formularz    | Ustawienia dotyczące formularza zleceń (więcej Formularz zlecenia, str. 30)                                                                                                    |
| Lista zleceń          | Ustawienia dotyczące listy zleceń (więcej Lista zleceń, str. 29)                                                                                                    |
| Zlecenie wyświetlanie | Ustawienia dotyczące wyświetlania zleceń i tras (więcej<br>Wyświetlanie zlecenia, str. 31)                                                                                          |
| Filtr zlecenia zerowe | Ustawienia dla zleceń zerowych (więcej Filtr zleceń zerowych, str.<br>33)                                                                                                    |
| Nr order              | Ustawienia zabezpieczające przed dwukrotnym wprowadzeniem<br>tego samego numeru zamówienia (więcej Zapobieganie powielaniu<br>numerów order, str. 34)                               |
| Punkty trasy          | Ustawienia domyślne dla punktów trasy (więcej Punkty trasy, str.<br>44)                                                                                                    |

| Transport domyślny           | Ustawienia domyślnego transportu (samochodowy, morski,<br>lotniczy), (więcej Transport domyślnyFormularz zlecenia, str. 45)                                                                  |
|------------------------------|----------------------------------------------------------------------------------------------------|
| Ubezpieczenia                | Ustawienia informowania na temat ubezpieczeń kontrahenta<br>(więcej Ubezpieczenia, str. 75)                                                                                                  |
| Rozrachunki lista            | Ustawienia dotyczące listy rozrachunków (więcej Lista<br>rozrachunków, str. 66)                                                                                                    |
| Wydruk faktury               | Ustawienia dla wydruku faktury, logo oraz komunikaty w języku polskim, angielskim i niemieckim (więcej Wydruk faktury, str. 57)                                                              |
| Domyślne rachunki<br>bankowe | Ustawienia pozwalające na zdefiniowanie wybranych rachunków<br>jako domyślnych (więcej Domyślne rachunki bankowe, str. 58)                                                                   |
| Kredyt kupiecki              | Ustawienia dotyczące informowania o przekroczeniu kredytu<br>kupieckiego przez kontrahenta oraz domyślnych ustawień dla<br>nowych klientów (więcej Kredyt kupiecki, str. 75)                 |
| Kontrahenci                  | Ustawienia dotyczące kontrahentów (więcej Kontrahenci, str. 74)                                                                                                    |
| Wartości domyślne pól        | Wartości domyślne pól w formularzu zlecenia (np. jednostka,<br>waluta, jednostka wagi), (więcej Wartości domyślne pól, str. 45)                                                              |
| Moduły                       | Informacja o aktywnych modułach                                                                                                    |
| Kasa                         | Ustawienia dotyczące kasy (więcej Kwota i rodzaj numeracji, str.<br>90)                                                                                                    |
| Wezwania                     | Możliwość zdefiniowania własnych komunikatów dla wezwania, przypomnienia i ponaglenia (więcej Wezwania, str. 66)                                                                             |
| Kurs                         | Ustawienia dla kursu na fakturze (więcej Kurs, str. 59)                                                                                                    |
| Zestawienia                  | Wybór kolumn w zestawieniu dla kierowcy (więcej Wybór kolumn<br>zestawienia dla kierowcy, str. 77)                                                                                           |
| Zobowiązania kurs            | Ustawienia dotyczące kursu dla zobowiązań (więcej Kurs<br>zobowiązań, str. 67)                                                                                                    |
| Konfirmacja                  | Możliwość wpisania tekstu konfirmacji w języku polskim,<br>angielskim, niemieckim i francuskim (więcej Konfirmacja, str. 32)                                                                 |
| Flagi zlecenia               | Zdefiniowanie flag dla zleceń, ich kolorów i wartości (więcej Flagi zlecenia, str. 32)                                                                                                    |
| Flagi trasy                  | Zdefiniowanie flag dla tras, ich kolorów i wartości (więcej Flagi<br>trasy, str. 46)                                                                                                    |
| Konfirmacja treść e-mail     | Pole tekstowe pozwalające wpisanie treści konfirmacji do<br>wiadomości e-mail w języku polskim, angielskim, niemieckim i<br>francuskim (więcej Treść wiadomości e-mail konfirmacji, str. 33) |
| Komunikat o zal/roz mail     | Pole tekstowe pozwalające na wpisanie treści o załadunku lub<br>rozładunku do treści e-mail w języku polskim, angielskim,<br>niemieckim i francuskim. Dostępne do użycia są także zmienne,   |

|                       | które dynamicznie podstawią dane z bieżącego zlecenia (więcej<br>Komunikat e-mail o załadunku / rozładunku, str. 46)                                                                                                    |
|-----------------------|----------------------------------------------------------------------------------------------------|
| Opóźnienie treść mail | Pole tekstowe pozwalające na wpisanie informacji o opóźnieniu do<br>treści e-mail w języku polskim, angielskim, niemieckim i<br>francuskim. Dostępne do użycia są także zmienne, które<br>dynamicznie podstawią dane z bieżącego zlecenia (więcej<br>Komunikat e-mail o opóźnieniu, str. 47) |
| Wezwania treść email  | Możliwość zdefiniowania treści komunikatów wysyłanych<br>wiadomością e-mail dla przypomnienia, wezwania, ponaglenia i<br>wezwania windykacyjnego w języku polskim, angielskim,<br>niemieckim i francuskim (więcej Treść wiadomości e-mail<br>wezwania, str. 67)                              |
| Faktury treść email   | Domyślna treść wiadomości e-mail z dokumentem faktury (więcej<br>Treść e-mail faktury, str. 58)                                                                                                    |
| Zlecenia treść email  | Domyślna treść wiadomości e-mail z dokumentem zlecenia (więcej<br>Treść wiadomości e-mail zlecenia, str. 44)                                                                                                    |
| Raport dla spedytora  | Wybór dodatkowych kolumn dla raportu dla spedytora (więcej<br>Wybór kolumn - Raport dla spedytora, str. 78)                                                                                                    |
| Powiadomienia         | Możliwość uruchomienia powiadomień dla wybranych dokumentów terminowych i określenia momentu ich wyświetlenia                                                                                                    |
| Formularz tras        | Ustawienia dla formularza tras (więcej formularz tras, str. 42)                                                                                                    |
| Autoryzacja haseł     | Ustawienia dotyczące wymaganej zmiany hasła                                                                                                    |

Tabela 4 Lista parametrów w panelu administracyjnym

# ZLECENIA

Zlecenia to pierwszy moduł, dostępny z menu głównego. Po kliknięciu w element Zlecenia, domyślnie otwiera się lista zleceń w formie tabeli.

| Zlecenie ↓       | Data dodania           | Filtr Data<br>załadunku | Filtr Data<br>rozładunku | Trasa        | Filtr Klient | Filtr Załadunek | Filtr Rozładunek | Filtr Status |
|------------------|------------------------|-------------------------|--------------------------|--------------|--------------|-----------------|------------------|--------------|
| 616              | 2018-06-27             | 2018-06-27              | 2018-06-28               | 391 Constru  | ict Systems  | Słupsk          | Łobez            | P            |
| 615              | 2018-06-27             | 2018-06-29              | 2018-06-29               | 390 LECHOV   | WSKI         | Sopot           | Szczecin         | P            |
| 614              | 2018-06-27             | 2018-06-28              | 2018-07-02               | 389 NOLANE   | D Systems    | Kraków          | Łódź             | P            |
| 613              | 2018-06-27             | 2018-06-28              | 2018-06-28               | 388 S.T.A. A | . Majchrzak  | Białystok       | Warszawa         | 6            |
| 612              | 2018-06-27             | 2018-06-27              | 2018-06-27               | 387 BESTPO   | NL .         | Zielona Góra    | Katowice         | 9            |
| 611              | 2018-06-27             | 2018-06-28              | 2018-06-29               | Domex8       | Bud          | Słupsk          | Poznań           | 9            |
| 610              | 2018-06-13             | 2018-06-13              | 2018-06-13               | 386 Sped S/  | A            | Warszawa        | Gdarisk          | bu.          |
| 609              | 2018-06-05             | 2018-06-06              | 2018-06-06               | 385 Frutex   |              | Poznań          | katowice         | ₽#           |
| 608              | 2018-06-05             | 2018-06-06              | 2018-06-06               | 384 Fruteks  |              | Poznań          | Katowice         | ₽#           |
| 607              | 2018-05-21             | 2018-05-09              | 2018-05-19               | GLS          |              | Berlin          | Warszawa         | P            |
| 606              | 2018-05-18             | 2018-05-10              | 2018-05-19               | KG           |              | Warszawa        | Bydgoszcz        | 4            |
| 605              | 2018-05-07             | 2018-05-08              | 2018-05-09               | 383 TM       |              | Warszawa        | ghgfffh          | ₽#           |
| 604              | 2018-04-05             | 2018-04-05              | 2018-04-06               | 382 GLS      |              | wer             | wer              | ₽F           |
| 603              | 2018-03-30             | 2018-03-15              | 2018-03-31               | 381 GLS      |              | wer             | wer              | P            |
| 602              | 2018-03-27             | 2018-03-27              | 2018-03-27               | 380 Symbol   | т            | Rozdrażew       | Olszewo-Borki    | <b>P</b> F   |
| 601              | 2018-03-27             | 2018-03-27              | 2018-03-27               | 379 GLS      |              | Miastko         | Kujakowice Górne | ₽#           |
| 600              | 2018-03-17             | 2018-03-01              | 2018-03-12               | 377 JD       |              | Berlin          | Stuttgart        | Pr           |
| 599              | 2018-03-17             | 2018-03-01              | 2018-03-21               | 378 LKW      |              | Berlin          | test             | 9            |
| 598              | 2018-03-16             | 2018-03-16              | 2018-03-16               | Ats          |              | Chojna          | Berlin           | 9            |
| 597              | 2018-03-14             | 2018-03-14              | 2018-03-14               | 376 FedEx    |              | Gdańsk          | Miastko          | 6×           |
| Flagi: P Przylet | e 🕈 W trasie 🎙 Onóźnio | ne P Zrealizowane       | P Niewykonane            |              |              |                 |                  |              |

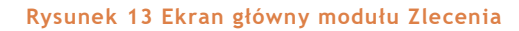

# Lista zleceń

### WYBÓR KOLUMN

Ilość i kolejność kolumn na liście zleceń można dowolnie zdefiniować w ustawieniach użytkownika: Moje konto -> Ustawienia -> Widok i kolejność kolumn tabeli zleceń.

| WIĘCEJ O US | STAWIENIACH | UŻYTKOWNIKA | W SEKCJI | USTAWIENIA, | STR. | 9. |
|-------------|-------------|-------------|----------|-------------|------|----|
|             |             |             |          |             |      |    |

| Wartość    | Co wskazuje                                    |
|------------|------------------------------------------------|
| Zlecenie   | Numer zlecenia                                 |
| Data       | Data wprowadzenia zlecenia                     |
| Rok        | Rok, w którym zlecenie zostało wprowadzone     |
| Miesiąc    | Miesiąc, w którym zlecenie zostało wprowadzone |
| Klient     | Nazwa zamawiającego                            |
| Order      | Numer zlecenia klienta                         |
| Order 2    | Drugi numer zlecenia klienta                   |
| Przewoźnik | Przewoźnik                                     |
| Trasa      | Numer trasy                                    |

| Załadunek                      | Miasto załadunku                                                 |
|--------------------------------|------------------------------------------------------------------|
| Data załadunku                 | Data załadunku                                                   |
| Data rzeczywista<br>załadunek  | Rzeczywista data załadunku                                       |
| Kraj załadunku                 | Kraj załadunku                                                   |
| Kod pocztowy załadunku         | Kod pocztowy załadunku                                           |
| Czas załadunku                 | Czas załadunku wyrażony w godzinie                               |
| llość ZAL                      | Ilość załadunków                                                 |
| Rozładunek                     | Miasto rozładunku                                                |
| Data rozładunku                | Data rozładunku                                                  |
| Data rzeczywista<br>rozładunek | Rzeczywista data rozładunku                                      |
| Kraj rozładunku                | Kraj rozładunku                                                  |
| Kod pocztowy rozładunku        | Kod pocztowy rozładunku                                          |
| Czas rozładunku                | Czas rozładunku wyrażony w godzinie                              |
| Ilość ROZ                      | Ilość rozładunków                                                |
| Ładunek                        | Opis ładunku                                                     |
| Waga                           | Łączna waga ładunku                                              |
| Uwagi                          | Uwagi do zlecenia                                                |
| Spedytor                       | lmię i nazwisko spedytora                                        |
| Spedytor drugi                 | lmię i nazwisko drugiego spedytora                               |
| Spedytor przewoźnika           | lmię i nazwisko spedytora przewoźnika                            |
| Konfirmacja spedytor           | Nazwisko spedytora zagranicznego, odbierającego konfirmację      |
| Oddział                        | Oddział spedytora                                                |
| Konfirmacja tłumacz            | Nazwa firmy lub nazwisko osoby, która przetłumaczyła konfirmację |
| Kierowca                       | lmię i nazwisko kierowcy                                         |
| Rejestracja                    | Rejestracja samochodu                                            |
| Waluta                         | Waluta zlecenia                                                  |
| Stawka                         | Stawka zlecenia                                                  |

| Stawka klienta eur     | Stawka klienta w przeliczeniu na EUR              |
|------------------------|---------------------------------------------------|
| Stawka przewoźnika eur | Stawka przewoźnika w przeliczeniu na EUR          |
| Stawka trasy           | Stawka trasy                                      |
| Stawka za KM           | Stawka za kilometr                                |
| Zysk                   | Zysk ze zlecenia                                  |
| Faktura                | Numer faktury powiązanej ze zleceniem             |
| Faktura przewoźnika    | Numer faktury przewoźnika powiązanej ze zleceniem |
| Flaga                  | Status realizacji zlecenia                        |

Tabela 5 Kolumny możliwe do wyświetlenia na liście zleceń

### Status / Flagi

| Zlecenie I. | Trasa | Data dodania | Klient              | Pra           | zewoźnik | Załadunek          | Krai | Rozładunek     | Krai | Staf |
|-------------|-------|--------------|---------------------|---------------|----------|--------------------|------|----------------|------|------|
| •           | 17    | 2018-07-18   | SM Hard sp. z o. o. | Hermes Trans  |          | Środa Wielkopolska | PL   | Kozienice      | PL   | P    |
|             | 16    | 2018-07-12   | Miko                | Hermes Trans  |          | Czersk             | PL   | Warszawa       | PL   | PF   |
|             | 15    | 2018-07-10   | TOMWOOD             | MAT Logistic  |          | Kwidzyn            | PL   | Pruszków       | PL   | PF   |
|             | 14    | 2018-07-09   | Adam Moller Gmbh    | TCC Poland    |          | Wavre              | BE   | Berlin         | DE   | P    |
|             | 13    | 2018-07-09   | BESTPOL             | Hermes Trans  |          | Katowice           | PL   | Krotoszyn      | PL   | PF   |
|             | 12    | 2018-07-09   | Super Elektro       | LEWKOWSKI TRA | ANS      | Piacenza           | IT   | Gdańsk         | PL   | P    |
|             | 11    | 2018-07-09   | Zdrowie i Uroda     | MAT Logistic  |          | Stalowa Wola       | PL   | Biała Podlaska | PL   | P    |
|             | 10    | 2018-07-09   | Miko                | Spot Trans    |          | Czersk             | PL   | Kielce         | PL   | PF   |
|             | 9     | 2018-07-09   | Colortrends         | Spot Trans    |          | Katowice           | PL   | Tychy          | PL   | PF   |
|             | 8     | 2018-07-09   | OS Logistic         | Hermes Trans  |          | Tychy              | PL   | Warszawa       | PL   | 9    |
|             | 7     | 2018-07-09   | TH Systems France   | LEWKOWSKI TRA | ANS      | Lomme              | FR   | Bydgoszcz      | PL   | P    |
|             | 6     | 2018-07-09   | S.T.A. A. Majchrza  | Hermes Trans  |          | Warszawa           | PL   | Lublin         | PL   | PF   |
|             | 5     | 2018-07-09   | TCC Poland          | Hermes Trans  |          | Opole              | PL   | Koszyce        | SK   | PF   |
|             | 4     | 2018-07-06   | SOKRATES            | LEWKOWSKI TRA | ANS      | Klembów            | PL   | Maasbree       | NL   | PF   |
|             | 3     | 2018-07-05   | Gountlet Polska     | Hermes Trans  |          | Poznań             | PL   | Żory           | PL   | PF   |
|             | 2     | 2018-07-05   | S.T.A. A. Majchrza  | LEWKOWSKI TRA | ANS      | Warszawa           | PL   | Koszalin       | PL   | PF   |
|             | 1     | 2018-07-05   | BESTPOL             | demo          |          | Radom              | PL   | Katowice       | PL   | PF   |

Rysunek 14 Kolumna Status na liście zleceń

Status to oznaczenie poziomu realizacji zlecenia za pomocą ikony flagi. Domyślnie jest pięć statusów zlecenia:

- Przyjęte
- W trasie
- Opóźnione
- Zrealizowane
- Niewykonane

Jednak w ustawieniach administracyjnych można je wyedytować lub dodać nowe flagi (więcej: Flagi zlecenia, str. 32).

Aby przypisać odpowiednią flagę do zlecenia, należy kliknąć ikonę flagi przy wybranym zleceniu i w wyświetlonym oknie wybrać odpowiedni status z listy rozwijanej (Rysunek 15).

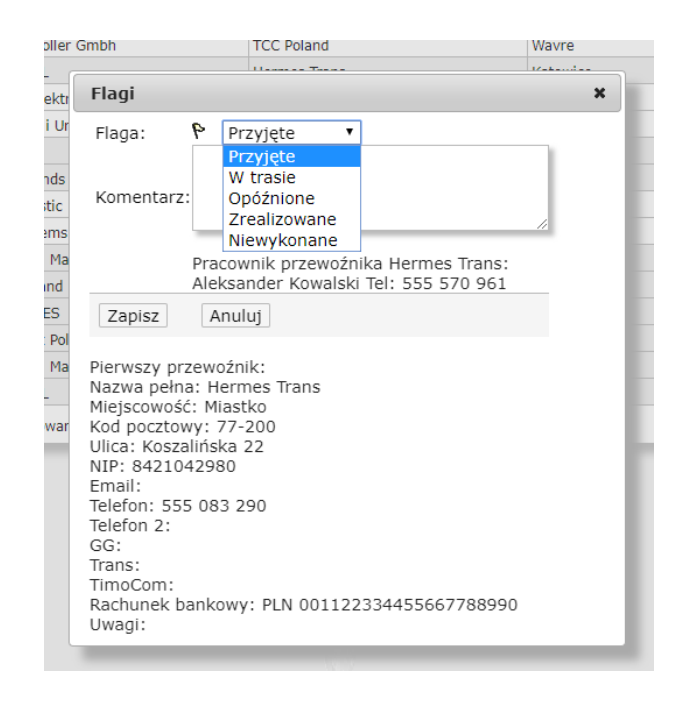

Rysunek 15 Przypisywanie statusu do zlecenia

### MENU BOCZNE I FILTRY

Przefiltrować listę zleceń można na dwa sposoby: korzystając z nagłówka kolumny oraz za pomocą menu bocznego.

#### Filtrowanie przy pomocy nagłówka kolumny

Należy w nagłówku wybranej kolumny kliknąć etykietę Filtr i w wyświetlonym oknie wpisać szukany parametr lub wybrać go z listy. Filtr w nagłówku dostępny jest dla niektórych kolumn.

| Filtr Data<br>załadunku | Filtr Data<br>rozładunku | Trasa | FiltrKlient         | Filtr Załadunek |               |
|-------------------------|--------------------------|-------|---------------------|-----------------|---------------|
| 2018-06-27              | 2018-06-28               | 391   | Construct Systems   | Słupsk          | Łobez         |
| 2018-06-29              | 2018-06-29               | 390   | LECHOWSKI           | Sopot           | Szczecin      |
| 2018-06-28              | 2018-07-02               | 389   | NOLAND Systems      | Kraków          | Łódź          |
| 2018-06-28              | 2018-06-28               | 388   | S.T.A. A. Majchrzak | Białystok       | Warszawa      |
| 2018-06-27              | 2018-06-27               | 387   | BESTPOL             | Zielona Góra    | Katowice      |
| 2018-06-28              | 2018-06-29               |       | DomexBud            | Słupsk          | Poznań        |
| 2018-06-13              | 2018-06-13               |       | 1                   |                 | Gdańsk        |
| 2018-06-06              | 2018-06-06               | Filt  | r                   | ×               | katowice      |
| 2018-06-06              | 2018-06-06               |       | Filtr pełnotekstowy | Szukaj          | Katowice      |
| 2018-05-09              | 2018-05-19               |       |                     |                 | Warszawa      |
| 2018-05-10              | 2018-05-19               | DEC   | Symbol              |                 | Bydgoszcz     |
| 2018-05-08              | 2018-05-09               | NOI   |                     |                 | ghgffh        |
| 2018-04-06              | 2018-04-06               | S T   |                     |                 | wer           |
| 2018-03-15              | 2018-03-31               | 1.50  |                     |                 | wer           |
| 2018-03-27              | 2018-03-27               | Con   | struct Systems      |                 | Olszewo-Borki |
| 2018-03-27              | 2018-03-27               | Don   | novPud              |                 | Kujakowice Gó |
| 2018-03-01              | 2018-03-12               | Min   |                     |                 | Stuttgart     |
| 2018-03-01              | 2018-03-21               | Faut  |                     |                 | test          |
| 2018-03-16              | 2018-03-16               | Enut  |                     |                 | Berlin        |
| 2018-03-14              | 2018-03-14               | KC    |                     |                 | Miastko       |
| e 🏲 Zrealizowane        | 🎙 Niewykonane            | ASD   | D-DSAd              |                 |               |
|                         |                          | erer  | rere                |                 |               |
|                         |                          | Sym   | nbolT               |                 |               |
|                         |                          | Ats   |                     |                 |               |
|                         |                          | NAT   | I                   |                 |               |
|                         |                          | Grze  | ehinoga             |                 |               |
|                         |                          |       |                     |                 |               |

Rysunek 16 Okno filtrów dostępne dla kolumny Klient

#### Filtrowanie przy pomocy menu bocznego

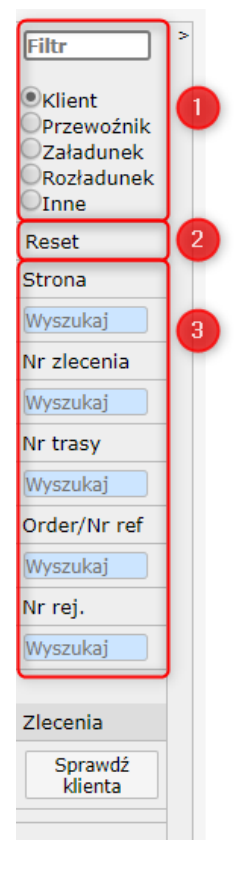

- 1. Filtrowanie według podanej wartości tekstowej:
  - Najpierw wybierz rodzaj wyszukiwanych danych (np. Klient, Przewoźnik),
  - b. Kliknij w pole tekstowe Filtr.
  - W otwartym oknie zacznij wpisywać wyszukiwane hasło w polu tekstowym, po czym wybierz odpowiedni wpis z automatycznie przefiltrowanej listy

Filtr wieloargumentowy - zaznaczając opcję Inne możemy skorzystać z okna filtrowania wieloargumentowego, czyli filtrowania wielu parametrów jednocześnie.

- 2. Przycisk resetowania wszystkich filtrów.
- 3. Filtrowanie według wartości numerycznych.
  - a. Strona podaj nr strony listy zleceń i wciśnij na klawiaturze przycisk Enter.
  - b. Nr zlecenia, nr trasy oraz pozostałe wpisz wymagany parametr w odpowiednim polu i wciśnij na klawiaturze przycisk Enter.

WIĘCEJ NA TEMAT DODATKOWYCH OPCJI MENU BOCZNEGO W SEKCJI DODATKOWE OPCJE MENU BOCZNEGO, STR. 10.

#### DODATKOWE MENU BOCZNE

Moduł zleceń zawiera jeszcze jedno menu dodatkowe, wyświetlające się po kliknięciu wybranej pozycji listy **prawym** przyciskiem myszy. Używane jest głównie do szybkiego fakturowania zleceń (zobacz: Szybkie fakturowanie zleceń, str. 51). Zapewnia również możliwość skopiowania wybranego zlecenia.

| 9     | ሯ Trasy 🖹 Faktury 🖩 Rozrachunki 🖏 Kontrahenci 🚡 Zestawienia Ď Delegacje 💲 |              |                                |              |  |  |  |  |  |  |  |  |  |  |
|-------|---------------------------------------------------------------------------|--------------|--------------------------------|--------------|--|--|--|--|--|--|--|--|--|--|
| <<- 1 | 2 ->>                                                                     | + Kopiuj Fak | turuj Fakturuj zbiorczo Profor | ma           |  |  |  |  |  |  |  |  |  |  |
| nie↓  | Trasa                                                                     | Data dodania | Klient                         | Przewoźnik   |  |  |  |  |  |  |  |  |  |  |
|       | 24                                                                        | 2018-08-27   | Super Elektro                  | MAT Logistic |  |  |  |  |  |  |  |  |  |  |
|       | 23                                                                        | 2018-08-06   | SM Hard sp. z o. o.            | Spot Trans   |  |  |  |  |  |  |  |  |  |  |
|       | 22                                                                        | 2018-08-06   | TOMWOOD                        | Spot Trans   |  |  |  |  |  |  |  |  |  |  |
|       | 21                                                                        | 2018-08-01   | Spot Trans                     | Hermes Trans |  |  |  |  |  |  |  |  |  |  |
|       | 20                                                                        | 2018-07-25   | SOKRATES                       | Hermes Trans |  |  |  |  |  |  |  |  |  |  |
|       | 19                                                                        | 2018-07-24   | Colortrends                    | MAT Logistic |  |  |  |  |  |  |  |  |  |  |

Rysunek 17 Menu dodatkowe, po kliknięciu prawym przyciskiem myszy wybranego zlecenia

# Dodanie nowego zlecenia

Aby dodać nowe zlecenie należy otworzyć formularz do wprowadzenia danych. Można to zrobić klikając ikonę + na liście zleceń lub najeżdżając na element Zlecenia w menu głównym i z rozwijanego menu wybrać opcję Dodaj.

|     | Sileceni | a 🥟 Trasy 📄 Faktury 🖩 Rozra | achunk |
|-----|----------|-----------------------------|--------|
| _   | Dodaj    | 31 -> ->> +                 |        |
|     | Lista    | Data dodania                | Fi     |
| nik |          | 2018-06-27                  | 2018-( |
| ek  | 615      | 2018-06-27                  | 2018-( |
| тек | 614      | 2018-06-27                  | 2018-( |
|     | 613      | 2018-06-27                  | 2018-( |
|     | 612      | 2018-06-27                  | 2018-0 |
| _   | 611      | 2018-06-27                  | 2018-( |
|     |          |                             |        |

Rysunek 18 Dwa sposoby na otwarcie formularza nowego zlecenie

| Kilenc                                                     |                          |             |                             |                                              |                                        |    |  |
|------------------------------------------------------------|--------------------------|-------------|-----------------------------|----------------------------------------------|----------------------------------------|----|--|
| Nazwa klienta                                              |                          |             | ~ + K+ Wybierz klienta      | Order/Nr referencyjny Numer zlecenia klienta | Order 2<br>Drugi numer zlecenia klient |    |  |
| -Mielsca załadunku/                                        | /rozładunku              |             |                             |                                              |                                        |    |  |
| Usun Adres                                                 | Typ Firma                | Ulica       | Miasto                      | Kraj Ładunek Waga                            | Data zal/roz                           |    |  |
| + Dodaj miejsci                                            | e                        |             |                             |                                              |                                        |    |  |
|                                                            |                          |             |                             |                                              |                                        |    |  |
| Ładunek                                                    |                          |             |                             |                                              | n                                      | 20 |  |
|                                                            |                          |             |                             |                                              |                                        |    |  |
|                                                            |                          |             |                             |                                              | 1                                      |    |  |
| Atrybuty zlecenia                                          |                          |             |                             |                                              | 1                                      |    |  |
| Waga łączna<br>Stawka                                      | Ilość                    | ton         | <ul> <li>Wartość</li> </ul> | Waluta                                       |                                        |    |  |
|                                                            | Fracht                   | • 1         | *                           | PLN •                                        |                                        |    |  |
| Kilometry                                                  |                          | Temperatura |                             | C •                                          |                                        |    |  |
| Uwagi do zlecenia                                          |                          |             |                             |                                              |                                        |    |  |
| Uwagi do zlecenia<br>Uwaga wymagane pa                     | sy                       |             |                             |                                              |                                        |    |  |
| Uwaga wymagane pa<br>Uwaga wymagane pa<br>Zapisz Anuluj    | Sy<br>Przychód dodatkowy |             |                             |                                              |                                        | _  |  |
| Uwaga do zlecenia<br>Uwaga wymagane pa<br>Zapisz Anuluj    | Sy<br>Przychód dodatkowy |             |                             | 6                                            |                                        |    |  |
| Uwagi do zlecenia<br>Uwaga wymagane par<br>Zapisz Anuluj   | sy<br>Przychód dodatkowy |             |                             | 9                                            |                                        |    |  |
| Uwagi do zlecenia<br>Uwaga wymagane pa:<br>Zapisz Anuluj   | sy<br>Przychód dodatkowy |             |                             |                                              | ]                                      |    |  |
| Uwagi do zlecenia<br>Uwaga wymagane par<br>Zapisz Anuluj   | 9y<br>Przychód dodatkowy |             |                             |                                              | ]                                      |    |  |
| Uwagi do zlecenia<br>Uwaga wymagane par<br>Zapisz Anuluj   | sy<br>Przychód dodatkowy |             |                             |                                              | ]                                      |    |  |
| Uwagi do zlecenia<br>Uwaga wymagane pas<br>Zapisz Anuluj   | 9y<br>Przychód dodatkowy |             |                             |                                              | ]                                      |    |  |
| Uwagi do zlecenia<br>Uwaga wymagane par<br>Zapisz Anuliuj  | By                       |             |                             |                                              | ]<br>                                  |    |  |
| Uwagi do zlecenia<br>Uwaga wymagane par<br>Zapisz Anuluj   | Przychód dodatkowy       |             |                             |                                              | ]<br>                                  |    |  |
| Uwagi do zlecenia<br>Uwaga wymagane par<br>Zapisz Anułuj ( | ay                       |             |                             |                                              | ]<br>                                  |    |  |

#### Rysunek 19 Okno wprowadzania nowego zlecenia

#### **KLIENT**

| Klient                                        | BCDE                   |                                            |                             |
|-----------------------------------------------|------------------------|--------------------------------------------|-----------------------------|
| azwa klienta                                  | ~ + K+ Wybierz klienta | Order/Nr referencyjny                      | Order 2                     |
| le                                            |                        | <ul> <li>Numer zlecenia klienta</li> </ul> | Drugi numer zlecenia klient |
| LECHOWSKI                                     |                        |                                            |                             |
| LECHOWSKI ul. Marynarska 34 81-704 Sopot Tel: |                        |                                            |                             |
| hirejsca zaradunku/roziadunku                 |                        |                                            |                             |

#### Rysunek 20 Sekcja Klient w formularzu nowego zlecenia

Sekcja Klient pozwala na wprowadzenie danych Klienta oraz numeru jego zlecenia. Jeżeli klient jest już wpisany w bazie kontrahentów, zaciągnąć jego dane można na kilka sposobów:

- poprzez rozpoczęcie wpisywanie jego nazwy w polu tekstowym i skorzystanie z automatycznych podpowiedzi (Rysunek 20 opcja A),
- poprzez przycisk Wybierz klienta i skorzystanie z okna filtrów (opcja E),
- poprzez ściągnięcie danych z komunikatora Trans/TimoCom (opcja D),

Przy pomocy ikony + (**opcja C**) można wprowadzić do bazy kontrahentów nowego klienta. Przycisk ~ (**opcja B**) pozwala na wyedytowanie danych wprowadzonego klienta.

Numer zlecenia klienta należy wpisać w polu tekstowym oznaczonym etykietą **Order/Nr** referencyjny.

#### MIEJSCA ZAŁADUNKU / ROZŁADUNKU

| iejsca załac | dunku/rozł | adunku- |                      |               |          |    |      |         |      |            |          |
|--------------|------------|---------|----------------------|---------------|----------|----|------|---------|------|------------|----------|
| Jsuń         | Adres      | Тур     | Firma                | Ulica         | Miasto   | K  | (raj | Ładunek | Waga | Data zal/  | roz      |
| D). (B       | Edycja     | ZAL     | Magazyn w Szczecinie | Zamorska      | Szczecin | PL |      | tor     | ı    | 29-06-2018 | <b>~</b> |
| -            | Edycja     | ROZ     | Siedziba Główna      | Nowoczesna 13 | Warszawa | PL |      | tor     | ı    | 30-06-2018 | <b>a</b> |

| Nazwa/Firma           | Q      | Magazyn | w Szczecini | e            |   |  |
|-----------------------|--------|---------|-------------|--------------|---|--|
| Kraj                  |        | Polska  |             |              | T |  |
| Miasto Kod pocztowy   | Μ      | Miasto  |             | Kod pocztowy |   |  |
| Ulica                 |        |         |             |              |   |  |
| Data i godzina        |        |         |             |              |   |  |
| Тур                   |        | ZAL     | ROZ         |              |   |  |
| Adres wielokrotnego u | iżytku |         |             |              |   |  |
| Ładunek               |        |         |             |              |   |  |
| Waga                  |        | Ilość   |             | ton          | • |  |
| Uwagi                 |        |         |             |              |   |  |
| -                     |        |         |             |              |   |  |
|                       |        |         |             |              |   |  |
|                       |        |         |             |              |   |  |
|                       |        |         |             |              |   |  |
| Zapisz Anuluj         |        |         |             |              |   |  |
| Zapisz Anuluj         |        |         |             |              |   |  |

#### Rysunek 21 Sekcja miejsc załadunku i rozładunku oraz formularz.

Przypisać miejsca załadunku i rozładunku w zleceniu należy poprzez kliknięcie przycisku **Dodaj miejsce** (Rysunek 21 opcja A) i wypełnienie otwartego formularza odpowiednimi danymi, pamiętając o znaczeniu typu miejsca jako załadunek lub rozładunek (opcja E).

Zapisane miejsca można edytować (opcja B) lub usunąć (opcja C).

Na podstawie podanych miejsc można stworzyć trasę (opcja D).

```
WIĘCEJ O TWORZENIU TRASY W SEKCJI DODANIE NOWEJ TRASY, STR. 38.
```

#### ŁADUNEK, UWAGI DO ZLECENIA

Pola tekstowe, pozwalające na opisanie przewożonego ładunku oraz dodanie ewentualnych uwag do zlecenia.

#### ATRYBUTY ZLECENIA

| ł | Atrybuty zlecenia |           |                                         |       |   |         |   |        |   |
|---|-------------------|-----------|-----------------------------------------|-------|---|---------|---|--------|---|
|   | Waga łączna       | 1.4       |                                         | ton   | • |         |   |        |   |
| 1 | Stawka <          | Jednostka | l i i i i i i i i i i i i i i i i i i i | Ilość |   | Wartość |   | Waluta |   |
|   | 1350.00           | Fracht    | •                                       | 1.00  |   | 1350    |   | EUR    | • |
|   | Kilometry         |           | Temperatura                             |       |   | С       | • |        |   |

Sekcja atrybutów zlecenia pozwala na:

- podanie informacji na temat wagi, kilometrów, temperatury oraz waluty zlecenia,
- wpisanie i przeliczenie stawki według wybranej jednostki (np. fracht, stawka na kilometr, na godzinę).

### PRZYCHÓD DODATKOWY

Podczas dodawania nowego zlecenia, jak i przy edycji zlecenia istniejącego, można dodać Przychód dodatkowy do zlecenia wykorzystując przycisk pod formularzem **Przychód dodatkowy**.

# Podgląd i edycja zlecenia

| Zlecenie nr                                                     | 2lecenie nr g 🛛 Oceń: 🍐 🏺 Info Spedytor Kontrahent 🛛 🛛 Data utworzenia 2018-07-09 12:18 |         |                   |                             |             |                |                            |            |            |                       |
|-----------------------------------------------------------------|-----------------------------------------------------------------------------------------|---------|-------------------|-----------------------------|-------------|----------------|----------------------------|------------|------------|-----------------------|
| Dane klient                                                     | a                                                                                       |         |                   |                             |             |                |                            |            |            |                       |
| Nazwa klie                                                      | nta                                                                                     | Ulica   |                   | Miasto                      | Kod p       | Telefon        | Order/Nr referencyjny      | Order 2    |            |                       |
| Colortrends                                                     | vlortrends Poznańska 32 Kał                                                             |         | atowice           | 40-611                      | 560 560 560 | TDS/68/07/2018 | Drugi numer zlecenia klien |            | ent        |                       |
| Kredyt kupi                                                     | ecki: 29 63                                                                             | 1.00    |                   |                             |             |                |                            |            |            |                       |
| -Miejsca zała                                                   | adunku/roz                                                                              | adunku- |                   |                             |             |                |                            |            |            |                       |
| Trasa Info                                                      | Adres                                                                                   | Тур     | Firma             | Ulica                       | Miasto      | Kra            | aj Ładunek 🛛 Waga          | Data zal/  | roz Wyślij | j                     |
| 9                                                               | Edycja                                                                                  | ZAL     | Colortrends       | Poznańska 32                | Katowice    | PL             | ton                        | 09-07-2018 |            | S                     |
| 9                                                               | Edycja                                                                                  | ROZ     | Marco Hurtownia M | ateri <b>a/i</b> iiniowa23c | Tychy       | PL             | ton                        | 09-07-2018 |            | 0                     |
| Pokaż na m                                                      | apie                                                                                    |         |                   |                             |             |                |                            |            |            | Porządkuj według daty |
| -Atrybuty zle                                                   | ecenia                                                                                  |         |                   |                             |             |                |                            |            |            |                       |
| Waga łaczn                                                      | na                                                                                      | Ilość   |                   | ton                         | T           |                |                            |            |            |                       |
| Stawka <                                                        |                                                                                         | Jedno   | stka              | Ilość                       | Wartość     |                | Waluta                     |            |            |                       |
| 300.00                                                          |                                                                                         | Fracht  | •                 | 1.00                        | 300.00      |                | PLN                        | ▼          |            |                       |
| Kilometry                                                       |                                                                                         |         | Temperatura       |                             | С           | •              | ]                          |            |            |                       |
| Uwagi do zlo<br>Uwaga wyma                                      | ecenia<br>gane pasy                                                                     |         |                   |                             |             |                |                            | ,          |            |                       |
| << Anuluj Wstecz Kopiuj Trasa Przychód dodatkowy Konfirmacja >> |                                                                                         |         |                   |                             |             |                |                            |            |            |                       |

#### Rysunek 22 Podgląd formularza zlecenia

Dodatkowe informacje, które wyświetlają się w formularzu zlecenia po jego zapisaniu to pozostały kredyt kupiecki danego kontrahenta w sekcji Dane klienta oraz numer faktury, jeżeli została już wprowadzona.

Zlecenie można dowolnie edytować lub usunąć, dopóki do zlecenia nie zostanie przypisana faktura.

#### PRZYCISKI POD FORMULARZEM ZLECENIA

| << Anuluj | Wstecz Kopiuj | Trasa | Przychód dodatkowy | Konfirmacja | >> |
|-----------|---------------|-------|--------------------|-------------|----|
|           |               |       |                    |             |    |

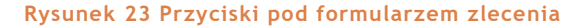

| Opcja                                                     | Co oznacza                                                                                                    |
|-----------------------------------------------------------|----------------------------------------------------------------------------------------------------|
| << i >>                                                   | Przyciski oznaczone znakami << i >> pozwalające przejść do poprzedniego bądź następnego zlecenia.                                                                                                    |
| Zapisz                                                    | Pozwala na zapisanie zmian w zleceniu (opcja niedostępna po<br>zafakturowaniu zlecenia)                                                                                                    |
| Usuń                                                      | Pozwala na usunięcie zlecenia (opcja niedostępna po zafakturowaniu zlecenia)                                                                                                    |
| Odznacz miejsca trasy                                     | Wybranie tej opcji pozwala na odznaczenie wybranych miejsc na trasie<br>(opcja niedostępna po zafakturowaniu zlecenia)                                                                                                    |
|                                                           |                                                                                                    |
| Anuluj                                                    | Pozwala na anulowanie zmian lub powrót do listy zleceń                                                                                                    |
| Anuluj<br>Wstecz                                          | Pozwala na anulowanie zmian lub powrót do listy zleceń<br>Powrót do listy zleceń                                                                                                    |
| Anuluj<br>Wstecz<br>Kopiuj                                | Pozwala na anulowanie zmian lub powrót do listy zleceńPowrót do listy zleceńPozwala na skopiowanie zlecenia (nowe daty oraz trasę należy<br>uzupełnić, otwierając nowoutworzone zlecenie)                                                                                             |
| Anuluj<br>Wstecz<br>Kopiuj<br>Trasa                       | Pozwala na anulowanie zmian lub powrót do listy zleceńPowrót do listy zleceńPozwala na skopiowanie zlecenia (nowe daty oraz trasę należy<br>uzupełnić, otwierając nowoutworzone zlecenie)Wyświetla trasę, przypisaną do zlecenia                                                      |
| Anuluj<br>Wstecz<br>Kopiuj<br>Trasa<br>Przychód dodatkowy | Pozwala na anulowanie zmian lub powrót do listy zleceńPowrót do listy zleceńPozwala na skopiowanie zlecenia (nowe daty oraz trasę należy<br>uzupełnić, otwierając nowoutworzone zlecenie)Wyświetla trasę, przypisaną do zleceniaPozwala na dodanie dodatkowych przychodów do zlecenia |

Tabela 6 Lista przycisków w formularzu edycji zlecenia

# Ustawienia administracyjne

# LISTA ZLECEŃ

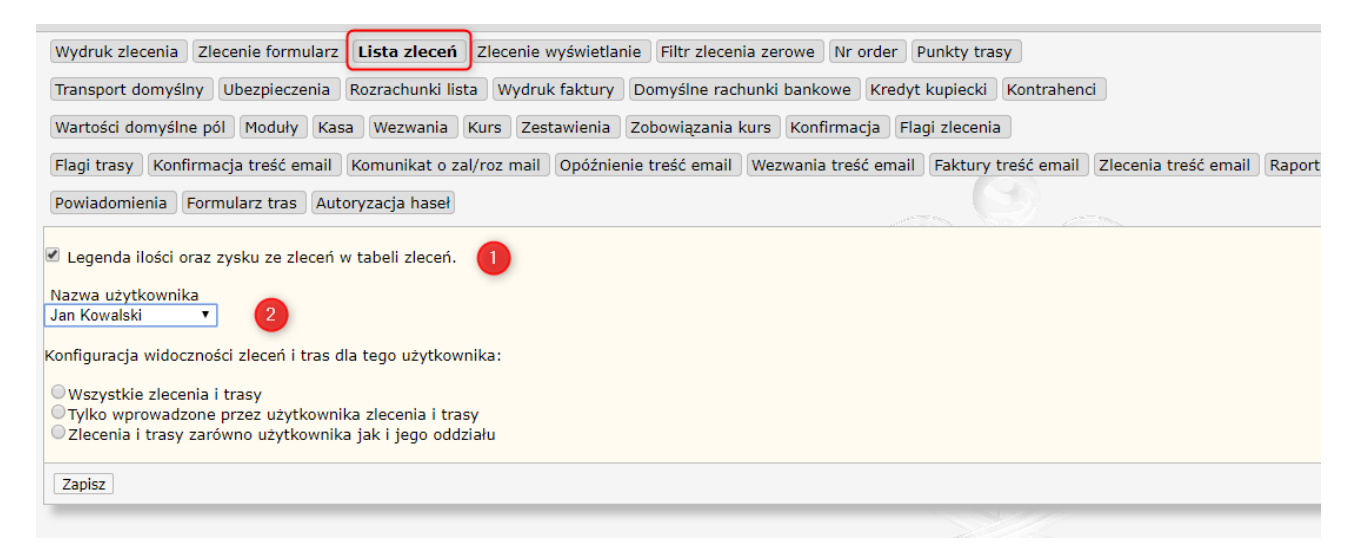

Rysunek 24 Ustawienia administracyjne | Parametry | Lista zleceń

**Opcja 1**: Włączenie legendy ilości zleceń oraz zysku w tabeli zleceń (wyświetlana nad listą zleceń).

**Opcja 2**: Ustawienie widoczności zleceń i tras dla wybranego użytkownika. Opcja może służyć zachowaniu poufności danych pomiędzy użytkownikami systemu.

#### FORMULARZ ZLECENIA

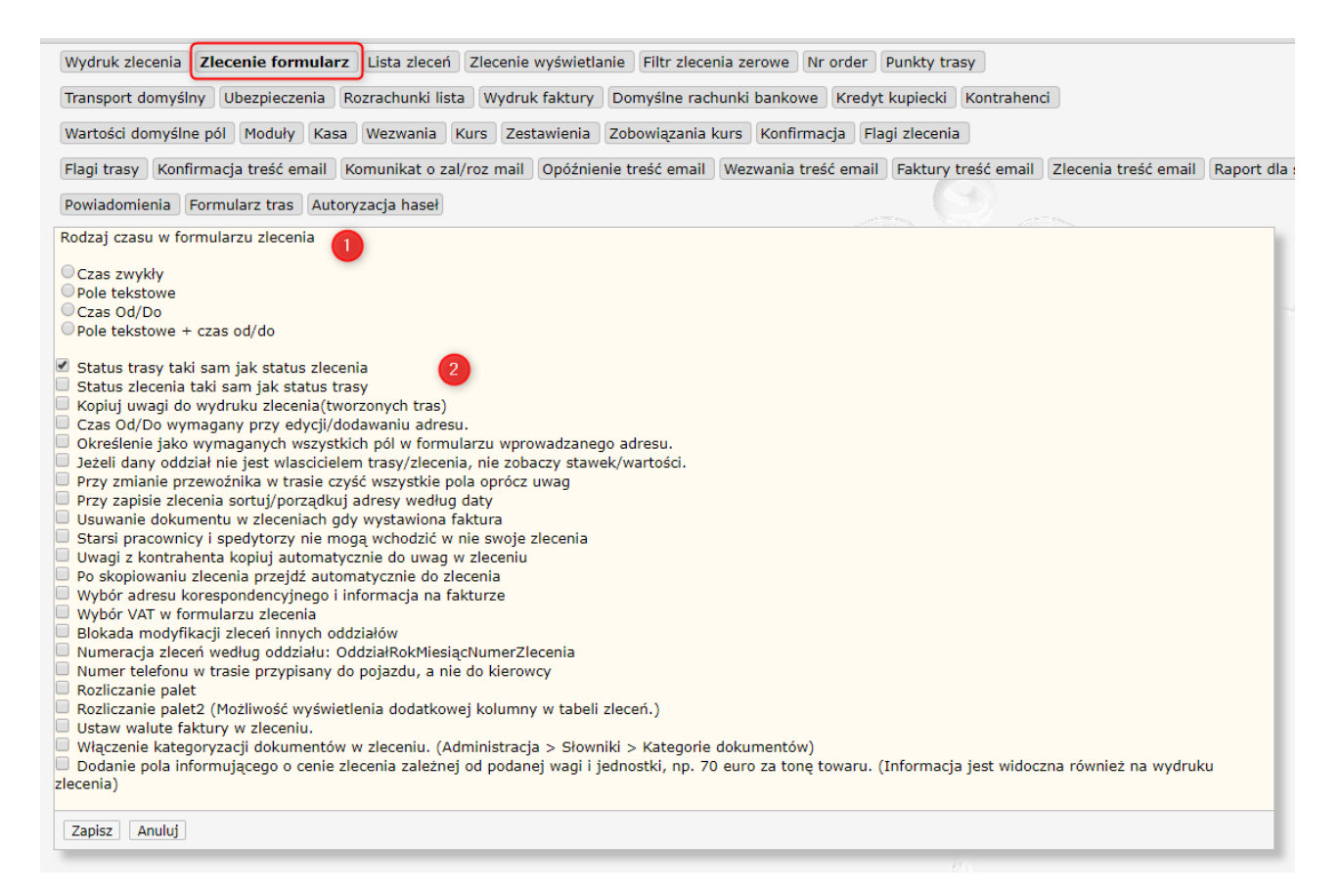

#### Rysunek 25 Ustawienia administracyjne | Parametry | Zlecenia formularz

**Opcja 1:** Ustawienie pozwala zdefiniować sposób wyświetlania czasu załadunku i rozładunku, jako konkretną godzinę, przedział czasowy lub pole tekstowe.

**Opcja 2:** Możliwość włączenia wybranych funkcji, zaznaczając odpowiednią opcję.

Parametry należy zapisać, wybierając przycisk Zapisz.

# WYŚWIETLANIE ZLECENIA

| Wydruk zlecenia Zlecenie formularz Lista zleceń Zlecenie wyświetlanie Filtr zlecenia zerowe Nr order Punkty trasy                                                                                                    |         |
|----------------------------------------------------------------------------------------------------|---------|
| Transport domyślny Ubezpieczenia Rozrachunki lista Wydruk faktury Domyślne rachunki bankowe Kredyt kupiecki Kontrahenci                                                                                                    |         |
| Wartości domyślne pól Moduły Kasa Wezwania Kurs Zestawienia Zobowiązania kurs Konfirmacja Flagi zlecenia                                                                                                    |         |
| Flagi trasy Konfirmacja treść email Komunikat o zal/roz mail Opóźnienie treść email Wezwania treść email Faktury treść email Zlecenia treść email Rapo                                                                                                    | ort dla |
| Powiadomienia Formularz tras Autoryzacja haseł                                                                                                    |         |
| Wyświetlaj zlecenia:                                                                                                    |         |
| © Wszystkie<br>© Niezrealizowane ukrywaj z głównego widoku                                                                                                    |         |
| <ul> <li>Po zapisie przejście do trasy</li> <li>W wydruku zlecenia zamiast Zlecenie Spedycyjne wyświetl Trasa Spedycyjna</li> <li>Podświetlenie na szaro zleceń zafakturowanych.</li> <li>Lista zleceń podświetlana według typu flagi.</li> <li>Przy zapisie trasy użytkownik stanie się właścicielem zlecenia.</li> <li>Przy zapisie trasy właścicielem staje się użytkownik ze zlecenia.</li> <li>Dodaje pole WZ do zlecenia i załącza ten numer do opisu faktury.</li> <li>Filtry specjalne do zlecenia.</li> <li>Błokada zapisu nowego pojazdu i kierowcy z poziomu głównych formularzy.</li> <li>Naczepa zamiast marki pojazdu i usunięcie elementów dodatkowych pojazdu.</li> <li>Legenda opłacenia danej faktury(zlecenia) obok flagi.</li> </ul> |         |
| Numer zlecenia i trasy(kolumna w głównym widoku tabel) - numer/miesiac/rok     Domyślnie wybrany tabor własny przy tworzeniu trasy     Numer zlecenia(kolumna w głównym widoku tabel) - numer/miesiac/rok/oddział                                                                                                    |         |
| Kierownicy widzą tylko zlecenia niezafakturowane     Legenda flag zlecenia pod tabelą zleceń     Spedytorzy po zalogowanu widzą swoje zlecenia     Blokada usuwania zleceń poza administratorem                                                                                                    |         |
| <ul> <li>Blokada zmiany ceny w trasie i zleceniu poza administratorem, gdy flaga Rozladowany</li> <li>Podsumowanie w raporcie dla spedytora(Wszyscy) odnośnie podziału na waluty</li> <li>Przeładunek w adresie w zleceniu</li> </ul>                                                                                                    |         |
| Cofanie do ostatniego filtrowania zleceń. Legenda czy zlecenie posiada wprowadzone dokumenty                                                                                                    |         |
| Zapisz Anuluj                                                                                                    |         |
|                                                                                                    |         |

Rysunek 26 Ustawienia administracyjne | Parametry | Zlecenia wyświetlanie

Opcja 1: Wybór sposobu wyświetlania zleceń z możliwością ukrycia zleceń niezrealizowanych.

**Opcja 2**: Możliwość włączenia wybranych funkcji, zaznaczając odpowiednią opcję.

Parametry należy zapisać, wybierając przycisk Zapisz.

#### FLAGI ZLECENIA

| Wydruk zlecenia Zlecenia  | e formularz Lista zleceń | Zlecenie wyświetlanie Filtr zlecenia zerowe Nr order Punkty trasy                                            |
|---------------------------|--------------------------|----------------------------------------------------------------------------------------------------|
| Transport domyślny Ube    | zpieczenia Rozrachunki   | lista Wydruk faktury Domyślne rachunki bankowe Kredyt kupiecki Kontrahenci                                   |
| Wartości domyślne pól     | loduły Kasa Wezwania     | Kurs Zestawienia Zobowiązania kurs Konfirmacja Flagi zlecenia                                                |
| Flagi trasy Konfirmacja t | reść email Komunikat o   | zal/roz mail Opóźnienie treść email Wezwania treść email Faktury treść email Zlecenia treść email Raport dla |
| Powiadomienia Formular    | z tras Autoryzacja hase  |                                                                                                    |
| P bialy                   | Przyjęte                 | Usuń                                                                                                    |
| 🎙 niebieski               | W trasie                 | Usuń                                                                                                    |
| pomaranczowy              | Opóźnione                | Usuń                                                                                                    |
| 🏲 zielony                 | Zrealizowane             | Usuń                                                                                                    |
| 🏲 czerwony                | Niewykonane              | Usuń                                                                                                    |
| 🕈 brazowy                 |                          |                                                                                                    |
| P fioletowy               |                          |                                                                                                    |
| 🕈 granatowy               |                          |                                                                                                    |
| jasnoczerwony             |                          |                                                                                                    |
| 🕈 jasnoniebieski          |                          |                                                                                                    |
| 🕈 jasnozielony            |                          |                                                                                                    |
| r mieczny                 |                          |                                                                                                    |
| rozowy                    |                          |                                                                                                    |
| P szary                   |                          |                                                                                                    |
| V ZOILY                   |                          | 1                                                                                                    |
| Zapisz                    |                          |                                                                                                    |

#### Rysunek 27 Ustawienia administracyjne | Parametry | Flagi zlecenia

Sekcja pozwala na edycję znaczenia istniejących flag lub zdefiniowanie nowych. Ustawienia należy zapisać, wybierając przycisk **Zapisz**.

### KONFIRMACJA

| Wydruk zlecenia   | Zlecenie formularz   | Lista zleceń    | Zlecenie wyświetlanie | Filtr zlecenia zerov | we Nr order     | Punkty trasy           |                      |            |
|-------------------|----------------------|-----------------|-----------------------|----------------------|-----------------|------------------------|----------------------|------------|
| Transport domyśl  | Iny Ubezpieczenia    | Rozrachunki lis | ta Wydruk faktury     | Domyślne rachunki    | oankowe Kred    | yt kupiecki Kontrahen  | ci                   |            |
| Wartości domyśln  | ne pól Moduły Kas    | sa Wezwania     | Kurs Zestawienia      | Zobowiązania kurs    | Konfirmacja     | Flagi zlecenia         |                      |            |
| Flagi trasy Konf  | firmacja treść email | Komunikat o za  | al/roz mail Opóźnien  | ie treść email Wez   | vania treść ema | il Faktury treść email | Zlecenia treść email | Raport dla |
| Powiadomienia     | Formularz tras Aut   | oryzacja haseł  |                       |                      |                 |                        |                      |            |
| Tekst konfirmacji | w języku (można uży  | ywać znaczników | HTML): PL EN DE       | FR                   | -195            |                        |                      |            |
|                   |                      |                 |                       |                      |                 |                        |                      |            |
|                   |                      |                 |                       |                      |                 |                        |                      |            |
|                   |                      |                 |                       |                      |                 |                        |                      |            |
|                   |                      |                 |                       |                      |                 |                        |                      |            |
|                   |                      |                 |                       |                      |                 |                        |                      |            |
|                   |                      |                 |                       |                      |                 |                        |                      |            |
|                   |                      |                 |                       |                      |                 |                        |                      |            |
|                   |                      |                 |                       |                      |                 |                        |                      |            |
| Zapisz Anului     |                      |                 |                       |                      |                 |                        |                      |            |
|                   |                      |                 |                       |                      |                 |                        |                      | _          |

#### Rysunek 28 Ustawienia administracyjne | Parametry | Konfirmacja

Panel pozwala na ustawienie domyślnej treści, która pojawi się na dokumencie konfirmacji. Treść można zapisać w różnych językach.

# TREŚĆ WIADOMOŚCI E-MAIL KONFIRMACJI

| Wydruk zlecenia Zlecenie formularz Lista zleceń Zlecenie wyświetlanie Filtr zlecenia zerowe Nr order Punkty trasy                                      |
|----------------------------------------------------------------------------------------------------|
| Transport domyślny Ubezpieczenia Rozrachunki lista Wydruk faktury Domyślne rachunki bankowe Kredyt kupiecki Kontrahenci                                |
| Wartości domyślne pól Moduły Kasa Wezwania Kurs Zestawienia Zobowiązania kurs Konfirmacja Flagi zlecenia                                               |
| Flagi trasy Konfirmacja treść email Komunikat o zal/roz mail Opóźnienie treść email Wezwania treść email Faktury treść email Zlecenia treść email Rapo |
| Powiadomienia Formularz tras Autoryzacja haseł                                                                                                    |
| Tekst konfirmacji e-mail w języku: PL EN DE FR                                                                                                    |
|                                                                                                    |
|                                                                                                    |
|                                                                                                    |
|                                                                                                    |
|                                                                                                    |
|                                                                                                    |
|                                                                                                    |
|                                                                                                    |
| Zapisz Anuluj                                                                                                    |
|                                                                                                    |

#### Rysunek 29 Ustawienia administracyjne | Parametry | Konfirmacja treść e-mail

Panel pozwala na ustawienie domyślnej treści wiadomości e-mail, której załącznikiem będzie dokument konfirmacji. Treść można zapisać w różnych językach.

## FILTR ZLECEŃ ZEROWYCH

| Wydruk zlecenia Zlecenie formularz Lista zleceń Zlecenie wyświetlanie Filtr zlecenia zerowe Nr order Punkty trasy                                              |  |  |  |  |  |  |  |
|----------------------------------------------------------------------------------------------------|--|--|--|--|--|--|--|
| Transport domyślny Ubezpieczenia Rozrachunki lista Wydruk faktury Domyślne rachunki bankowe Kredyt kupiecki Kontrahenci                                        |  |  |  |  |  |  |  |
| Wartości domyślne pól Moduły Kasa Wezwania Kurs Zestawienia Zobowiązania kurs Konfirmacja Flagi zlecenia                                                       |  |  |  |  |  |  |  |
| Flagi trasy Konfirmacja treść email Komunikat o zal/roz mail Opóźnienie treść email Wezwania treść email Faktury treść email Zlecenia treść email Raport dla s |  |  |  |  |  |  |  |
| Powiadomienia Formularz tras Autoryzacja haseł                                                                                                    |  |  |  |  |  |  |  |
| Zlecenie zerowe                                                                                                    |  |  |  |  |  |  |  |
| Pokazuj zlecenie zerowe jeśli nie jest starsze niż 0 dni                                                                                                    |  |  |  |  |  |  |  |
| Zapisz Anuluj                                                                                                    |  |  |  |  |  |  |  |
|                                                                                                    |  |  |  |  |  |  |  |

#### Rysunek 30 Ustawienia administracyjne | Parametry | Filtr zlecenia zerowe

Opcja pozwala określić wiek zleceń, określanych jako zlecenia zerowe.

### ZAPOBIEGANIE POWIELANIU NUMERÓW ORDER

| Wydruk zlecenia Zlecenie formularz Lista zleceń Zlecenie wyświetlanie Filtr zlecenia zerowe Nr order Punkty trasy                                            |
|----------------------------------------------------------------------------------------------------|
| Transport domyślny Ubezpieczenia Rozrachunki lista Wydruk faktury Domyślne rachunki bankowe Kredyt kupiecki Kontrahenci                                      |
| Wartości domyślne pól Moduły Kasa Wezwania Kurs Zestawienia Zobowiązania kurs Konfirmacja Flagi zlecenia                                                     |
| Flagi trasy Konfirmacja treść email Komunikat o zal/roz mail Opóźnienie treść email Wezwania treść email Faktury treść email Zlecenia treść email Raport dla |
| Powiadomienia Formularz tras Autoryzacja haseł                                                                                                    |
| Zablokowanie możliwości wprowadzenia do zlecenia jeszcze raz tego samego numeru order                                                                        |
| ◎ Blokuj                                                                                                    |
| Informuj                                                                                                    |
| UNie rób nic                                                                                                    |
| Zapisz Anuluj                                                                                                    |

#### Rysunek 31 Ustawienia administracyjne | Parametry | Nr order

Ustawienia, pozwalające określić, jak ma reagować system przy próbie wprowadzenia istniejącego już w bazie numeru zamówienia.

# TRASY

Moduł Trasy dostępny jest w menu głównym. Po kliknięciu elementu Trasy otworzy się lista tras w formie tabeli.

# Lista tras

### WYBÓR KOLUMN

Ilość i kolejność kolumn na liście tras można dowolnie zdefiniować w ustawieniach użytkownika: Moje konto -> Ustawienia -> Widok i kolejność kolumn tabeli tras.

WIĘCEJ O USTAWIENIACH UŻYTKOWNIKA W SEKCJI USTAWIENIA, STR. 9.

| Wartość         | Co wskazuje                                              |
|-----------------|----------------------------------------------------------|
| Nr trasy        | Numer trasy                                              |
| Zlecenie        | Numer zlecenia, z którym powiązano trasę                 |
| Data dodania    | Data dodania trasy                                       |
| Rok             | Rok, w którym trasa została wprowadzona                  |
| Miesiąc         | Miesiąc, w którym trasa została wprowadzona              |
| Тур             | Typ transportu (np. trasa samochodowa, morska, lotnicza) |
| Załadunek       | Miasto załadunku                                         |
| Data załadunku  | Data załadunku                                           |
| Kraj załadunku  | Kraj załadunku                                           |
| Rozładunek      | Miasto rozładunku                                        |
| Data rozładunku | Data rozładunku                                          |
| Kraj rozładunku | Kraj rozładunku                                          |
| Klient          | Nazwa klienta                                            |
| Przewoźnik      | Nazwa przewoźnika                                        |
| Spedytor        | lmię i nazwisko spedytora                                |
| Kierowca        | lmię i nazwisko kierowcy                                 |
| Pojazd          | Rejestracja pojazdu                                      |
| Fracht  | Fracht, wartość trasy     |
|---------|---------------------------|
| Faktura | Faktura powiązana z trasą |
| Flaga   | Status realizacji trasy   |

Tabela 7 Kolumny możliwe do wyświetlenia na liście tras

## Status / flagi

| ~   |           | $\sim$  |       |         |      |                         | 0  |             |                   |
|-----|-----------|---------|-------|---------|------|-------------------------|----|-------------|-------------------|
| 6 4 |           | 1.11.12 | -     |         |      |                         | м. |             |                   |
| ~   | Ziecenia  | Cal     | Irasv | Faktury |      | Rozrachunki             |    | Kontranenci | <br>Zestawienia   |
| ~   | 210001110 | 000     | ,     |         | 0.00 | reserver and the second | 5  |             | <br>2000011101110 |

| NR ↓ | Zlecenie | Data dodania | Тур         | Załadunek          | Rozładunek     | Przewoźnik      | Klient              | Spedytor            | S  |
|------|----------|--------------|-------------|--------------------|----------------|-----------------|---------------------|---------------------|----|
| ,    | 19       | 2018-07-24   | Samochodowa | Katowice           | Tychy          | MAT Logistic    | Colortrends         | Aleksander Kowalski | 9  |
| 3    | 18       | 2018-07-24   | Samochodowa | Poznań             | Gdańsk         | Spot Trans      | DomexBud            | Aleksander Kowalski | 9  |
| 7    | 17       | 2018-07-18   | Samochodowa | Środa Wielkopolska | Kozienice      | Hermes Trans    | SM Hard sp. z o. o. | Aleksander Kowalski | P  |
| 5    | 16       | 2018-07-12   | Samochodowa | Czersk             | Warszawa       | Hermes Trans    | Miko                | Aleksander Kowalski | PF |
| 5    | 15       | 2018-07-10   | Samochodowa | Kwidzyn            | Pruszków       | MAT Logistic    | TOMWOOD             | Aleksander Kowalski | PF |
| 1    | 14       | 2018-07-09   | Samochodowa | Wavre              | Berlin         | TCC Poland      | Adam Moller Gmbh    | Aleksander Kowalski | 9  |
| 3    | 13       | 2018-07-09   | Samochodowa | Katowice           | Krotoszyn      | Hermes Trans    | BESTPOL             | Aleksander Kowalski | PF |
| 2    | 12       | 2018-07-09   | Samochodowa | Piacenza           | Gdańsk         | LEWKOWSKI TRANS | Super Elektro       | Aleksander Kowalski | 9  |
| L    | 11       | 2018-07-09   | Samochodowa | Stalowa Wola       | Biała Podlaska | MAT Logistic    | Zdrowie i Uroda     | Aleksander Kowalski | 9  |
| )    | 10       | 2018-07-09   | Samochodowa | Czersk             | Kielce         | Spot Trans      | Miko                | Aleksander Kowalski | PF |
|      | 9        | 2018-07-09   | Samochodowa | Katowice           | Tychy          | Spot Trans      | Colortrends         | Aleksander Kowalski | PF |
|      | 8        | 2018-07-09   | Samochodowa | Tychy              | Warszawa       | Hermes Trans    | OS Logistic         | Aleksander Kowalski | 9  |
|      | 7        | 2018-07-09   | Samochodowa | Lomme              | Bydgoszcz      | LEWKOWSKI TRANS | TH Systems France   | Aleksander Kowalski | P  |
|      | 6        | 2018-07-09   | Samochodowa | Warszawa           | Lublin         | Hermes Trans    | S.T.A. A. Majchrza  | Aleksander Kowalski | PF |
|      | 5        | 2018-07-09   | Samochodowa | Opole              | Koszyce        | Hermes Trans    | TCC Poland          | Aleksander Kowalski | PF |
|      | 4        | 2018-07-06   | Samochodowa | Klembów            | Maasbree       | LEWKOWSKI TRANS | SOKRATES            | Aleksander Kowalski | PF |
|      | 3        | 2018-07-05   | Samochodowa | Poznań             | Żory           | Hermes Trans    | Gountlet Polska     | Aleksander Kowalski | PF |
|      | 2        | 2018-07-05   | Samochodowa | Warszawa           | Koszalin       | LEWKOWSKI TRANS | S.T.A. A. Majchrza  | Aleksander Kowalski | PF |
|      | 1        | 2018-07-05   | Samochodowa | Radom              | Katowice       | Hermes Trans    | BESTPOL             | Aleksander Kowalski | PF |

| Kursy | Nowa karta | Kalkulacja | Moje konto | Wstecz | Wyloguj |

Rysunek 32 Kolumna Status na liście tras

Status to oznaczenie poziomu realizacji trasy za pomocą ikony flagi. Domyślnie jest sześć statusów trasy:

- Przyjęta ٠
- W trasie
- Opóźniona
- Zrealizowana •
- Niewykonana
- Potwierdzona •

Jednak w ustawieniach administracyjnych można je wyedytować lub dodać nowe flagi (więcej: Parametry, str. 17).

Aby przypisać odpowiednią flagę do trasy, należy kliknąć ikonę flagi przy wybranym zleceniu i w wyświetlonym oknie wybrać odpowiedni status z listy rozwijanej (Rysunek 32).

| Piacenza | а          |       | Gdańsk    |   | LEWKOWSKI | TRANS |
|----------|------------|-------|-----------|---|-----------|-------|
| Stalov   | Flagi      |       |           |   |           | ×     |
| Czers    | . ag.      |       |           |   |           |       |
| Katow    | Flaga:     | P Prz | yjęta 🔻   | ] |           |       |
| Tychy    |            | Prz   | yjęta     |   |           |       |
| Lomm     | Komentarz: | W t   | rasie     |   |           |       |
| Warsz    | Komentarz. | Zre   | alizowana |   |           | 4     |
| Opole    |            | Nie   | wykonana  |   |           |       |
| Klemt    | Zapisz     | Anuu  | wierdzona |   |           |       |
| Pozna    |            |       | 2         |   |           |       |
| Warsz    |            |       |           |   |           |       |
| Radom    | -          |       | neumue    |   |           | _     |
|          |            |       | 6.1.2     |   |           |       |

Rysunek 33 Przypisywanie statusu do trasy

Żeby nie przypisywać dwukrotnie tego samego statusu do zlecenia i trasy, można je zsynchronizować w ustawieniach administratora w sekcji Parametry -> Zlecenie formularz, zaznaczając opcję **Status trasy taki sam jak status zlecenia** (więcej o ustawieniach administratora w sekcji Ustawienia administracyjne, str. 12).

### MENU BOCZNE

Menu boczne umożliwia filtrowanie danych na liście tras.

| Filtr                                                                                               | > |
|----------------------------------------------------------------------------------------------------|---|
| <ul> <li>Przewoźnik</li> <li>Klient</li> <li>Załadunek</li> <li>Rozładunek</li> <li>Inne</li> </ul> | 1 |
| Reset                                                                                               | 2 |
| Strona                                                                                              |   |
| Wyszukaj                                                                                            | 3 |
| Nr trasy                                                                                            |   |
|                                                                                                    |   |
| Wyszukaj                                                                                            |   |
| Wyszukaj<br>Nr zlecenia                                                                             |   |
| Wyszukaj<br>Nr zlecenia<br>Wyszukaj                                                                 |   |

- 1. Filtrowanie według podanej wartości tekstowej:
  - a. Najpierw wybierz rodzaj wyszukiwanych danych (np. Klient, Przewoźnik),
  - b. Kliknij w pole tekstowe Filtr.
  - c. W otwartym oknie zacznij wpisywać wyszukiwane hasło w polu tekstowym, po czym wybierz odpowiedni wpis z automatycznie przefiltrowanej listy

**Filtr wieloargumentowy** - zaznaczając opcję **Inne** możemy skorzystać z okna filtrowania wieloargumentowego, czyli filtrowania wielu parametrów jednocześnie.

- 2. Przycisk resetowania wszystkich filtrów.
- 3. Filtrowanie według wartości numerycznych.
  - a. Strona podaj nr strony listy zleceń i wciśnij na klawiaturze przycisk Enter.
  - b. Nr trasy, nr zlecenia wpisz wymagany parametr w odpowiednim polu i wciśnij na klawiaturze przycisk Enter.

WIĘCEJ NA TEMAT DODATKOWYCH OPCJI MENU BOCZNEGO W SEKCJI DODATKOWE OPCJE MENU BOCZNEGO, STR. 10.

## Dodanie nowej trasy

Nową trasę można dodać na 3 sposoby:

### Dodanie trasy z poziomu menu lub listy tras

Tak jak w przypadku dodawania zlecenia: wykorzystując rozwijane menu elementu Trasy w menu głównym lub klikając ikonkę + na liście tras

| ٢ | Zlecer | nia 🧷  | Tras | y 🖹 Faktury |   | Rozrachunki | 🖔 Kontrał   |
|---|--------|--------|------|-------------|---|-------------|-------------|
| > |        | , Do   | odaj |             |   | +           |             |
|   | NR↓    | ZI Lis | sta  |             |   | Тур         | Za          |
|   | 391    | 616    |      |             |   | amochodowa  | Słupsk      |
|   | 390    | 615    |      |             |   | amochodowa  | Sopot       |
|   | 389    | 614    | 2    | 018-06-27   | 5 | Samochodowa | Kraków      |
|   | 388    | 613    | 2    | 018-06-27   | 5 | Samochodowa | Białystok   |
|   | 387    | 612    | 2    | 018-06-27   | 5 | Samochodowa | Zielona Gór |
| - | 386    | 610    | 2    | 018-06-13   | 5 | Samochodowa | Warszawa    |
| - | 385    | 609    | 2    | 018-06-05   | 5 | Samochodowa | Poznań      |
| _ | 384    | 608    | 2    | 018-06-05   | 5 | Samochodowa | Poznań      |
|   |        |        |      |             |   |             |             |

Rysunek 34 Dodanie nowej trasy z poziomu menu lub przy wykorzystaniu ikony na liście tras

### Dodanie trasy z poziomu formularza zlecenia

Jednak wygodniejszym sposobem będzie dodanie jej bezpośrednio z formularza nowego zlecenia, klikając przycisk **Stwórz trasę** nad sekcją Miejsca załadunku / rozładunku.

| -Miejsca zała | idunku/roz                                           | ładunku |                 |                    |          |    |      |         |      |             | (         | Stwórz trasę |
|---------------|------------------------------------------------------|---------|-----------------|--------------------|----------|----|------|---------|------|-------------|-----------|--------------|
| Trasa Info    | Adres                                                | Тур     | Firma           | Ulica              | Miasto   |    | Kraj | Ładunek | Waga | Data zal/ro | zW        | yślij        |
| -             | Edycja                                               | ZAL     | Lechowski Sopot | Marynarska 34      | Sopot    | PL |      | to      | n    |             | $\bowtie$ | 🖉 🖏          |
| -             | Edycja                                               | ROZ     | Frutex Szczecin | Świętokrzyska 1/15 | Szczecin | PL |      | to      | n    |             | $\bowtie$ | Ø 🕄          |
| + Dodaj       | + Dodaj miejsce Pokaž na mapie Porządkuj według daty |         |                 |                    |          |    |      |         |      |             |           |              |

Rysunek 35 Dodanie trasy z poziomu formularza nowego zlecenia.

Bez względu na wybrany sposób, otwarte zostanie ten sam formularz wprowadzania trasy.

| Przewoźnik<br>Nazwa przewoźnika                                                                                                    | ~ +    | K+ Formularz trasy                                                 | Wybierz przewoźnika Zmień przewoź       | źnika ] [Transport własny] |
|----------------------------------------------------------------------------------------------------|--------|--------------------------------------------------------------------|-----------------------------------------|----------------------------|
| īyp trasy                                                                                                    |        |                                                                    | Samochod                                | dowa OMorska OLotnicza     |
| Rodzaj pojazdu<br>Kierowca Wybierz<br>Imię Nazwisko<br>Numer dowodu osobistego<br>Telefon<br>Samochód Wybierz<br>Rejestracja<br>Numer naczepy | ] +    | Spedytor/osoba przewoźnika<br>Osoba +<br>wybierz<br>Email:<br>Tel: |                                         |                            |
| Atrybuty trasy<br>Stawka ~                                                                                                    | Jedno  | ostka Ilość                                                        | Wartość Wa                              | /aluta                     |
| Uwagi                                                                                                    |        | ··                                                                 | , , , , , , , , , , , , , , , , , , , , |                            |
| Przewoźnik przyjął zlec<br>Zapisz Anuluj                                                                                                    | enie 🗆 |                                                                    |                                         |                            |

#### Rysunek 36 Formularz wprowadzania trasy

### PRZEWOŹNIK

| Przewoźnik BCD<br>Atazwa przewoźnika ~ + K+ Formularz trasy | Zmień przewoźnika Transport własny |
|-------------------------------------------------------------|------------------------------------|
| le                                                          | <b>v</b>                           |
| LECHOWSKI                                                   |                                    |
| Тур стазу                                                   | Samochodowa Smorska Sconicza       |

#### Rysunek 37 Sekcja Przewoźnik w formularzu nowej trasy

Sekcja Przewoźnik pozwala na wprowadzenie danych przewoźnika. Jeżeli przewoźnik jest już wpisany w bazie kontrahentów, zaciągnąć jego dane można na kilka sposobów:

- poprzez rozpoczęcie wpisywanie jego nazwy w polu tekstowym i skorzystanie z automatycznych podpowiedzi (Rysunek 37 opcja A),
- poprzez ściągnięcie danych z komunikatora Trans/TimoCom (opcja D),

Przy pomocy ikony + (**opcja C**) można wprowadzić do bazy kontrahentów nowego przewoźnika. Przycisk ~ (**opcja B**) pozwala na wyedytowanie danych wprowadzonego przewoźnika. Przycisk Zmień przewoźnika (**opcja E**) pozwala na zmianę wpisanych w formularz danych. Przy pomocy przycisku Transport własny (**opcja F**) można ustawić własną firmę jako przewoźnika.

## TYP TRASY

Sekcja pozwala na wybór typu trasy (samochodowa, morska, lotnicza).

## POJAZD, KIEROWCA, SPEDYTOR

| Rodzaj pojazdu<br>Kierowca Wybierz |   | Spedytor/osoba przewoźnika<br>Osoba +<br>wybierz |
|------------------------------------|---|--------------------------------------------------|
|                                    | + | Email:                                           |
| Numer dowodu osobistego            |   | Tel:                                             |
| Telefon                            |   |                                                  |
| Samochód Wybierz                   |   |                                                  |
| Rejestracja                        |   |                                                  |
| Numer naczepy                      |   |                                                  |

#### Rysunek 38 Dane na temat pojazdu, kierowcy i spedytora danej trasy

Sekcja pozwala na podanie danych pojazdu, kierowcy i spedytora trasy. Dane można wczytać z bazy, klikając przycisk **Wybierz**, przy odpowiednim polu, wpisać nowe dane do bazy, korzystając z przycisku + lub wpisać bezpośrednio w polach tekstowych.

### ATRYBUTY TRASY

| ł | Atrybuty trasy |           |       |         |        |
|---|----------------|-----------|-------|---------|--------|
|   | Stawka 🗠       | Jednostka | Ilość | Wartość | Waluta |
|   | 1400.00        | Fracht •  | 1.00  | 1400.00 | PLN 🔻  |
|   |                |           |       |         |        |

#### Rysunek 39 Sekcja atrybutów trasy

Sekcja atrybutów zlecenia pozwala na:

- podanie informacji na temat wagi, kilometrów, temperatury oraz waluty trasy,
- wpisanie i przeliczenie stawki według wybranej jednostki (np. fracht, stawka na kilometr, na godzinę).

#### UWAGI

Pola tekstowe, pozwalające na dodanie ewentualnych uwag do trasy.

PRZEWOŹNIK PRZYJĄŁ ZLECENIE

Opcja do zaznaczenia.

# Podgląd i edycja trasy

| Przejdź do zlecenia SMS Nr.        | : 20 K         | lient: 'SOK | RATES' Rafał Mi | chałowski Info |         |                |             |              |         |
|------------------------------------|----------------|-------------|-----------------|----------------|---------|----------------|-------------|--------------|---------|
| Stawka klienta: 2.80 * 412.0       | 0 = 1153.60 PI | N           |                 |                |         |                |             |              |         |
| -Adresv                            |                |             |                 |                |         |                |             |              |         |
| Typ Firma                          | Miasto         | Krai        | Kod poczt       | Ulica          |         | Data           | Godzina     | Klient       | Nr zlec |
| ZAL Sokrates                       | Klembów        | Polska      | Rod poeze.      | Zakładowa 15   |         | 2018-07-25     | Godzina     | SOKRATES     | 20      |
| ROZ PHU Cyferka                    | Łódź           | Polska      | 87-890          | Zarzeczna      |         | 2018-07-25     |             | SOKRATES     | 20      |
| ROZ Księgarnia Libra               | Wrocław        | Polska      | 52-340          | Małopolska 14  |         | 2018-07-25     |             | SOKRATES     | 20      |
| Zmień pozycję adresu Pokaż i       | B<br>na mapie  |             |                 |                |         |                |             |              |         |
| Trasa nr <b>20</b> Zmień spedytora | Info Zmień     | przewoźnika | 0               |                |         |                |             |              |         |
| Przewoźnik                         |                |             |                 |                |         |                |             |              |         |
| Nazwa przewoźnika                  | Ulica          |             | Miasto          |                | Kod p   | Telefon        |             |              |         |
| Hermes Trans                       | Koszalińska 22 |             | Miastko         |                | 77-200  | 555 083 290    |             |              |         |
| Typ trasy                          |                |             |                 |                |         | Sam            | ochodowa    |              |         |
| Rodzaj pojazdu                     | Spedyto        | r/osoba prz | ewoźnika        |                |         |                |             |              |         |
| Plandeka •                         | Osoba          | 1,00000 prz | +               |                |         |                |             |              |         |
| Kierowca Wybierz                   | wybierz        |             |                 |                |         |                |             |              |         |
| lan Nowak                          | T Empil:       |             |                 |                |         |                |             |              |         |
| Numer dewedu esebistere            | Tel:           |             |                 |                |         |                |             |              |         |
|                                    | Ten.           |             |                 |                |         |                |             |              |         |
| Samachád Webiam                    |                |             |                 |                |         |                |             |              |         |
| Samochod wybierz                   |                |             |                 |                |         |                |             |              |         |
| CC1367F I                          |                |             |                 |                |         |                |             |              |         |
| Numer boczny                       |                |             |                 |                |         |                |             |              |         |
| Elementy dod. pojazdu              |                |             |                 |                |         |                |             |              |         |
| Wybierz +                          |                |             |                 |                |         |                |             |              |         |
| Atrybuty trasy                     |                |             |                 |                |         |                |             |              |         |
| Stawka 🕗 🛛 Jedr                    | iostka         | Ilość       |                 | Wartość        |         | Waluta         |             |              |         |
| 2.80 Kilor                         | netry          | ▼ 412.00    |                 | 1153.60        |         | PLN            | •           |              |         |
|                                    |                |             |                 |                |         |                |             |              |         |
| wybor ziecen w trasie              |                |             |                 |                |         |                |             |              |         |
| owagi                              |                |             |                 |                |         |                |             |              |         |
|                                    |                |             |                 |                |         |                |             |              |         |
|                                    |                |             |                 |                |         |                |             |              |         |
| Przewoźnik przyjął zlecenie        | 1              |             |                 |                |         |                |             |              |         |
| < Zapisz Usuń Wydr                 | uk Wyślij @    | SMS Op      | óźnienie@ Anulu | ij Wstecz Av   | vizacja | Dokumenty prze | woźnika Dod | atkowy koszt |         |

#### Rysunek 40 Podgląd formularza trasy

Po zapisaniu, trasę nadal można dowolnie edytować. Można zmienić pozycje adresów na trasie (Rysunek 40, opcja A), podejrzeć trasę na mapie (opcja B) lub zmienić przewoźnika oraz spedytora (opcja C).

#### PRZYCISKI POD FORMULARZEM TRASY

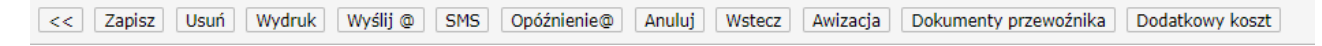

#### Rysunek 41 Przyciski pod formularzem trasy

| Opcja                                                                                                    | Co oznacza                                                                                   |
|----------------------------------------------------------------------------------------------------|----------------------------------------------------------------------------------------------|
| < <i>&lt;<i>&lt;<i>&lt;<i>&gt;<i>&gt;<i>&gt;<i>&gt;<i>&gt;<i>&gt;<i< th=""><th>Przyciski oznaczone znakami &lt;&lt; i &gt;&gt; pozwalające przejść do poprzedniej bądź następnej trasy.</th></i<></i></i></i></i></i></i></i></i></i> | Przyciski oznaczone znakami << i >> pozwalające przejść do poprzedniej bądź następnej trasy. |
| Zapisz                                                                                                    | Pozwala na zapisanie zmian w trasie                                                          |

| Usuń                            | Pozwala na usunięcie trasy                                                                                                    |
|---------------------------------|----------------------------------------------------------------------------------------------------|
| Wydruk                          | Pozwala na wydrukowanie zlecenia transportowego. Po Kliknięciu<br>przycisku Wydruk można uzupełnić dodatkowe parametry, jak termin<br>płatności i należy wybrać język wydruku dokumentu: PL, EN, DE.<br>Zlecenie zostanie pobrane jako dokument PDF. |
| Wyślij @                        | Pozwala wysłać dokument zlecenia transportowego bezpośrednio na adres e-mail odbiorcy.                                                                                                    |
| SMS                             | Jeżeli opcja SMS jest skonfigurowana, spedytor może wysłać wiadomość<br>SMS do kierowcy z informacją o trasie.                                                                                                    |
| Opóźnienie@                     | Pozwala wysłać wiadomość e-mail z informacją o opóźnieniu<br>dostarczenia dokumentów przewozowych                                                                                                    |
| Anuluj                          | Pozwala na anulowanie zmian lub powrót do listy tras                                                                                                    |
| Wstecz                          | Powrót do listy tras                                                                                                    |
| Awizacja                        | Pozwala na wydrukowanie dokumentu awizacji. Po kliknięciu przycisku<br>Awizacja można uzupełnić dodatkowe informacje, jak termin płatności i<br>należy wybrać język dokumentu: PL, EN, DE. Dokument zostanie<br>pobrany w formacje PDF.              |
| Dokumenty<br>przewoźnika        | Podgląd dokumentów, załączonych w kartotece przewoźnika, np.<br>zezwolenie na transport za granicą, KRS                                                                                                    |
| Dodatkowy koszt                 | Pozwala na wprowadzenie dodatkowych kosztów, naliczonych przez przewoźnika.                                                                                                    |
| Wprowadź fakturę<br>przewoźnika | Możliwość wprowadzenia do systemu danych z faktury, dostarczonej przez przewoźnika.                                                                                                    |

Tabela 8 Lista przycisków w formularzu edycji trasy

# Ustawienia administracyjne

## FORMULARZ TRAS

| Wydruk zlecenia Zlecenie formularz Lista zleceni Zlecenie wyświetlanie Filtr zlecenia zerowe Nr order Punkty trasy                                                      |        |  |  |  |  |  |
|----------------------------------------------------------------------------------------------------|--------|--|--|--|--|--|
| Transport domyślny Ubezpieczenia Rozrachunki lista Wydruk faktury Domyślne rachunki bankowe Kredyt kupiecki Kontrahenci                                                 |        |  |  |  |  |  |
| Wartości domyślne pól Moduły Kasa Wezwania Kurs Zestawienia Zobowiązania kurs Konfirmacja Flagi zlecenia                                                                |        |  |  |  |  |  |
| [Flagi trasy ] Konfirmacja treść email ] Komunikat o zal/roz mail ] Opóźnienie treść email ] Wezwania treść email ] Faktury treść email ] Zlecenia treść email ] Raport | dla sj |  |  |  |  |  |
| Powiadomienia Formularz tras Autoryzacja haseł                                                                                                    |        |  |  |  |  |  |
| Uwagi spedytora 🕐 🗆                                                                                                    |        |  |  |  |  |  |
| Zapisz Anuluj                                                                                                    | -      |  |  |  |  |  |
|                                                                                                    |        |  |  |  |  |  |

Rysunek 42 Ustawienia administracyjne | Parametry | Formularz tras

Zaznaczenie opcji **Uwagi spedytora** powoduje wyświetlanie dodatkowego pola w formularzu trasy, pozwalającego na zapisanie dodatkowych uwag spedytora. Informacje te nie są widoczne na żadnym wydruku zlecenia.

## WYDRUK ZLECENIA TRANSPORTOWEGO

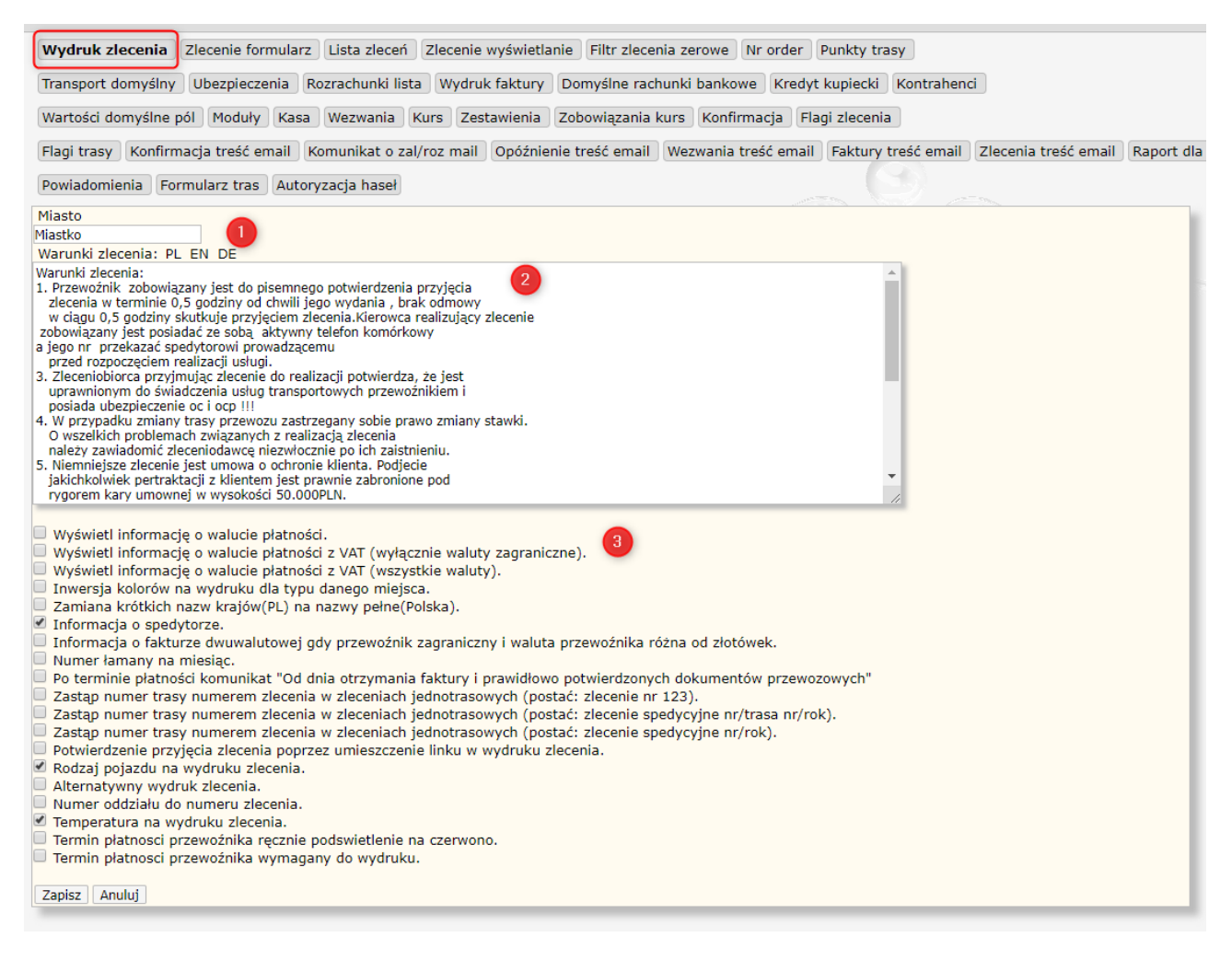

Rysunek 43 Ustawienia administracyjne | Parametry | Wydruk zlecenia

Opcja 1: Miasto, domyślnie wpisane na wydruku.

**Opcja 2**: Edytor tekstowy, pozwalający na wprowadzenie treści warunków zlecenie w różnych językach.

Opcja 3: Możliwość włączenia wybranych funkcji, zaznaczając odpowiednią opcję.

Parametry należy zapisać, wybierając przycisk Zapisz.

## TREŚĆ WIADOMOŚCI E-MAIL ZLECENIA

| Wydruk zlecenia Zlecenie formularz Lista zleceń Zlecenie wyświetlanie Filtr zlecenia z | erowe Nr order PL    | inkty trasy         |                      |          |
|----------------------------------------------------------------------------------------|----------------------|---------------------|----------------------|----------|
| Transport domyślny Ubezpieczenia Rozrachunki lista Wydruk faktury Domyślne rachu       | nki bankowe Kredyt   | kupiecki Kontraheno | i                    |          |
| Wartości domyślne pól Moduły Kasa Wezwania Kurs Zestawienia Zobowiązania ku            | ırs Konfirmacja Fla  | gi zlecenia         |                      |          |
| Flagi trasy Konfirmacja treść email Komunikat o zal/roz mail Opóźnienie treść email V  | Wezwania treść email | Faktury treść email | Zlecenia treść email | Raport d |
| Powiadomienia Formularz tras Autoryzacja haseł                                         |                      |                     |                      |          |
| Treść email zlecenia PL:                                                               | and the second       |                     |                      |          |
|                                                                                        |                      |                     |                      | - 1      |
| Treść email zlecenia EN:                                                               |                      |                     |                      |          |
|                                                                                        |                      |                     |                      | - 1      |
| Treść email zlecenia DE:                                                               |                      |                     |                      | - 1      |
|                                                                                        |                      |                     |                      | - 1      |
|                                                                                        |                      |                     |                      |          |
| Zapisz                                                                                 |                      |                     |                      |          |
| Zapisz                                                                                 |                      |                     |                      |          |
|                                                                                        |                      |                     |                      |          |

#### Rysunek 44 Ustawienia administracyjne | Parametry | Zlecenia treść e-mail

Sekcja pozwala na podanie treści wiadomości e-mail, którą wysłany zostanie dokument zlecenia transportowego. Tekst można wpisać w trzech językach.

## PUNKTY TRASY

| Wydruk zlecenia Zlecenie formularz Lista zleceń Zlecenie wyświetlanie Filtr zlecenia zerowe Nr order Punkty trasy                                          |      |
|----------------------------------------------------------------------------------------------------|------|
| Transport domyślny Ubezpieczenia Rozrachunki lista Wydruk faktury Domyślne rachunki bankowe Kredyt kupiecki Kontrahenci                                    |      |
| Wartości domyślne pól Moduły Kasa Wezwania Kurs Zestawienia Zobowiązania kurs Konfirmacja Flagi zlecenia                                                   |      |
| Flagi trasy Konfirmacja treść email Komunikat o zal/roz mail Opóźnienie treść email Wezwania treść email Faktury treść email Zlecenia treść email Raport d | la s |
| Powiadomienia Formularz tras Autoryzacja haseł                                                                                                    |      |
| Domyślnie zaznacz wszystkie punkty trasy                                                                                                    |      |
| © TAK                                                                                                    |      |
|                                                                                                    |      |
| Zapisz Anuluj                                                                                                    |      |
|                                                                                                    |      |

#### Rysunek 45 Ustawienia administracyjne | Parametry | Punkty trasy

Opcja pozwala zdefiniować, czy wszystkie miejsca załadunku i rozładunku w formularzu zlecenia mają być domyślnie zaznaczone.

## TRANSPORT DOMYŚLNY

| Wydruk zlecenia Zlecenie formularz Lista zleceń Zlecenie wyświetlanie Filtr zlecenia zerowe Nr order Punkty trasy                                            |  |  |  |  |  |
|----------------------------------------------------------------------------------------------------|--|--|--|--|--|
| Transport domyślny Ubezpieczenia Rozrachunki lista Wydruk faktury Domyślne rachunki bankowe Kredyt kupiecki Kontrahenci                                      |  |  |  |  |  |
| Wartości domyślne pól Moduły Kasa Wezwania Kurs Zestawienia Zobowiązania kurs Konfirmacja Flagi zlecenia                                                     |  |  |  |  |  |
| Flagi trasy Konfirmacja treść email Komunikat o zal/roz mail Opóźnienie treść email Wezwania treść email Faktury treść email Zlecenia treść email Raport dla |  |  |  |  |  |
| Powiadomienia Formularz tras Autoryzacja haseł                                                                                                    |  |  |  |  |  |
| Transport domyślny                                                                                                    |  |  |  |  |  |
| Samochodowa     Morska                                                                                                    |  |  |  |  |  |
| OLotnicza                                                                                                    |  |  |  |  |  |
| Zapisz Anuluj                                                                                                    |  |  |  |  |  |

#### Rysunek 46 Ustawienia administracyjne | Parametry | Transport domyślny

Sekcja pozwala na określenie domyślnego rodzaju trasy w formularzu trasy.

## WARTOŚCI DOMYŚLNE PÓL

| Wydruk zlec         | enia Zlecenie formularz    | : Lista zleceń Z  | lecenie wyświetlanie | Filtr zlecenia zer | owe Nr order P    | Punkty trasy          |                      |            |
|---------------------|----------------------------|-------------------|----------------------|--------------------|-------------------|-----------------------|----------------------|------------|
| Transport do        | omyślny Ubezpieczenia      | Rozrachunki lista | Wydruk faktury       | Domyślne rachunk   | i bankowe Kredy   | t kupiecki Kontrahend | i                    |            |
| Wartości d          | omyślne pół Moduły         | Kasa Wezwania     | Kurs Zestawienia     | Zobowiązania ku    | ırs Konfirmacja   | Flagi zlecenia        |                      |            |
| Flagi trasy         | Konfirmacja treść email    | Komunikat o zal/  | /roz mail Opóźnieni  | e treść email 🛛 We | zwania treść emai | Faktury treść email   | Zlecenia treść email | Raport dla |
| Powiadomier         | nia Formularz tras Au      | toryzacja haseł   |                      |                    |                   |                       |                      |            |
| Wartości don        | nyślne dla pól i jednostek | rozliczeniowych   |                      |                    |                   |                       |                      |            |
| Jednostka           | Fracht                     |                   |                      |                    |                   |                       |                      |            |
| Waluta              | PLN                        |                   |                      |                    |                   |                       |                      |            |
| Temperatura         | С                          |                   |                      |                    |                   |                       |                      |            |
| Waga                | ton                        |                   |                      |                    |                   |                       |                      |            |
| Ilość               | 1                          | ]                 |                      |                    |                   |                       |                      |            |
| Kolejna pozy<br>ZAL | cja w zleceniu: 2          |                   |                      |                    |                   |                       |                      |            |
| ROZ                 |                            |                   |                      |                    |                   |                       |                      | _          |
| Zapisz An           | nuluj                      |                   |                      |                    |                   |                       |                      |            |

#### Rysunek 47 Ustawienia administracyjne | Parametry | Wartości domyślne pól

**Opcja 1**: Możliwość zdefiniowania domyślnych jednostek, walut i podobnych parametrów, używanych w formularzach zlecenia i trasy.

**Opcja 2**: Pozwala na określenie, czy każda kolejna pozycja po pierwszej w zleceniu, ma być załadunkiem, czy rozładunkiem.

## FLAGI TRASY

| Wydruk zlecenia Zlecenie | formularz Lista zleceń   | i Zlecenie wyświetlanie Filtr zlecenia zerowe Nr order Punkty trasy                                 |          |
|--------------------------|--------------------------|----------------------------------------------------------------------------------------------------|----------|
| Transport domyślny Ubez  | pieczenia Rozrachunki li | lista Wydruk faktury Domyślne rachunki bankowe Kredyt kupiecki Kontrahenci                          |          |
| Wartości domyślne pól    | oduły Kasa Wezwania      | a Kurs Zestawienia Zobowiązania kurs Konfirmacja Flagi zlecenia                                     |          |
| Flagi trasy Konfirmacja  | treść email Komunikat o  | o zal/roz mail Opóźnienie treść email Wezwania treść email Faktury treść email Zlecenia treść email | Raport d |
| Powiadomienia Formularz  | tras Autoryzacja haseł   |                                                                                                    |          |
| P bialy                  | Przyjęta                 | Usuń                                                                                                |          |
| 🕈 niebieski              | W trasie                 | Usuń                                                                                                |          |
| pomaranczowy             | Opóźniona                | Usuń                                                                                                |          |
| 🏲 zielony                | Zrealizowana             | Usuń                                                                                                | - 1      |
| czerwony                 | Niewykonana              | Usuń                                                                                                |          |
| fioletowy                | Potwierdzona             | Usuń                                                                                                |          |
| brazowy                  |                          |                                                                                                    |          |
| 🕈 granatowy              |                          |                                                                                                    |          |
| jasnoczerwony            |                          |                                                                                                    |          |
| 🏱 jasnoniebieski         |                          |                                                                                                    |          |
| jasnozielony             |                          |                                                                                                    |          |
| ♥ mieczny                |                          |                                                                                                    |          |
| P czony                  |                          |                                                                                                    |          |
| P zolty                  |                          |                                                                                                    |          |
| 1 2010                   | L                        |                                                                                                    |          |
| Zapisz                   |                          |                                                                                                    |          |

#### Rysunek 48 Ustawienia administracyjne | Parametry | Flagi trasy

Sekcja pozwala na edycję znaczenia istniejących flag lub zdefiniowanie nowych.

## KOMUNIKAT E-MAIL O ZAŁADUNKU / ROZŁADUNKU

| Wydruk zlecenia Zlecenie formularz Lista zleceń Zlecenie wyświetlanie Filtr zlecenia zerowe Nr order Punkty trasy                                                                                                    |
|----------------------------------------------------------------------------------------------------|
| Transport domyślny Ubezpieczenia Rozrachunki lista Wydruk faktury Domyślne rachunki bankowe Kredyt kupiecki Kontrahenci                                                                                                    |
| Wartości domyślne pól Moduły Kasa Wezwania Kurs Zestawienia Zobowiązania kurs Konfirmacja Flagi zlecenia                                                                                                    |
| Flagi trasy Konfirmacja treść email Komunikat o zal/roz mail Opóźnienie treść email Wezwania treść email Faktury treść email Zlecenia treść email Rapo                                                                                                    |
| Powiadomienia Formularz tras Autoryzacja haseł                                                                                                    |
| īekst komunikatu e-mail w języku (załadunek): PL EN DE FR<br>īekst komunikatu e-mail w języku (rozładunek): PL EN DE FR<br>mienne: {zaladunek_kod_pocztowy} {zaladunek_miasto} {rozladunek_kod_pocztowy} {rozladunek_miasto} {data_zaladunku_lub_rozladunku} {spedytor_dane}<br>spedytor_klienta} |
|                                                                                                    |
|                                                                                                    |
|                                                                                                    |
|                                                                                                    |
|                                                                                                    |
|                                                                                                    |
| Zapisz Anuluj                                                                                                    |

#### Rysunek 49 Ustawienia administracyjne | Parametry | Komunikat o zal/roz mail

Pole tekstowe pozwalające na wpisanie treści o załadunku lub rozładunku do treści e-mail w języku polskim, angielskim, niemieckim i francuskim. Dostępne do użycia są także zmienne, które dynamicznie podstawią dane z bieżącego zlecenia.

## KOMUNIKAT E-MAIL O OPÓŹNIENIU

| Wydruk zlecenia Zlecenie formularz Lista zleceń Zlecenie wyświetlanie Filtr zlecenia zerowe Nr order Punkty trasy                                                                         |
|----------------------------------------------------------------------------------------------------|
| Transport domyślny Ubezpieczenia Rozrachunki lista Wydruk faktury Domyślne rachunki bankowe Kredyt kupiecki Kontrahenci                                                                   |
| Wartości domyślne pól Moduły Kasa Wezwania Kurs Zestawienia Zobowiązania kurs Konfirmacja Flagi zlecenia                                                                                  |
| Flagi trasy Konfirmacja treść email Komunikat o zal/roz mail <b>Opóźnienie treść email</b> Wezwania treść email Faktury treść email Zlecenia treść email Raport o                         |
| Powiadomienia Formularz tras Autoryzacja haseł                                                                                                    |
| Tekst opóźnienia e-mail w języku: PL EN DE FR<br>Zmienne: {dane_firmowe} {dane_przewoznika} {data_otrzymania} {nr_zlecenia} {dane_zaladunku} {dane_rozładunku} {data_wyslania_upomnienia} |
| A                                                                                                    |

#### Rysunek 50 Ustawienia administracyjne | Parametry | Opóźnienie treść e-mail

Pole tekstowe pozwalające na wpisanie komunikatu na temat opóźnienia, wysyłanego wiadomością email, w języku polskim, angielskim, niemieckim i francuskim. Dostępne do użycia są także zmienne, które dynamicznie podstawią dane z bieżącego zlecenia.

Komunikat o opóźnieniu można wysłać z formularza trasy, za pomocą przycisku Opóźnienie@.

# FAKTURY

Faktury to kolejny moduł podstawowy, dostępny z menu głównego. Po kliknięciu w element Faktury, domyślnie otwiera się lista faktur w formie tabeli.

| ] * | Data wystawien | ia Numer 1                                                        | Kontrahent                                  | Wartość      | Waluta | Order          |
|-----|----------------|-------------------------------------------------------------------|---------------------------------------------|--------------|--------|----------------|
|     | 2018-06-27     | FS 4/06/JK/2018/C/HERMES                                          | Fruteks S.A.                                | 1 069.49 PL  | LN     |                |
|     | 2018-06-13     | FS 3/06/PN/2018/C/HERMES                                          | DPD Polska Sp. z o.o.                       | 1 230.00 PL  | LN     |                |
|     | 2018-06-13     | FS 2/06/PN/2018/C/HERMES                                          | Spedycja                                    | 123.00 PL    | LN     |                |
|     | 2018-06-05     | FS 1/06/JK/2018/C/HERMES                                          | Frutex s.A                                  | 1 069.49 PL  | LN     |                |
|     | 2018-04-06     | FS 1/04/JS/2018/C/HERMES                                          | General Logistics Systems Poland Sp. z o.o. | 287.82 PL    | LN     |                |
|     | 2018-03-27     | FS 7/03/JS/2018/C/HERMES                                          | Kontrahent Apostrof                         | 970.47 PL    | LN     |                |
|     | 2018-03-27     | FS 6/03/JS/2018/C/HERMES                                          | General Logistics Systems Poland Sp. z o.o. | 682.65 PL    | LN     |                |
|     | 2018-03-19     | FS 5/03/JS/2018/C/HERMES                                          | Norbert \'Dis\' Gierczak                    | 1 845.00 EU  | UR     | 1234/AL/2018/F |
|     | 2018-03-17     | FS 4/03/JS/2018/C/HERMES                                          | Autofort transport                          | 19 992.42 PL | LN     | 29/03/17       |
|     | 2018-03-14     | FS 3/03/JS/2018/C/HERMES                                          | FedEx                                       | 123.00 PL    | LN     |                |
|     | 2018-03-12     | FS 2/03/JS/2018/C/HERMES                                          | DSV Road Sp. z o.o. o./Kraków               | 300.00 EU    | UR     |                |
|     | 2018-03-05     | FS 1/03/JS/2018/C/HERMES                                          | K-EX Sp. z o.o.                             | 15.99 PL     | LN     | 852852         |
|     | 2018-02-27     | FS 1/02/JS/2018/C/HERMES                                          | K-EX Sp. z o.o.                             | 799.50 EU    | UR     |                |
|     | 2018-01-25     | FS 4/01/JS/2018/C/HERMES                                          | Spedycja                                    | 615.00 EU    | UR     |                |
|     | 2018-01-24     | FS 3/01/JS/2018/C/HERMES                                          | Hurtownia Budowlana                         | 123.00 PL    | LN     |                |
|     | 2018-01-08     | FS 2/01/JS/2018/C/HERMES                                          | K-EX Sp. z o.o.                             | 922.50 PL    | LN     |                |
|     | 2018-01-02     | FS 1/01/JS/2018/C/HERMES                                          | K-EX Sp. z o.o.                             | 211.07 EU    | UR     | 1              |
|     | 2017-10-15     | FS 2/10/JS/2017/C/HERMES                                          | album 87998                                 | 2 460.00 PL  | LN     |                |
| 2   | 2017-10-10     | FS 1/10/JS/2017/C/HERMES                                          | MARINA SA                                   | 208.79 EU    | UR     |                |
|     | 2017-09-16     | FS 2/09/JS/2017/C/HERMES (skorygowano: KFS 1/01/JS/2018/C/HERMES) | UPS Polska Sp. z.o.o.                       | 3 690.00 PL  | LN     | P 281320       |

Rysunek 51 Ekran główny modułu Faktury

# Lista faktur

Moduł ten zawiera 6 stałych kolumn (nie są dowolnie konfigurowane, jak np. w module zleceń):

- Data wystawienia faktury,
- Numer,
- Kontrahent,
- Wartość,
- Waluta,
- Order (powiązane zamówienie).

## OPCJE MENU GŁÓWNEGO

Rozwijane menu opcji Faktury w menu głównym jest dwupoziomowe i zawiera możliwość otworzenia listy różnych dokumentów lub ich dodania. Są to:

| 1 poziom                             | 2 poziom                          |
|--------------------------------------|-----------------------------------|
| Dodaj fakturę (str. 49)              |                                   |
| Lista faktur (str. 48)               |                                   |
| Korekty (str. 53)                    | Dodaj korektę (str. 53)           |
| Kompensaty (str. 53)                 | Dodaj kompensatę (str. 53)        |
| Faktury niezwiązane i noty (str. 55) | Dodaj notę obciążeniową (str. 55) |

|                                | Dodaj fakturę niezwiązaną (str. 55) |
|--------------------------------|-------------------------------------|
| Dodaj notę uznaniową (str. 55) | Dodaj notę uznaniową (str. 55)      |

Tabela 9 Opcje menu głównego modułu Faktury

#### MENU BOCZNE

- 1. Filtrowanie według podanej wartości:
  - a. Najpierw wybierz rodzaj wyszukiwanych danych (np. Data, Numer),
  - b. Wpisz szukaną wartość w polu tekstowym Filtr i kliknij Enter.
  - c. Jeżeli otworzyło się okno filtrów, zacznij wpisywać wyszukiwane hasło w polu tekstowym, po czym wybierz odpowiedni wpis z automatycznie przefiltrowanej listy

Filtr wieloargumentowy - zaznaczając opcję Inne możemy skorzystać z okna filtrowania wieloargumentowego, czyli filtrowania wielu parametrów jednocześnie.

- 2. Przycisk resetowania wszystkich filtrów.
- 3. Opcja przeniesienia się na wybraną stronę listy.
- 4. Wybór pozostałych dokumentów.

| Faktury                | zobacz str. 48 |
|------------------------|----------------|
| Korekty                | zobacz str. 53 |
| Kompensaty             | zobacz str. 53 |
| Eksport EDI            | zobacz str. 55 |
| JPK_FA                 | zobacz str. 56 |
| Należności niezwiązane | zobacz str. 56 |
| Wydrukowane proformy   | zobacz str. 56 |

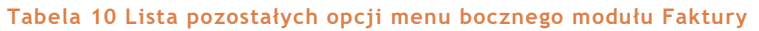

WIĘCEJ NA TEMAT DODATKOWYCH OPCJI MENU BOCZNEGO W SEKCJI DODATKOWE OPCJE MENU BOCZNEGO, STR. 10.

# Dodanie nowej faktury

Nową fakturę można dodać klikając ikonę + na liście faktur lub najeżdżając na element Faktury w menu głównym i z rozwijanego menu wybrać opcję **Dodaj Fakturę**.

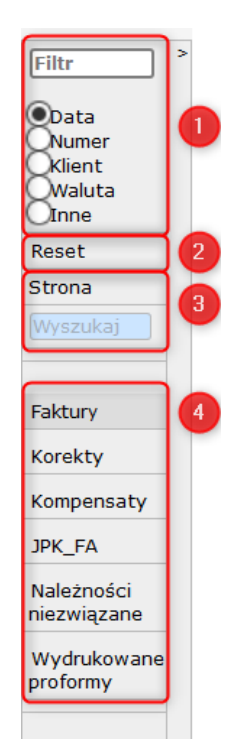

| Numer faktury: FS (a  | auto)                   | Miejsce i data wystawienia:    | Miastko    | 10-07-2018 |  |
|-----------------------|-------------------------|--------------------------------|------------|------------|--|
| -                     |                         | Data zakończenia/dostawy usług | *          |            |  |
| -Nabywca A            |                         | In                             | ny płatnik |            |  |
| Nazwa Wybierz *       |                         |                                | +          |            |  |
| Ulica *               |                         |                                |            |            |  |
| Kod pocztowy          |                         |                                |            |            |  |
| Miasto *              |                         |                                |            |            |  |
| NIP *                 |                         |                                |            |            |  |
| Pozycje faktury + B   |                         |                                |            |            |  |
| -Pozostałe dane       |                         |                                |            |            |  |
| Zmiana waluty faktury | Zmień                   |                                |            |            |  |
| Wystawił              | Aleksander Kowalski     |                                |            |            |  |
| Wartość netto         |                         |                                |            |            |  |
| Wartość VAT           |                         |                                |            |            |  |
| Wartosc brutto        | •                       |                                |            |            |  |
| Waluta                | adraczana               |                                |            |            |  |
| Metoda płatności      | przelew                 |                                |            |            |  |
| Termin płatności      | *                       |                                | dni        |            |  |
| Rachunek bankowy      | Nazwa banku             |                                |            |            |  |
| Rachunek bankowy VAT  | Nazwa banku             |                                |            |            |  |
|                       |                         |                                |            |            |  |
| Opis informacyjny     |                         |                                |            |            |  |
|                       |                         |                                |            |            |  |
|                       |                         |                                |            |            |  |
|                       |                         |                                |            |            |  |
| Zapisz Anuluj Cof     | nij zmiany Przychód doo | latkowy                        |            |            |  |

#### Rysunek 52 Formularz wprowadzenia nowej faktury

Kliknięcie przycisku (auto) przy numerze faktury, pozwala na wpisanie własnego numeru, spoza ustalonej numeracji.

#### Nabywca

Pola faktury można wypisać ręcznie, jednak najszybszym sposobem wypełnienia formularza jest zaciągnięcie danych nabywcy z bazy kontrahentów. Służy do tego przycisk **Wybierz** przy polu **Nazwa** (Rysunek 52, opcja A). Dane nabywcy zostaną uzupełnione automatycznie.

#### Pozycje faktury

Aby przypisać odpowiednie zlecenie do faktury należy kliknąć w przycisk + (Opcja B) i z wyświetlonej listy zleceń przypisanych do danego nabywcy, należy wybrać odpowiednią.

### Pozostałe dane

Wszystkie dane powinny zostać automatycznie wypełnione, jeśli są uzupełnione w karcie kontrahenta. Brakujące można dopisać. (Opcja C)

Rachunek bankowy i rachunek VAT wybiera się z rozwijanej listy, spośród zapisanych w danych firmy (Moje konto -> Administracja -> Dane firmy -> Rachunki bankowe).

Ta sekcja zapewnia również możliwość wybrania innej waluty, różnej od podanej w zleceniu.

#### Uwagi kontrahenta do fakturowania

Uwagi zaciągnięte z karty kontrahenta (w karcie **Podstawowe**). Uwagi te nie są drukowane na fakturze.

Należy jeszcze pamiętać o dodaniu **daty zakończenia / dostawy usług** (Opcja D) i faktura jest gotowa do zapisania.

### SZYBKIE FAKTUROWANIE ZLECEŃ

Do fakturowania zleceń polecamy szybszy sposób, korzystając z dodatkowego menu w panelu zleceń.

Na liście zleceń należy kliknąć niezafakturowane jeszcze zlecenie **prawym** przyciskiem myszy i z menu, które pokaże się nad listą, wybrać **Fakturuj**.

| <i>?</i> 1 | īrasy 🖹 | Faktury 🔳 Rozra | chunki 🖏 Kontrahenci 直 Zesta   | wienia Ď Delegacje 💲 |
|------------|---------|-----------------|--------------------------------|----------------------|
| <<- 1      | 2 ->>   | + Kopiuj Fakt   | turuj Fakturuj zbiorczo Profor | ma                   |
| nie↓       | Trasa   | Data dodania    | Klient                         | Przewoźnik           |
|            | 24      | 2018-08-27      | Super Elektro                  | MAT Logistic         |
|            | 23      | 2018-08-06      | SM Hard sp. z o. o.            | Spot Trans           |
|            | 22      | 2018-08-06      | TOMWOOD                        | Spot Trans           |
|            | 21      | 2018-08-01      | Spot Trans                     | Hermes Trans         |
|            | 20      | 2018-07-25      | SOKRATES                       | Hermes Trans         |
|            | 19      | 2018-07-24      | Colortrends                    | MAT Logistic         |
|            |         |                 |                                |                      |

Rysunek 53 Menu na liście zleceń, po kliknięciu prawym przyciskiem myszy wybranej pozycji na liście.

Wszystkie podstawowe dane na fakturze uzupełnią się automatycznie na podstawie zlecenia.

Menu dodatkowe zapewnia ponadto opcję fakturowania zbiorczego (pozwala na zbiorcze zafakturowanie kilku zleceń dla wybranego klienta), skopiowanie zlecenia, bądź wystawienia proformy.

## WYDRUK FAKTURY

| Numer faktury:   | FS 9/07/2       | 018               | Mi       | ejsce i data v | vystawienia:     | Miastko     |            | 10-07-2        | 018    |      |            |  |  |
|------------------|-----------------|-------------------|----------|----------------|------------------|-------------|------------|----------------|--------|------|------------|--|--|
|                  |                 |                   | Da       | ata zakończen  | iia/dostawy usłu | g: 10-07-2  | 018        |                |        |      |            |  |  |
| Nabywca          |                 |                   |          |                |                  | nny płatnil | ۲ <b>۲</b> |                |        |      |            |  |  |
| Nazwa            | томwoo          | D Tomasz Czerwińs | ski      |                |                  |             |            |                |        |      |            |  |  |
| Ulica            | Wiśniewskiego 3 |                   |          |                |                  |             |            |                |        |      |            |  |  |
| Kod pocztowy     | 05-800          | )5-800            |          |                |                  |             |            |                |        |      |            |  |  |
| Miasto           | Pruszków        |                   |          |                |                  |             |            |                |        |      |            |  |  |
| NIP              | PL8421948329    |                   |          |                |                  |             |            |                |        |      |            |  |  |
| Pozycje faktury  |                 |                   |          |                |                  |             |            |                |        |      |            |  |  |
| Nazwa            | Zlecer          | nie Jednostka     | Ilość    | Cena netto     | Wartość netto    | Skonto%     | VAT        | Wartość brutto | Waluta | Kurs | Kurs data  |  |  |
| Usł. spedycyjna  | 15              | Kilometry         | 331.00   | 3.40           | 1125.40          | 0           | 23         | 1384.24        | PLN    |      | 09-07-2018 |  |  |
| .p. 1 Data zała  | dunku: 20       | 18-07-10 Data ro  | zładunku | ı: 2018-07-10  | ) Order: 239/201 | 8 Order 2   | Nr rej:    | FD 4539W       |        |      |            |  |  |
| ozostałe dane    |                 |                   |          |                |                  |             |            |                |        |      |            |  |  |
| Zmiana waluty    | faktury         |                   |          |                |                  |             |            |                |        |      |            |  |  |
| Wystawił         |                 | Aleksander Kowal  | ski      |                |                  |             |            |                |        |      |            |  |  |
| Wartość netto    | PLN             | 1125.40           |          |                |                  |             |            |                |        |      |            |  |  |
| Wartość VAT P    | LN              | 258.84            |          |                |                  |             |            |                |        |      |            |  |  |
| Wartość brutto   | PLN             | 1384.24           |          |                |                  |             |            |                |        |      |            |  |  |
| Waluta           |                 | PLN               |          |                |                  |             |            |                |        |      |            |  |  |
| Płatność         |                 | odroczono         |          |                |                  |             |            |                |        |      |            |  |  |
| Metoda płatnos   | ści             | przelew           |          |                |                  |             |            |                |        |      |            |  |  |
| Termin płatnoś   | ci              | 45                |          |                |                  | dni         |            |                |        |      |            |  |  |
| Rachunek bank    | owy             | Bank Polski 00112 | 2334455  | 667788990      |                  |             |            |                |        |      |            |  |  |
| Rachunek bank    | owy VAT         | Nazwa banku       |          |                |                  |             |            |                |        |      |            |  |  |
| Opis informacyji | ηγ              |                   |          |                |                  |             |            |                |        |      |            |  |  |
|                  |                 |                   |          |                |                  |             |            |                |        |      |            |  |  |
|                  |                 |                   |          |                |                  |             |            |                |        |      |            |  |  |
|                  |                 |                   |          |                |                  |             |            |                |        |      |            |  |  |
|                  |                 |                   |          |                |                  |             | _          |                | .:     |      |            |  |  |
|                  |                 |                   |          |                |                  |             |            |                |        |      |            |  |  |
| aktura została : | zatwierdzo      | ona               |          |                |                  |             |            |                |        |      |            |  |  |
| Cofnij zatwiero  | lzenie fakt     | ury Anuluj        | Wydruk   | Wyślij W       | /ydruk koperty   |             |            |                |        |      |            |  |  |
|                  |                 | <u> </u>          |          |                |                  | _           | _          |                |        | _    |            |  |  |

Rysunek 54 Zapisana faktura.

Fakturę można wydrukować po zapisaniu jej i ponownym otwarciu z listy faktur oraz wybraniu przycisku **Wydruk**.

Użytkownik o uprawnieniach administratora może ustalić jakie informacje będą znajdować się na fakturze, korzystając z sekcji Parametrów (zobacz: Wydruk faktury, str. 57).

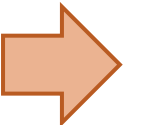

#### Warto wiedzieć:

Kontaktując się z administratorem programu, można ustalić własny sposób numeracji faktur, np.:

- Rodzaj numeracji (roczna, miesięczna),
- Wyświetlanie przedrostka FS lub innego,
- Wyświetlanie identyfikatora użytkownika, magazynu / oddziału, łamania przez miesiąc lub rok,
- I inne.

## Korekty

Listę korekt można otworzyć z poziomu menu głównego (zobacz str. 48) lub bocznego (zobacz str. 49). Aby dodać nową korektę należy wybrać przycisk + nad listą korekt lub z menu głównego wybrać opcję Faktury -> Korekty -> Dodaj korektę.

| KFS KFS (auto)                             | Miejsce i data wystawienia: Miastko | 10-07-2018 |  |
|--------------------------------------------|-------------------------------------|------------|--|
| Faktury +                                  | Data sprzedaży:                     | *          |  |
| Do                                         |                                     |            |  |
| Nabywca                                    |                                     |            |  |
| Nazwa *                                    |                                     |            |  |
| Ulica 👃 🔹                                  |                                     |            |  |
| Kod pocztowy                               |                                     |            |  |
| Miasto *                                   |                                     |            |  |
| NIP *                                      |                                     |            |  |
|                                            |                                     |            |  |
| Pozostałe dane                             |                                     |            |  |
| Wystawił Aleksander Kowalski               |                                     |            |  |
| Wartość *                                  |                                     |            |  |
| Waluta                                     |                                     |            |  |
| Płatność *                                 |                                     |            |  |
| Metoda płatności *                         |                                     |            |  |
| Termin płatności *                         |                                     |            |  |
| Rachunek bankowy                           |                                     |            |  |
| Opis                                       |                                     |            |  |
|                                            |                                     |            |  |
|                                            |                                     |            |  |
|                                            |                                     |            |  |
|                                            |                                     |            |  |
|                                            |                                     |            |  |
|                                            |                                     |            |  |
| -                                          |                                     |            |  |
|                                            |                                     |            |  |
| Prawdopodobny numer korekty: KFS 1/07/2018 |                                     |            |  |
| Zanisz Anului                              |                                     |            |  |
|                                            |                                     |            |  |

#### Rysunek 55 Przypisanie faktury do korekty

Aby skorygować fakturę należy wybrać ją z listy faktur, klikając przycisk + przy etykiecie **Faktury** (Rysunek 55).

## Pozostałe dokumenty

### KOMPENSATY

W przypadku wystąpienia wzajemnych należności i zobowiązań względem wybranego kontrahenta, można wystawić kompensatę.

Listę kompensat można otworzyć z poziomu menu bocznego. Aby dodać nową kompensatę należy kliknąć ikonkę +, nad listą kompensat.

| -Podstawowe      |                                            |                          |                 |              |             |         |    |   |  |
|------------------|--------------------------------------------|--------------------------|-----------------|--------------|-------------|---------|----|---|--|
| Numar            | (auta)                                     |                          |                 |              |             |         |    |   |  |
| Minisco wystaw   | vionia: Miastko                            |                          |                 |              |             |         |    |   |  |
| Data wystaw      | nia: 01.09.2019                            |                          |                 |              |             |         |    |   |  |
| Data wystawie    | 114. 01-08-2016                            |                          |                 |              |             |         |    |   |  |
| Nabywca          |                                            |                          |                 |              |             |         |    |   |  |
| Nazwa:           | Spot Trans Tadeusz Grabowski               |                          |                 |              |             |         |    |   |  |
| Ulica:           | Świętokrzyska 14                           |                          |                 |              |             |         |    |   |  |
| Kod pocztowy:    | 43-100                                     |                          |                 |              |             |         |    |   |  |
| Miasto:          | Tychy                                      |                          |                 |              |             |         |    |   |  |
| NIP:             | 8532059274                                 |                          |                 |              |             |         |    |   |  |
|                  |                                            |                          |                 |              |             |         |    |   |  |
| Pozostałe        |                                            |                          |                 |              |             |         |    |   |  |
| Wystawił:        | Aleksander Kowalski                        |                          |                 |              |             |         |    |   |  |
| Należnosci:      | +                                          |                          |                 |              |             |         |    |   |  |
| Zobowiązania:    | +                                          |                          |                 |              |             |         |    |   |  |
| Postanowienia a  | utykul ustawy                              |                          |                 |              |             |         |    |   |  |
| W związku z wyst | anieniem wzajemnych należności i zobowiaza | i oświadczamy, iż stosow | nie do postano  | wień art 4   | 08 ort 400  | kodeksu |    |   |  |
| cywilnego w dniu | 2018-08-03 została dokonana kompensata w   | zajemnych wierzytelnośc  | i na kwotę: 418 | 3.2 PLN (sło | wnie: czter | ysta    |    |   |  |
| osiemnaście PLN  | 2/100)                                     |                          |                 |              |             |         |    |   |  |
|                  |                                            |                          |                 |              |             |         | 11 |   |  |
| Należności       |                                            |                          |                 |              |             |         |    |   |  |
|                  | Dokument źródłowy                          | Data wystawien           | ia Wartość z d  | okumentu     | Usuń        |         |    |   |  |
| FS 1/08/2018     |                                            | 2018-08-01               | 418.20          |              | -           |         |    |   |  |
| Zobowiązania     |                                            |                          |                 |              |             |         |    |   |  |
|                  | Dokument źródłowy                          | Data wystawien           | ia Wartość z d  | okumentu     | Usuń        |         |    |   |  |
| TS/2018/143 Tra  | isa: Katowice-Tychy                        | 2018-07-12               | 369.00          |              | -           |         |    |   |  |
|                  |                                            | 1                        |                 |              |             |         |    |   |  |
| Zapisz Przeli    | cz Anului Możliwe kompensaty Należ         | ność razem: 418.2        | Zobowiaz        | zanie raze   | m: 369      |         |    |   |  |
|                  |                                            |                          |                 |              |             |         |    | _ |  |

#### Rysunek 56 Formularz wystawienia kompensaty

Należy uzupełnić dane w sekcjach Podstawowe i Nabywca (dane nabywcy uzupełnią się automatycznie, po wybraniu jego nazwy). W sekcji Pozostałe należy wybrać odpowiednie dokumenty należności i zobowiązań. Treść postanowienia uzupełni się automatycznie na podstawie wybranych dokumentów.

Należy wybrać przycisk **Przelicz** i zapisać kompensatę. Po ponownym otworzeniu dokumentu, można go wydrukować, korzystając z przycisku **Drukuj**.

W sekcji rozrachunków odpowiednie wpisy zostaną zaktualizowane o parametry, wystawionej kompensaty.

### FAKTURY NIEZWIĄZANE I NOTY

## Dodaj notę obciążeniową

| Numer noty: 1    | /        | 08 / 2018             | Data | wystawienia: | 01-08-2018 |                |     |  |
|------------------|----------|-----------------------|------|--------------|------------|----------------|-----|--|
|                  |          |                       | Data | sprzedaży:   |            | (nie wymagane) |     |  |
| -Nabywca         |          |                       |      |              |            |                |     |  |
| Nazwa            | P.P.H.U. | Miko Mikołaj Jan      |      |              |            |                |     |  |
| Ulica            | Przemy   | słowa 11              |      |              |            |                |     |  |
| Kod pocztowy     | 89-642   |                       |      |              |            |                |     |  |
| Miasto           | Czersk   |                       |      |              |            |                |     |  |
| NIP              | 837183   | 9274                  |      |              |            |                |     |  |
| Pozycje noty 🛛   | Dodaj    |                       |      |              |            |                |     |  |
| opis             |          | Kwota                 |      | Wal          | uta        |                |     |  |
| Odestki za opóźr | ienie    | 130                   |      | PLN          |            |                |     |  |
| -Pozostałe dane  |          |                       |      |              |            |                |     |  |
| Waluta           | P        | LN                    |      |              |            |                |     |  |
| Wartość          | 1        | 30                    |      |              |            |                |     |  |
| Metoda płatno    | ści p    | zelew                 |      |              |            |                |     |  |
| Termin platnos   | ici 7    |                       | dni  |              |            |                |     |  |
| Rachunek ban     | kowy B   | ank Polski 0011223344 |      |              |            |                |     |  |
| Nr zlecenia      |          |                       |      |              |            |                |     |  |
| Opis informacy   | jny      |                       |      |              |            |                |     |  |
|                  |          |                       |      |              |            |                |     |  |
|                  |          |                       |      |              |            |                |     |  |
| Zapisz Anul      | J        |                       |      |              |            |                |     |  |
| -                |          |                       |      |              |            |                | 100 |  |

#### Rysunek 57 Formularz dodania noty obciążeniowej

Należy wypełnić formularz według powyższego wzoru i kliknąć przycisk **Zapisz**. Po zapisaniu można wydrukować notę, wykorzystując przycisk **Wydrukuj** i wybierając język dokumentu. Dokument zostanie pobrany na komputer do pliku PDF.

#### Dodaj fakturę niezwiązaną

Opcja pozwala wystawić fakturę niezwiązaną z konkretnym zleceniem lub trasą. Fakturę można oznaczyć jako Proforma.

#### Dodaj notę uznaniową

Opcja pozwala wystawić notę uznaniową dla wystawionej wcześniej noty obciążeniowej. Formularz wypełnia się podobnie, jak formularz noty obciążeniowej, wskazując jako pozycję noty, wcześniej wystawioną notę obciążeniową.

## EKSPORT EDI

Moduł pozwala na eksport danych do formatu EDI++ dla programów księgowych, np. marki INSERT.

Należy wybrać zakres dat, nazwę kategorii i zdecydować, czy eksport ma zawierać listę kontrahentów. Po wybraniu wymaganych parametrów należy kliknąć przycisk **Generuj plik Edi++.** 

## JPK\_FA

Moduł pozwala na wygenerowanie pliku JPK, wymaganego przez urząd skarbowy. Po wybraniu wymaganych parametrów, należy kliknąć przycisk **Generuj plik JPK\_FA**.

## NALEŻNOŚCI NIEZWIĄZANE

Moduł prezentuje listę należności niezwiązanych ze zleceniami lub trasami.

Z poziomu tego modułu można dodać notę obciążeniową (ikona N+ nad listą należności) lub fakturę niezwiązaną (ikona F+).

### WYDRUKOWANE PROFORMY

Moduł prezentuje listę wydrukowanych faktur proforma.

## Ustawienia administracyjne

## WYDRUK FAKTURY

Wydruk zlecenia Zlecenia formularz Lista zleceń Zlecenie wyświetlanie Filtr zlecenia zerowe Nr order Punkty trasy Transport domyślny Ubezpieczenia Rozrachunki lista Wydruk faktury Domyślne rachunki bankowe Kredyt kupiecki Kontrahenci Wartości domyślne pól Moduły Kasa Wezwania Kurs Zestawienia Zobowiązania kurs Konfirmacja Flagi zlecenia Flagi trasy Konfirmacja treść email Komunikat o zal/roz mail Opóźnienie treść email Wezwania treść email Faktury treść email Zlecenia treść email Raport dla s Powiadomienia Formularz tras Autoryzacja haseł Miasto Miastko (1)Informacja VAT dla klientów UE PL EN DE Poza UE: PL EN DE Pozostałe uwagi: PL EN DE Obowiązek uiszczenia podatku VAT ciąży na usługobiorcy - art. 28b ustawy z dn. 11.03.2004 o podatku od towarów i usług (Dz. U z 2004 nr 54 poz. 535 z późn. zm.) Załaduj logo do faktury. Wymiary obrazka 200px szerokości na 100px wysokości w formacie PNG. Wybierz plik Nie wybrano pliku Istnieje zapisane logo w bazie Postać numeru zlecenia w pozycji faktury Numer zlecenia Numer order Numer zlecenia i numer order Data rozładunku po dacie załadunku. W terminie płatności wyłącznie liczba dni. 🗹 Informacja kto wystawił na wydruku. W przypadku faktur dla zagranicznych kontrahentów informacja VAT w języku polskim i angielskim. Cofanie zatwierdzenia faktury bez wymaganego hasła. □W pozycji zlecenia pisz wedłúg wzoru - Tabela NBP .. wg Orderu/zlecenia ZOpis informacyjny faktury wyświetlony na wydruku W pozycji faktury wyciągaj także skrót kraju dla miejscowości. Wybieraj rachunek bankowy według kontrahenta Dodawaj wszystkie miejsca pośrednie do pozycji faktury. Komunikat, że faktury moga byc wysyłane bez podpisu wystawcy. Numer poprzedzany przez oddział i grupę Wybór kursu z tabeli C Numer order w pozycji faktury Przy tworzeniu faktury vat ue z pozycji zastąp na np. Przy tworzeniu faktury domyślny vat 19%. Pole data wysłania z opcją aktualizacji terminu płatności w należności Przy tworzeniu faktury informacja o różnych adresach korespondencyjnych Rachunek bankowy według oddziału. Blokada zapisu faktury jeśli miesiąc wystawienia faktury jest różny od miesiąca sprzedaży. Włączyć możliwość oznaczania dokumentów przed wydrukiem (KOPIA/ORYGINAŁ) Włączyć możliwość usuwania kursu z wydruku faktury. Włączyć możliwość usuwania informacji o vat z wydruku faktury Włączyć możliwość wydruku faktur zbiorczo. Zapisz Anuluj

Rysunek 58 Ustawienia administracyjne | Parametry | Wydruk faktury

Opcja 1: Miasto, domyślnie wpisane na wydruku.

Opcja 2: Informacje i uwagi, które mają być wypisane na fakturze, dla różnych języków dokumentu.

**Opcja 3**: Możliwość wgrania logo, które będzie się wyświetlać na wydruku faktury.

Opcja 4: Możliwość wyboru czy w fakturze ma być wypisany numer zlecenia czy numer order.

Opcja 5: Możliwość włączenia wybranych funkcji lub komunikatów, zaznaczając odpowiednią opcję.

Parametry należy zapisać, wybierając przycisk Zapisz.

## TREŚĆ E-MAIL FAKTURY

| Wydruk zlecenia Zlecenie formularz Lista zleceń Zlecenie wyświetlanie Filtr zlecenia zerowe Nr order Punkty trasy           |                          |          |
|----------------------------------------------------------------------------------------------------|--------------------------|----------|
| Transport domyślny Ubezpieczenia Rozrachunki lista Wydruk faktury Domyślne rachunki bankowe Kredyt kupiecki Kontraher       | ıci                      |          |
| Wartości domyślne pól Moduły Kasa Wezwania Kurs Zestawienia Zobowiązania kurs Konfirmacja Flagi zlecenia                    |                          |          |
| Flagi trasy Konfirmacja treść email Komunikat o zal/roz mail Opóźnienie treść email Wezwania treść email Faktury treść emai | ail Zlecenia treść email | Raport d |
| Powiadomienia Formularz tras Autoryzacja haseł                                                                              |                          |          |
| Treść email faktury PL:                                                                                                    |                          |          |
| /                                                                                                    |                          | - 1      |
| Treść email faktury EN:                                                                                                    |                          |          |
| <i>ii</i>                                                                                                    |                          | - 1      |
| Treść email faktury DE:                                                                                                    |                          | - 1      |
|                                                                                                    |                          | - 1      |
|                                                                                                    |                          | -        |
| Zapisz                                                                                                    |                          | _        |
|                                                                                                    |                          |          |

#### Rysunek 59 Ustawienia administracyjne | Parametry | Faktury treść e-mail

Sekcja pozwala na podanie treści wiadomości e-mail, którą wysłany zostanie dokument faktury. Tekst można wpisać w trzech językach.

## DOMYŚLNE RACHUNKI BANKOWE

| Wydruk zlecenia Zlecenie formularz Lista zleceń Zlecenie wyświetlanie | Filtr zlecenia zerowe    | Nr order Punkty tra  | бу                 |                   |              |
|-----------------------------------------------------------------------|--------------------------|----------------------|--------------------|-------------------|--------------|
| Transport domyślny Ubezpieczenia Rozrachunki lista Wydruk faktury     | Domyślne rachunki ba     | nkowe Kredyt kupi    | ecki Kontrahenci   |                   |              |
| Wartości domyślne pól Moduły Kasa Wezwania Kurs Zestawienia           | Zobowiązania kurs Konf   | irmacja Flagi zlecen | ia                 |                   |              |
| Flagi trasy Konfirmacja treść email Komunikat o zal/roz mail Opóźnier | nie treść email Wezwania | treść email Faktury  | r treść email Zleo | cenia treść email | Raport dla s |
| Powiadomienia Formularz tras Autoryzacja haseł                        |                          |                      |                    |                   |              |
| Rachunki domyślne                                                     | Rachunki wszystkie       |                      |                    |                   |              |
| PLN 001122334455667788990                                             |                          |                      |                    |                   |              |
| EUR 223344556677889900112                                             |                          |                      |                    |                   |              |
|                                                                       |                          |                      |                    |                   |              |
| Zapisz                                                                |                          |                      |                    |                   |              |
|                                                                       |                          | At the               | 1221               |                   |              |

Rysunek 60 Ustawienia administracyjne | Parametry | Domyślne rachunki bankowe

Sekcja pozwala zdefiniować domyślne rachunki, używane w fakturach, spośród zapisanych w danych firmy (Moje konto -> Administracja - Dane firmy, transportujący, samochody -> Rachunki bankowe).

### KURS

| Wydruk zlecenia Zlecenie formularz Lista zleceń Zlecenie wyświetlanie Filtr zlecenia zerowe Nr order Punkty trasy                                                                                                    |
|----------------------------------------------------------------------------------------------------|
| Transport domyślny Ubezpieczenia Rozrachunki lista Wydruk faktury Domyślne rachunki bankowe Kredyt kupiecki Kontrahenci                                                                                                    |
| Wartości domyślne pól Moduły Kasa Wezwania Kurs Zestawienia Zobowiązania kurs Konfirmacja Flagi zlecenia                                                                                                    |
| Flagi trasy Konfirmacja treść email Komunikat o zal/roz mail Opóźnienie treść email Wezwania treść email Faktury treść email Zlecenia treść email Raport dla s                                                                                                    |
| Powiadomienia Formularz tras Autoryzacja haseł                                                                                                    |
| Kurs faktury       1         Data z dnia załadunku       2 dnia poprzedzającego datę załadunku         Z dnia poprzedzającego datę załadunku       2 dnia poprzedzającego datę rozładunku         Z dnia wystawienia faktury       2 dnia wystawienia faktury         Z dnia poprzedzającego datę wystawienia faktury       2 dnia poprzedzającego datę wystawienia faktury         Pole kurs faktury w kartotece kontrahenta (umożliwia ustawienie priorytetu daty kursu dla konkretnego kontrahenta)       2 |
| Zapisz Anuluj                                                                                                    |
|                                                                                                    |

Rysunek 61 Ustawienia administracyjne | Parametry | Kurs

Opcja 1: Pozwala zdefiniować datę pobierania kursu, używanego w fakturach.

Opcja 2: Włączenie funkcji **Pole kurs faktury w kartotece kontrahenta** pozwala nadpisać ustawienia domyślne dla wybranych kontrahentów.

# ROZRACHUNKI

Moduł Rozrachunki dostępny jest w menu głównym. Po kliknięciu elementu Rozrachunki otworzy się lista rozrachunków w formie tabeli.

# Lista

| _    | Тур | Nr zlec/tras | Kontrahent                           | Dokument      | Stawka brutto | Waluta | Brutto PLN | Termin płatności | Dni spóźnienia | Data ostatniej<br>spłaty | Kwota ostatniej spłaty | Należność w PLN | Zobowiązanie w PLN | Należność w walucie | Data wystawie |
|------|-----|--------------|--------------------------------------|---------------|---------------|--------|------------|------------------|----------------|--------------------------|------------------------|-----------------|--------------------|---------------------|---------------|
| hent | N   | 13           | BESTPOL                              | 10/07/2018    | 1 362.35      | PLN    | 1 362.35   | 2018-08-10 (30)  | -29            |                          |                        | 1 362.35        |                    |                     | 2018-07-11    |
|      | Z   | 11           | MAT Logistic                         | 87/07/2018    | 320.00        | PLN    | 320.00     | 2018-08-25 (45)  | -44            |                          |                        |                 | 320.00             |                     | 2018-07-1     |
|      | N   |              | TOMWOOD Tomasz Czerwiński            | K 3/07/2018   | 37.64         | PLN    | 37.64      | 2018-08-24 (45)  | -43            |                          |                        | 37.64           |                    |                     |               |
|      | N   |              | BESTPOL ZBIGNIEW MAKSYMOWICZ         | K 2/07/2018   | 19.37         | PLN    | 19.37      | 2018-08-24 (45)  | -43            |                          |                        | 19.37           |                    |                     |               |
|      | N   |              | BESTPOL ZBIGNIEW MAKSYMOWICZ         | K 1/07/2018   | 2 770.27      | PLN    | 2 770.27   | 2018-08-24 (45)  | -43            |                          |                        | 2 770.27        |                    |                     |               |
|      | N   | 15           | TOMWOOD                              | 9/07/2018     | 1 384.24      | PLN    | 1 384.24   | 2018-08-24 (45)  | -43            |                          |                        | 1 384.24        |                    |                     | 2018-07-1     |
|      | N   | 10           | Miko                                 | 8/07/2018     | 2 240.88      | PLN    | 2 240.88   | 2018-07-31 (21)  | -19            |                          |                        | 2 240.88        |                    |                     | 2018-07-1     |
|      | N   | 5            | TCC Poland                           | 7/07/2018     | 1 599.00      | PLN    | 1 599.00   | 2018-08-24 (45)  | -43            |                          |                        | 1 599.00        |                    |                     | 2018-07-1     |
|      | N   | 9            | Colortrends                          | 6/07/2018     | 369.00        | PLN    | 369.00     | 2018-08-24 (45)  | -43            |                          |                        | 369.00          |                    |                     | 2018-07-1     |
|      | N   | 6            | S.T.A. A. Majchrza                   | 5/07/2018     | 1 906.50      | PLN    | 1 906.50   | 2018-08-09 (30)  | -28            |                          |                        | 1 906.50        |                    |                     | 2018-07-1     |
|      | Z   | 15           | MAT Logistic                         |               |               | PLN    |            |                  |                |                          |                        |                 |                    |                     |               |
|      | Z   | 10           | Spot Trans                           | FV HS/29/2018 | 1 990.00      | PLN    | 1 990.00   | 2018-08-09 (30)  | -28            |                          |                        |                 | 1 990.00           |                     | 2018-07-1     |
| s    | Z   | 14           | TCC Poland                           |               |               | EUR    |            |                  |                |                          |                        |                 |                    |                     |               |
| -    | Z   | 12           | LEWKOWSKI TRANS                      |               |               | EUR    |            |                  |                |                          |                        |                 |                    |                     |               |
|      | Z   | 9            | Spot Trans                           |               |               | PLN    |            |                  |                |                          |                        |                 |                    |                     |               |
| :h.  | N   | 4            | SOKRATES                             | 4/07/2018     | 2 829.00      | EUR    | 12 334.44  | 2018-08-08 (30)  | -27            |                          |                        | 12 334.44       |                    | 2 829.00            | 2018-07-0     |
|      | N   | 2            | S.T.A. A. Majchrza                   | 3/07/2018     | 1 599.00      | PLN    | 1 599.00   | 2018-08-08 (30)  | -27            | 2018-07-11               | 1 200.00               | 399.00          |                    |                     | 2018-07-0     |
|      | Z   | 7            | LEWKOWSKI TRANS                      |               |               | EUR    |            |                  |                |                          |                        |                 |                    |                     |               |
| ania | Z   | 4            | LEWKOWSKI TRANS                      |               |               | EUR    |            |                  |                |                          |                        |                 |                    |                     |               |
| do   | N   | 3            | Gountlet Polska                      | 2/07/2018     | 1 378.83      | PLN    | 1 378.83   | 2018-07-13       |                | 2018-07-10               | 1 378.83               | 0.00            |                    |                     | 2018-07-0     |
|      |     |              |                                      |               |               |        |            |                  |                |                          | Razem:                 | 2 310.00        |                    |                     |               |
|      |     |              |                                      |               |               |        |            |                  |                |                          | Razem na stronie:      | 24 422.69       | 2 310.00           | 2 829.00            |               |
|      |     |              |                                      |               |               |        |            |                  |                |                          | Razem wg filtru:       | 25 333.20       | 2 310.00           |                     |               |
| ń    |     |              |                                      |               |               |        |            |                  |                |                          |                        |                 |                    |                     |               |
|      | Leç | enda: 🔄 za   | apłacone w całości 🔄 zapłacone część | niezapła      | cone          |        |            |                  |                |                          |                        |                 |                    |                     |               |
| ĭ    | Kor | trahent:     | Uwaga 📃 Zablokowany                  |               |               |        |            |                  |                |                          |                        |                 |                    |                     |               |
|      |     | _            |                                      |               |               |        |            |                  | 11.12          |                          |                        |                 |                    |                     |               |
|      |     | <<- 1        | 1 2 ->> +                            |               |               |        |            |                  |                |                          |                        |                 |                    |                     |               |

#### Rysunek 62 Rozrachunki - widok listy

Lista rozrachunków zapełnia się na podstawie wystawionych zleceń i faktur.

Widok listy zawiera 15 stałych kolumn:

| Wartość          | Co wskazuje                                                                                                    |
|------------------|----------------------------------------------------------------------------------------------------|
| Тур              | N - należność, Z - zobowiązanie                                                                                                    |
| Nr zlec/tras     | Numer zlecenia lub trasy, której dotyczy rozrachunek                                                                                |
| Kontrahent       | Kontrahent                                                                                                    |
| Dokument         | Faktura                                                                                                    |
| Stawka brutto    | Stawka brutto                                                                                                    |
| Waluta           | Waluta faktury / zlecenia                                                                                                    |
| Brutto PLN       | Stawka brutto przeliczona na złotówki                                                                                               |
| Termin płatności | Data terminu płatności, w nawiasie podana jest liczba dni<br>przypisanego odroczonego terminu płatności                             |
| Dni spóźnienia   | Liczba dni pozostałych do terminu lub liczba dni spóźnienia (np.<br>wartość -3 to 3 dni do terminu, wartość 3 to 3 dni po terminie) |

| Data ostatniej spłaty  | Data ostatniej spłaty                                     |
|------------------------|-----------------------------------------------------------|
| Kwota ostatniej spłaty | Kwota ostatniej spłaty                                    |
| Należność w PLN        | Należność w PLN                                           |
| Zobowiązanie w PLN     | Zobowiązanie w PLN                                        |
| Należność w walucie    | Należność w walucie, w której zostało wystawione zlecenie |
| Data wystawienia       | Data wystawienia faktury                                  |

Tabela 11 Lista kolumn modułu rozrachunków

### MENU BOCZNE

- 1. Filtrowanie według podanej wartości:
  - a. Najpierw wybierz rodzaj wyszukiwanych danych (np. Kontrahent, Termin płatności),
  - b. Wpisz szukaną wartość w polu tekstowym Filtr i kliknij Enter.
  - c. Jeżeli otworzyło się okno filtrów, zacznij wpisywać wyszukiwane hasło w polu tekstowym, po czym wybierz odpowiedni wpis z automatycznie przefiltrowanej listy

**Filtr wieloargumentowy** - zaznaczając opcję **Inne** możemy skorzystać z okna filtrowania wieloargumentowego, czyli filtrowania wielu parametrów jednocześnie.

- 2. Przycisk resetowania wszystkich filtrów.
- 3. Kolejne opcje filtrowania:
  - Strona możliwość przeniesienia się na wybraną stronę listy, wpisz numer strony w polu tekstowym i wciśnij na klawiaturze Enter,
  - b. Dokument, Nr zlec/tras możliwość wyszukania konkretnego rozrachunku po numerze dokumentu, zlecenia lub trasy
- 4. Wybór pozostałych filtrów i dokumentów:

| Typ rozrachunku | Filtrowanie według:<br>związane, niezwiązane, koszty<br>dodatkowe, Typ (oznaczenie na własne<br>potrzeby) |
|-----------------|----------------------------------------------------------------------------------------------------|
| Należności      | po terminie, zapłacone, zapłacone w<br>części, niezapłacone, spłata komornicza,<br>wszystkie              |
| Zobowiązania    | zapłacone, zapłacone w części, z<br>wprowadzonymi dokumentami, bez                                        |

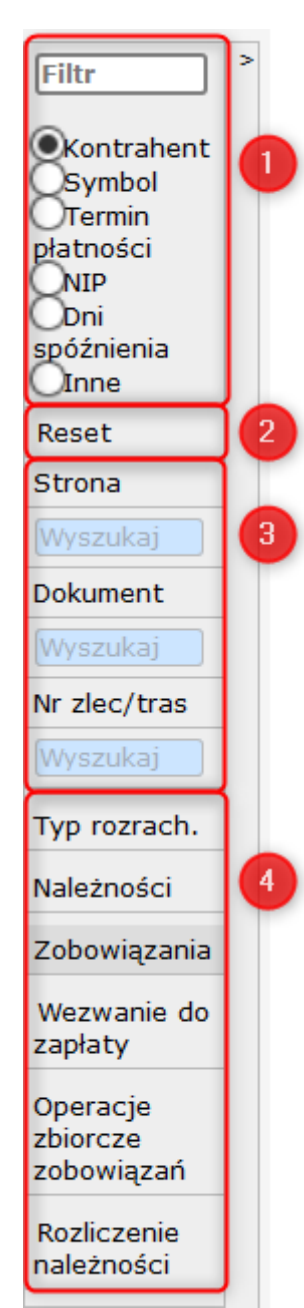

|                                 | wprowadzonych dokumentów,<br>niezapłacone, wszystkie                                       |
|---------------------------------|--------------------------------------------------------------------------------------------|
| Wezwania do zapłaty             | Wyświetla listę wezwań do zapłaty<br>(zobacz str. 63)                                      |
| Operacje zbiorcze<br>zobowiązań | Operacje zbiorcze dla zobowiązań<br>(zobacz str. 64)                                       |
| Rozliczenie<br>należności       | Lista należności jeszcze nierozliczonych<br>lub rozliczonych częściowo (zobacz str.<br>65) |
| Operacje bankowe                | Możliwość wygenerowania operacji<br>bankowej (zobacz str. 65)                              |

Tabela 12 Lista pozostałych opcji menu bocznego modułu rozrachunków

WIĘCEJ NA TEMAT DODATKOWYCH OPCJI MENU BOCZNEGO W SEKCJI DODATKOWE OPCJE MENU BOCZNEGO, STR. 10.

## NALEŻNOŚCI I ZOBOWIĄZANIA

Pozycja na liście rozrachunków pojawia się w momencie wystawienia nowego zlecenia. Typ rozrachunku Należności wypełniany jest automatycznie na podstawie wystawionej faktury do danego zlecenia.

Typ rozrachunku Zobowiązania należy uzupełnić po otrzymaniu faktury od kontrahenta. Wówczas należy kliknąć wybrane zobowiązanie na liście rozrachunków i wypełnić formularz, który zostanie otwarty.

| Rozlicz należność/zobowiazani | e                         |                   |  |
|-------------------------------|---------------------------|-------------------|--|
| Kontrahent Sp                 | pot Trans Tadeusz Grabows | ski               |  |
| Faktura Ka                    | atowice-Tychy             | (9)               |  |
| Data powstania/otrzymania 2   | 018-07-09                 |                   |  |
| Vartości główne               |                           |                   |  |
| Brutto 369                    | PLN                       |                   |  |
| Pozostało do zapłaty 369      | PLN                       |                   |  |
| Skonto %                      |                           |                   |  |
|                               |                           |                   |  |
| ane platitusti                |                           |                   |  |
| Termin płatności z kartoteki  | dni                       |                   |  |
| obowiązanie                   |                           |                   |  |
| Data otrzymania dokumentu     | *                         |                   |  |
| Numer dokumentu źródłowego    | *                         |                   |  |
| VAT                           | 23                        |                   |  |
| Termin zapłaty                | *                         |                   |  |
| Metoda zapłaty                | przelew                   |                   |  |
| Data wystawienia              | *                         |                   |  |
| Data sprzedaży                |                           |                   |  |
| Rachunek bankowy              |                           |                   |  |
| Data rozładunku               | 2018-07-09                |                   |  |
| Jwagi                         |                           |                   |  |
|                               |                           | 7                 |  |
|                               |                           | [                 |  |
|                               |                           |                   |  |
|                               |                           | Nie do odzyskania |  |
| Zanicz Historia rozliczenia   | Apului Plokui             |                   |  |
| zapisz Historia rozliczenia   | Anuluj Blokuj             |                   |  |

Rysunek 63 Formularz uzupełnienia zobowiązania.

# Wezwanie do zapłaty

| 🧼 Zlecenia 🥔 Trasy 🖹 Faktury 🛄 Roz | rachunki 💍 Kontra                        | ahenci 🧕 Zestaw               | ienia Ď Delegacje          | ैं Koszty हैं | Kasa     | Kursy   Nowa karta | a  Kalkulacja  Moje ko | nto Wstecz Wyloguj |
|------------------------------------|------------------------------------------|-------------------------------|----------------------------|---------------|----------|--------------------|------------------------|--------------------|
| > < 1 ->> Wezwanie+ Przy           | pomnienie+ Pona                          | glenie+ Przedwinc             | lykacyjne+ 2               |               |          |                    |                        |                    |
| T Data↓ Dokument                   | Termin płatności                         | Dni spóźnienia                | Ostatnia spłata            | Kontrahent    | Em       | nail Telefon       | Należność w PLN        | Order              |
| 2018-07-13 FS 11/07/2018(16)       | 2018-07-16                               | 16                            |                            | Miko          | Wyślij @ | Pr                 | 676.50                 |                    |
| 1 2018-07-10 FS 8/07/2018(10)      | 2018-07-31                               | 1                             |                            | Miko          | Wyślij @ | 1                  | 2240.88                | 2436/CZ/2018       |
| <<· 1 ->>                          | Wysli<br>Od:                             | ij wezwanie do<br>Jankowalski | zapłaty<br>.hermes@wp.pl ▼ | ×             |          |                    |                        |                    |
|                                    | Do:<br>Załącz<br>Tytuł:<br>Treść:<br>Typ | Wezwanie<br>Przedwind         | Przypomnienie<br>ykacyjne  | O Ponaglenie  |          |                    |                        |                    |

Rysunek 64 Dwa sposoby wystawienia wezwania do zapłaty

Moduł prezentuje listę kontrahentów, którzy zalegają z opłatami. Takiemu klientowi można wysłać email bezpośrednio z systemu (Rysunek 64, kolor czerwony) lub wystawić dokument, zaznaczając odpowiednią pozycję i wybierając odpowiedni dokument z menu, powyżej listy (kolor zielony).

# Pozostałe filtry i dokumenty

### OPERACJE ZBIORCZE ZOBOWIĄZAŃ

Operacje zbiorcze pozwalają na dokonanie zbiorczych działań dla wielu rozrachunków. Opcja pozwala na zbiorcze wprowadzenie dokumentów i rozliczenie zobowiązań.

### Wprowadzenie dokumentów

Moduł wyświetla listę zobowiązań, dla których nie wprowadzono dokumentów.

| Г         | Data 🗼               | Kontrahent                       | Dokument             | Waluta | Pozostało do zapłaty | Telefon    |
|-----------|----------------------|----------------------------------|----------------------|--------|----------------------|------------|
|           | 2018-07-10           | MAT Logistic                     | Kwidzyn-Pruszków(15) | PLN    | 1 125.40             |            |
|           | 2018-07-09           | TCC Poland                       | Wavre-Berlin(14)     | EUR    | 500.00               |            |
|           | 2018-07-09           | LEWKOWSKI TRANS                  | Piacenza-Gdańsk(12)  | EUR    | 1 350.00             |            |
|           | 2018-07-09           | LEWKOWSKI TRANS                  | Lomme-Bydgoszcz(7)   | EUR    | 770.00               |            |
| $\square$ | 2018-07-06           | LEWKOWSKI TRANS                  | Klembów-Maasbree(4)  | EUR    | 2 300.00             |            |
|           | 2018-07-05           | LEWKOWSKI TRANS                  | Warszawa-Koszalin(2) | PLN    | 1 300.00             |            |
| czba      | a dokumentów: 3 Raz  | em do zapłaty zaznaczone: 4420[I | UR]                  |        | Czyść                | zaznaczeni |
|           | ześciowo 📕 Po termir | je                               |                      |        |                      |            |

#### Rysunek 65 Zbiorcze przypisanie dokumentów do zobowiązań

|             |                      | <i>.</i>          |                    |             |               |              |                     | _         |                |            |
|-------------|----------------------|-------------------|--------------------|-------------|---------------|--------------|---------------------|-----------|----------------|------------|
| Wprow       | adž dokument         | przewoźnika       | 3                  |             |               |              |                     |           |                |            |
| Kontrah     | ent: LEWKOWSKI       | TRANS             |                    |             |               |              |                     |           |                |            |
| Nr faktu    | ry: 27/07/2018/      | TR Da             | ta otrzymania:     | 12-07-201   | B Data wystaw | vienia: 12-0 | 07-2018 Termi       | n płatnoś | ci: 35 Zapisz  |            |
| NR<br>trasy | Trasa                | Data<br>załadunku | Data<br>rozładunku | Wartość     | Do VAT        | VAT          | Brutto w<br>walucie | Waluta    | Kurs           | PLN brutto |
| 4           | Klembów-Maasb<br>ree | 09-07-2018        | 10-07-2018         | 2300.0<br>0 | 2200.00       | 23           | 2706                | EUR       | 4.3600<br>Kurs | 11798.16   |
| 7           | Lomme-Bydgosz<br>cz  | 11-07-2018        | 12-07-2018         | 770.00      | 750.00        | 23           | 922.5               | EUR       | 4.3356<br>Kurs | 3999.59    |
| 12          | Piacenza-Gdańs<br>k  | 12-07-2018        | 13-07-2018         | 1350.0<br>0 | 1150.00       | 23           | 1414.5              | EUR       | 4.3322<br>Kurs | 6127.9     |
|             |                      |                   |                    |             |               |              |                     |           | Suma           | : 21925.65 |

#### Rysunek 66 Formularz przypisania faktury do zobowiązań

Aby przypisać zbiorczo dokument należy zaznaczyć odpowiednie pozycje w pierwszej kolumnie (Rysunek 65, opcja 1) i kliknąć przycisk **Wprowadź fakturę** (opcja 2).

Otwarty zostanie formularz, w którym należy podać numer faktury, daty otrzymania i wystawienia, termin płatności oraz kwoty przy wyświetlonych pozycjach (Rysunek 66). W przypadku faktur w innych walutach bieżący kurs można pobrać klikając przycisk Kurs w kolumnie Kurs.

## Rozliczenie

W podobny sposób, jak wprowadzenie dokumentów, zbiorczo można również rozliczyć zobowiązania.

Należy w pierwszej kolumnie na liście zaznaczyć wybrane zobowiązania i kliknąć przycisk **Rozlicz**. W otwartym oknie domyślnie wpisana jest pełna kwota spłaty. Jeśli spłata ma być częściowa należy ją wprowadzić w kolumnę Kwota spłaty i kliknąć przycisk **Rozlicz dokumenty**.

### ROZLICZENIE NALEŻNOŚCI

Moduł prezentuje listę należności jeszcze nierozliczonych lub rozliczonych częściowo.

Można je również rozliczyć zbiorczo, zaznaczając wybrane pozycje i klikając przycisk **Rozlicz**, nad listą należności. W otwartym oknie należy podać kwotę rozliczenia (jeśli jest częściowa) lub zostawić bez zmian, jeśli należności mają być spłacone w całości. Następnie należy kliknąć przycisk **Rozlicz**.

### **OPERACJE BANKOWE**

Moduł pozwala na wygenerowanie operacji bankowej dla wybranych należności.

Na początek należy wybrać z listy bank, dla którego chcemy wygenerować operację. Następnie należy zaznaczyć wybraną pozycję na liście należności i kliknąć przycisk **Generuj przelew do banku**.

| IAT Logisti                                                            | c                                                                                           |                          |               |                    |        |
|------------------------------------------------------------------------|---------------------------------------------------------------------------------------------|--------------------------|---------------|--------------------|--------|
| Data                                                                   | Zobowiązanie w PLN                                                                          | Zobowiązanie w walucie   | Kwota zapłaty | Tytułem            | Anuluj |
| 018-07-11                                                              | 320.00                                                                                      | PLN                      | 320.00        | 87/07/2018         |        |
| iczba dokur                                                            | nentów: <b>1</b> Razem do zap                                                               | olaty : 320 PLN          |               |                    |        |
| achunek k                                                              | ontrahenta MAT Logist                                                                       | ic: Electronic and       | 5257945       | Nazwa banku: PEKAO |        |
| achunek k<br>ącznie dok<br>ącznie kwo                                  | ontrahenta MAT Logist                                                                       | ic:                      | 1217686       | Nazwa banku: PEKAO |        |
| ącznie dok<br>ącznie kwo<br>ącznie kwo                                 | ontrahenta MAT Logisti<br>sumentów: 1<br>ota: 320 PLN<br>20180802                           |                          |               | Nazwa banku: PEKAO |        |
| ącznie dok<br>ącznie kwo<br>ącznie kwo<br>lazwa pliku:<br>ozlicz zobov | ontrahenta MAT Logist<br>sumentów: 1<br>ota: 320 PLN<br>20180802<br>viązania: 🗷 Data spłaty | r zobowiązań: 2018-08-02 | 2             | Nazwa banku: PEKAO |        |

#### Rysunek 67 Formularz generowania operacji bankowej

W formularzu należy wybrać konto, z którego ma być generowany przelew oraz podać numer rachunku kontrahenta, jeśli nie był uzupełniony w kartotece kontrahenta.

Należy również zdecydować, czy zobowiązanie ma zostać rozliczone i kliknąć przycisk **Generuj**. Zostanie pobrany plik operacji bankowej.

# Ustawienia administracyjne

## LISTA ROZRACHUNKÓW

| Wydruk zlecenia Z                                                                                                    | lecenie formularz                                                                                                    | Lista zleceń Zleceni                                                                                                    | e wyświetlanie                                            | Filtr zlecenia            | azerowe     | Nr order P   | ounkty trasy  |           |                      |            |
|----------------------------------------------------------------------------------------------------|----------------------------------------------------------------------------------------------------|----------------------------------------------------------------------------------------------------|-----------------------------------------------------------|---------------------------|-------------|--------------|---------------|-----------|----------------------|------------|
| Transport domyślny                                                                                                    | Ubezpieczenia                                                                                                    | Rozrachunki lista                                                                                                    | Wydruk faktury                                            | Domyślne ra               | achunki ba  | nkowe        | edyt kupiecki | Kontrahe  | nci                  |            |
| Wartości domyślne p                                                                                                    | pól Moduły Kas                                                                                                    | a Wezwania Kurs                                                                                                    | Zestawienia                                               | Zobowiązania l            | kurs Konf   | firmacja Fl  | agi zlecenia  |           |                      |            |
| Flagi trasy Konfirm                                                                                                    | nacja treść email                                                                                                    | Komunikat o zal/roz m                                                                                                    | ail Opóźnien                                              | ie treść email            | Wezwania    | a treść emai | Faktury tre   | eść email | Zlecenia treść email | Raport dla |
| Powiadomienia For                                                                                                    | rmularz tras Aut                                                                                                    | oryzacja haseł                                                                                                    |                                                           |                           |             |              |               |           |                      |            |
| <ul> <li>Kolory w liście rozz</li> <li>Wyświetlaj domyśl</li> <li>Kwota spłaty po w</li> <li>Wyszukiwane zobc</li> <li>Rozrachunki lista w</li> <li>Wybór tabeli kursz</li> <li>W rozrachunkach t</li> <li>Rozrachunki lista w</li> <li>Walidacja numeru</li> </ul> | rachunków ze wzg<br>Inie rozrachunki ni<br>ejściu do rozrachu<br>wiązań po numer:<br>według grupy(mor:<br>J<br>tylko zobowiązania<br>według oddziału(K:<br>FV przewoźnika, c | lędu na status opłaceni<br>ezapłacone<br>nku domyślnie na zero<br>:e zlecenia<br>ska, drogowa)<br>i bez dokumentów wido<br>ażdy oddział widzi tylko<br>:zy taka istnieje w Syst | a rozrachunku.<br>czne dla spedy<br>swoje rozrach<br>emie | /torów<br>unki, administr | rator widzi | wszystkie)   |               |           |                      |            |
| Zapisz                                                                                                    |                                                                                                    |                                                                                                    |                                                           |                           |             |              |               |           |                      |            |
|                                                                                                    |                                                                                                    |                                                                                                    |                                                           |                           |             |              |               |           |                      |            |

#### Rysunek 68 Ustawienia administracyjne | Parametry | Rozrachunki lista

Lista funkcji, możliwych do włączenia, zaznaczając odpowiednią opcję.

## WEZWANIA

| Tansport domyślny Ubezpieczenia Rozrachunki lista Wydruk faktury Domyślne rachunki bankowe Kredyt kupiecki Kontrahend Wartości domyślne pół Moduły Kara Wezwania Kurs Zestawienia Zobowiązania kurs Konfirmacja Flagi złecenia Flagi trzść email Kontunkat o zal/roz mali Opóźnienie treść email Wezwania treść email Ziecenia treść email Rapot di Powiadomienia Formularz tras Autoryzacja hasel Misto Wezwanie PL Tekst górny Wezwanie PL Tekst dolny Przypomnienie PL Tekst dolny Przypomnienie PL Tekst dolny Przypomnienie PL Tekst dolny Wezwanie PL Tekst dolny Przypomnienie PL Tekst dolny Wezwanie PL Tekst dolny Przypomnienie PL Tekst dolny Przypomnienie PL Tekst dolny Zapieri PL Tekst dolny Mezwanie PL Tekst dolny Przypomnienie PL Tekst dolny Przypomnienie PL Tekst dolny Pr | Wydruk zlecenia Zlecenie formularz Lista zleceń Zlecenie wyświetlanie Filtr zlecenia zerowe Nr order Punkty trasy                                            |
|----------------------------------------------------------------------------------------------------|----------------------------------------------------------------------------------------------------|
| Watości domyślne pól Moduły, Kasa Wezwania Kurs, Zestawienia Zobowiązania kurs, Konfirmacja, Flagi złecenia   Flagi trasy, Konfirmacja treść email, Komunikat o zal/roz mail, Opóźnienie treść email, Wezwania treść email, Zilocenia treść email, Rapott dli   Powiadomienia, Formularz tras, Autoryzacja hasel   Waswanie PL, Tekst górny   Wezwanie FR, Tekst dolny   Wezwanie FR, Tekst dolny   Przypomnienie PL, Tekst górny   Przypomnienie PL, Tekst dolny   Przypomnienie PL, Tekst dolny   Przypomnienie PL, Tekst dolny   Pomaglenie PL, Tekst dolny   Wezwanie PL, Tekst dolny   Pomaglenie PL, Tekst dolny   Wezwanie PL, Tekst dolny   Pomaglenie PL, Tekst dolny   Poraglenie PL, Tekst dolny   Pomaglenie PL, Tekst dolny   Wezwanie PL, Tekst dolny   Pomaglenie PL, Tekst dolny   Pomaglenie PL, Tekst dolny   Pomaglenie PL, Tekst dolny   Pomaglenie PL, Tekst dolny   Pomaglenie PL, Tekst dolny   Pomaglenie PL, Tekst dolny   Pomaglenie PL, Tekst dolny   Wezwanie przedwindykacyjne PL, Tekst dolny   Przypomnienie PL, Tekst dolny   Wezwanie przedwindykacyjne PL, Tekst dolny                                                                                                    | Transport domyślny Ubezpieczenia Rozrachunki lista Wydruk faktury Domyślne rachunki bankowe Kredyt kupiecki Kontrahenci                                      |
| Flagi trasy Konfirmacja treść email Komunikat o za/roz mail Opóźnienie treść email Raport dki   Powiadomienia Formularz tras Autoryzacja hasel   Miasto   Wezwanie PL. Tekst górny   Wezwanie FR. Tekst dolny   Przypomnienie PL. Tekst górny   Przypomnienie PL. Tekst górny   Przypomnienie PL. Tekst górny   Przypomnienie PL. Tekst górny   Przypomnienie PL. Tekst górny   Przypomnienie PL. Tekst górny   Przypomnienie PL. Tekst górny   Przypomnienie PL. Tekst górny   Przypomnienie PL. Tekst górny   Przypomnienie PL. Tekst górny   Przypomnienie PL. Tekst górny   Przypomnienie PL. Tekst górny   Przypomnienie PL. Tekst górny   Przypomnienie PL. Tekst dolny   Przypomnienie PL. Tekst górny   Przypomnienie PL. Tekst górny   Ponaglenie PL. Tekst górny   Ponaglenie PL. Tekst górny   Ponaglenie PL. Tekst dolny   Przypomnienie PL. Tekst górny   Ponaglenie PL. Tekst górny   Przypomnienie PL. Tekst górny   Przypomnienie PL. Tekst górny                                                                                                    | Wartości domyślne pól Moduły Kasa Wezwania Kurs Zestawienia Zobowiązania kurs Konfirmacja Flagi zlecenia                                                     |
| Powładomienia Pormularz tras   Miasto     Wezwanie PL Tekst górny     Wezwanie FR Tekst górny     Wezwanie FR Tekst górny     Przypomnienie PL Tekst górny     Przypomnienie PL Tekst dolny     Przypomnienie PL Tekst górny     Przypomnienie PL Tekst dolny     Przypomnienie PL Tekst dolny     Przypomnienie PL Tekst dolny     Przypomnienie PL Tekst dolny     Przypomnienie PL Tekst dolny     Przypomnienie PL Tekst dolny     Przypomnienie PL Tekst dolny     Przypomnienie PL Tekst dolny     Przypomnienie PL Tekst dolny     Przypomnienie PL Tekst dolny     Przypomnienie PL Tekst dolny     Przypomnienie PL Tekst dolny     Przypomnienie PL Tekst dolny     Przypomnienie PL Tekst dolny                                                                                                    | Flagi trasy Konfirmacja treść email Komunikat o zal/roz mail Opóźnienie treść email Wezwania treść email Faktury treść email Zlecenia treść email Raport dla |
| Miasto<br>Wezwanie PL Tekst górny<br>Wezwanie FR Tekst górny<br>Wezwanie FR Tekst górny<br>Wezwanie FR Tekst dolny<br>Przypomnienie PL Tekst górny<br>Przypomnienie PL Tekst górny<br>Przypomnienie PL Tekst górny<br>Przypomnienie PL Tekst górny<br>Ronaglenie PL Tekst dolny                                                                                                    | Powiadomienia Formularz tras Autoryzacja hasel                                                                                                    |
| Wezwanie PL Tekst dolny Wezwanie FR Tekst górny Wezwanie FR Tekst dolny Przypomienie PL Tekst dolny Przypomienie PL Tekst górny Przypomienie PL Tekst górny Przypomienie PL Tekst górny Przypomienie PL Tekst górny Przypomienie PL Tekst dolny Przypomienie PL Tekst górny Przypomienie PL Tekst górny Przypomienie PL Tekst górny Przypomienie PL Tekst górny Przypomienie PL Tekst dolny Przypomienie PL Tekst dolny Przypomienie PL Tekst dolny Przypomienie PL Tekst górny Przypomienie PL Tekst dolny Przypomienie PL Tekst dolny PL Tekst dolny PL Tekst dolny PL Tekst dolny PL Tekst dolny PL Tekst dolny PL Tekst dolny PL Tekst dolny PL Tekst dolny PL Tekst dolny PL Tekst dolny PL T | Miasto                                                                                                    |
| Wezwanie PL Tekst dolny Wezwanie PL Tekst dolny Przypomnienie PL Tekst dolny Przypomnienie PL Tekst dolny Przypomnienie PL Tekst dolny Praglenie PL Tekst dolny Ponaglenie PL Tekst dolny Ponaglenie PL Tekst dolny Ponaglenie PL Tekst dolny                                                                                                    |                                                                                                    |
| Wezwanie PL Tekst dolny     Wezwanie FR Tekst dolny     Przypomnienie PL Tekst dolny     Przypomnienie PL Tekst dolny                                                                                                    | Wezwanie PL Tekst górny                                                                                                    |
| Wezwanie PL Tekst górny Wezwanie FR Tekst dolny Przypomnienie PL Tekst górny Przypomnienie PL Tekst dolny Przypomnienie PL Tekst dolny Ponaglenie PL Tekst górny Ponaglenie PL Tekst dolny Ponaglenie PL Tekst dolny Ponaglenie przedwindykacyjne PL Tekst górny Wezwanie przedwindykacyjne PL Tekst dolny                                                                                                    | A                                                                                                    |
| Wezwanie FR Tekst górny   Wezwanie FR Tekst dolny   Przypomnienie PL Tekst górny   Przypomnienie PL Tekst dolny   Ponaglenie PL Tekst dolny   Ponaglenie PL Tekst górny   Wezwanie przedwindykacyjne PL Tekst górny   Wezwanie przedwindykacyjne PL Tekst dolny                                                                                                    | Wezwanie PL Tekst dolny                                                                                                    |
| Wezwanie FR Tekst górny   Przypomnienie PL Tekst górny   Przypomnienie PL Tekst dolny   Ponaglenie PL Tekst górny   Ponaglenie PL Tekst dolny   Wezwanie przedwindykacyjne PL Tekst górny   Wezwanie przedwindykacyjne PL Tekst górny                                                                                                    | in the second second second second second second second second second second second second second second second                                              |
| Wezwanie PR Tekst dolny   Przypomnienie PL Tekst górny   Ponaglenie PL Tekst górny   Ponaglenie PL Tekst dolny   Wezwanie przedwindykacyjne PL Tekst górny   Wezwanie przedwindykacyjne PL Tekst górny                                                                                                    | Wezwanie FR Tekst górny                                                                                                    |
| Wezwanie przedwindykacyjne PL Tekst dolny     Wezwanie przedwindykacyjne PL Tekst dolny     Wezwanie przedwindykacyjne PL Tekst dolny                                                                                                    | A                                                                                                    |
| Przypomnienie PL Tekst górny Praglenie PL Tekst dolny Ponaglenie PL Tekst dolny Ponaglenie PL Tekst dolny Ponaglenie PL Tekst dolny Ponaglenie przedwindykacyjne PL Tekst górny Wezwanie przedwindykacyjne PL Tekst dolny                                                                                                    | Wezwanie FR Tekst dolny                                                                                                    |
| Przypomnienie PL Tekst górny Przypomnienie PL Tekst dolny Ponaglenie PL Tekst dolny Ponaglenie PL Tekst dolny Ponaglenie PL Tekst dolny Wezwanie przedwindykacyjne PL Tekst górny Zapisz Anuluj                                                                                                    |                                                                                                    |
| Przypomnienie PL Tekst dolny Ponaglenie PL Tekst dolny Ponaglenie PL Tekst dolny Ponaglenie PL Tekst dolny Wezwanie przedwindykacyjne PL Tekst górny Wezwanie przedwindykacyjne PL Tekst dolny                                                                                                    | Przypomnienie PL Tekst górny                                                                                                    |
| Przypomnienie PL Tekst dolny Ponaglenie PL Tekst górny Ponaglenie PL Tekst dolny Wezwanie przedwindykacyjne PL Tekst górny Wezwanie przedwindykacyjne PL Tekst dolny                                                                                                    |                                                                                                    |
| Ponaglenie PL Tekst górny Ponaglenie PL Tekst dolny Wezwanie przedwindykacyjne PL Tekst górny Wezwanie przedwindykacyjne PL Tekst dolny                                                                                                    | Przynomnianie Dl. Takst dolny                                                                                                    |
| Ponaglenie PL Tekst górny Ponaglenie PL Tekst dolny Wezwanie przedwindykacyjne PL Tekst górny Wezwanie przedwindykacyjne PL Tekst dolny                                                                                                    |                                                                                                    |
| Ponaglenie PL Tekst dolny Ponaglenie PL Tekst dolny Wezwanie przedwindykacyjne PL Tekst górny Wezwanie przedwindykacyjne PL Tekst dolny Zapisz Anuluj                                                                                                    |                                                                                                    |
| Ponaglenie PL Tekst dolny Persedwindykacyjne PL Tekst górny Wezwanie przedwindykacyjne PL Tekst dolny Wezwanie przedwindykacyjne PL Tekst dolny Zapisz Anuluj                                                                                                    | Ponagienie PL Tekst gorny                                                                                                    |
| Ponaglenie PL Tekst dolny Wezwanie przedwindykacyjne PL Tekst górny Wezwanie przedwindykacyjne PL Tekst dolny Zapisz Anuluj                                                                                                    |                                                                                                    |
| Wezwanie przedwindykacyjne PL Tekst górny                                                                                                    | Ponaglenie PL Tekst dolny                                                                                                    |
| Wezwanie przedwindykacyjne PL Tekst górny Wezwanie przedwindykacyjne PL Tekst dolny Zapisz Anuluj                                                                                                    | A                                                                                                    |
| Zapisz Anuluj                                                                                                    | Wezwanie przedwindykacyjne PL Tekst górny                                                                                                    |
| Wezwanie przedwindykacyjne PL Tekst dolny       Zapisz         Anuluj                                                                                                    | /                                                                                                    |
| Zapisz Anuluj                                                                                                    | Wezwanie przedwindykacyjne PL Tekst dolny                                                                                                    |
| Zapisz Anuluj                                                                                                    | A                                                                                                    |
| Zapisz Anuluj                                                                                                    |                                                                                                    |
|                                                                                                    | Zapisz Anuluj                                                                                                    |

Rysunek 69 Ustawienia administracyjne | Parametry | Wezwania

Sekcja pozwala na wpisanie domyślnych tekstów dla przypomnień, ponagleń, wezwań i wezwań przedwindykacyjnych. Tekst wyświetli się w wystawionym dokumencie PDF a treść można wpisać w dwóch miejscach:

- nad tabelą z listą pozycji (tekst górny),
- poniżej tabeli (tekst dolny).

## TREŚĆ WIADOMOŚCI E-MAIL WEZWANIA

| Wydruk zlecenia Zlecenie formularz Lista zleceń Zlecenie wyświetlanie Filtr zlecenia zerowe Nr order Punkty trasy                                        |
|----------------------------------------------------------------------------------------------------|
| Transport domyślny Ubezpieczenia Rozrachunki lista Wydruk faktury Domyślne rachunki bankowe Kredyt kupiecki Kontrahenci                                  |
| Wartości domyślne pól Moduły Kasa Wezwania Kurs Zestawienia Zobowiązania kurs Konfirmacja Flagi zlecenia                                                 |
| Flagi trasy Konfirmacja treść email Komunikat o zal/roz mail Opóźnienie treść email Wezwania treść email Faktury treść email Zlecenia treść email Raport |
| Powiadomienia Formularz tras Autoryzacja haseł                                                                                                    |
| Tekst przypomnienia e-mail w języku: PL EN DE FR                                                                                                    |
|                                                                                                    |
| Tekst wezwania e-mail w języku: PL EN DE FR                                                                                                    |
| Tekst ponaglenia e-mail w języku: PL EN DE FR                                                                                                    |
| Tekst wezwania przedwindykacyjnego e-mail w języku: PL EN DE FR                                                                                          |
| Zapisz Anuluj                                                                                                    |

#### Rysunek 70 Ustawienia administracyjne | Parametry | Wezwania treść email

Moduł pozwala na wprowadzenie domyślnej treści wiadomości e-mail, którą wysyłany jest dokument przypomnienia, ponaglenia lub wezwania.

By otworzyć pole edycji treści, należy kliknąć symbol języka, przy wybranym rodzaju dokumentu.

## KURS ZOBOWIĄZAŃ

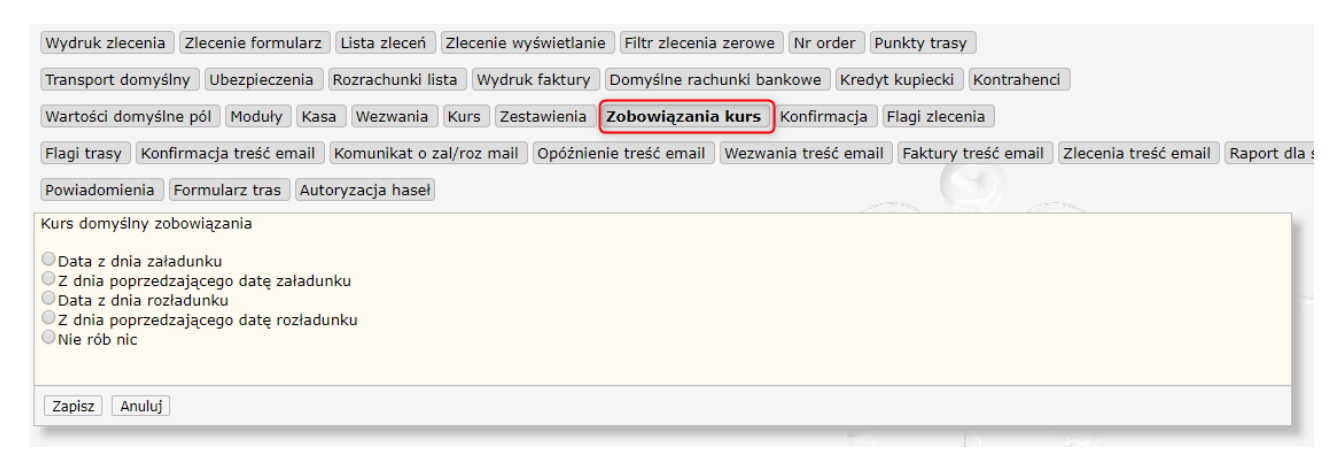

#### Rysunek 71 Ustawienia administracyjne | Parametry | Zobowiązania kurs

Możliwość wyboru z jakiego dnia ma być obliczany kurs dla zobowiązań.

# KONTRAHENCI

Kontrahenci to kolejny moduł podstawowy, dostępny z menu głównego. Po kliknięciu w element Kontrahenci, domyślnie otwiera się lista kontrahentów w formie tabeli.

# Lista kontrahentów

Moduł ten zawiera 8 stałych kolumn (nie są dowolnie konfigurowane, jak np. w module zleceń):

- Numer klienta,
- Symbol (skrócona nazwa używana w formularzach),
- Nazwa
- Ulica,
- Miasto,
- Kraj,
- Telefon,
- Typ (Klient, Przewoźnik lub Klient/Przewoźnik).

## MENU BOCZNE

- 1. Filtrowanie według podanej wartości:
  - Najpierw wybierz rodzaj wyszukiwanych danych (np. Pełnotekst.),
  - b. Wpisz szukaną wartość w polu tekstowym Filtr i kliknij Enter.
  - Jeżeli otworzyło się okno filtrów, zacznij wpisywać
     wyszukiwane hasło w polu tekstowym, po czym wybierz
     odpowiedni wpis z automatycznie przefiltrowanej listy

**Filtr wieloargumentowy** - zaznaczając opcję **Inne** możemy skorzystać z okna filtrowania wieloargumentowego, czyli filtrowania wielu parametrów jednocześnie.

- 2. Przycisk resetowania wszystkich filtrów.
- 3. Kolejne opcje filtrowania:
  - a. Strona możliwość przeniesienia się na wybraną stronę listy,
     wpisz numer strony w polu tekstowym i wciśnij na klawiaturze Enter,
  - b. Nr kontrahenta możliwość wyszukania konkretnego kontrahenta po numerze
- 4. Wybór pozostałych filtrów i dokumentów:

| Klienci | wyświetla listę kontrahentów,<br>oznaczonych jako klient |
|---------|----------------------------------------------------------|
|         |                                                          |

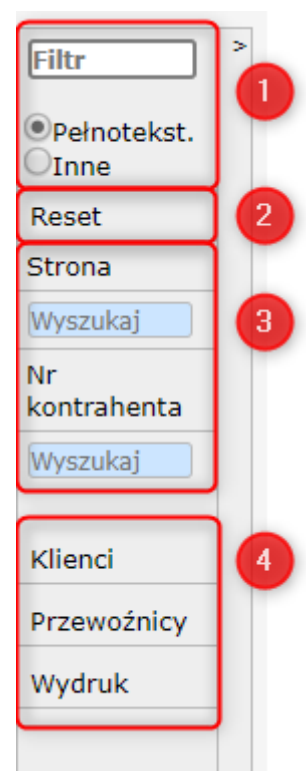

| Przewoźnik | wyświetla listę kontrahentów,<br>oznaczonych jako przewoźnik |
|------------|--------------------------------------------------------------|
| Wydruk     | Umożliwia pobranie wyświetlonej listy<br>do dokumentu excel. |

Tabela 13 Lista pozostałych opcji menu bocznego modułu Kontrahenci

# Dodanie kontrahenta

Dodać nowego kontrahenta można na kilka sposobów:

## Dodanie kontrahenta z poziomu menu lub listy kontrahentów

Tak jak w przypadku pozostałych modułów: wykorzystując rozwijane menu elementu Kontrahenci w menu głównym lub klikając ikonkę + na liście kontrahentów.

| Faktury 🔟 Rozrachunki 🖁 | Kontrahenci 🧕 Zestaw         | vienia Ď D  |
|-------------------------|------------------------------|-------------|
| 15 -> ->> + T+          | Dodaj kontrahenta            |             |
| Symbol                  | Dodaj z Trans                | Na<br>DWICZ |
| ems                     | Dodaj z TimoCom              |             |
| hrzak                   | Lista                        | -           |
|                         | -<br>-                       | ski         |
| tems                    | Construct Systems Lech Malir | nowski      |

Rysunek 72 Dodanie kontrahenta z menu głównego lub listy kontrahentów

## Dodanie kontrahenta z poziomu formularza zlecenia lub trasy

Wygodną opcją dodania nowego kontrahenta do bazy jest wykonanie tego w momencie tworzenia zlecenia (instrukcja w rozdziale Zlecenia -> Klient, str. 26) lub trasy (rozdział Trasy -> Przewoźnik, str. 39).

## FORMULARZE WPROWADZANIA NOWEGO KONTRAHENTA

Formularz otwarty z poziomy formularza zleceń (wersja skrócona) nieco różni się od tego, który otworzymy poprzez menu główne (wersja pełna). Jednak posiada wszystkie potrzebne pola, by zdefiniować kontrahenta a dodatkowe dane można uzupełnić w każdej chwili.

| Symbol Typ Firma              | ⊙кі           | ient/Przewoźnik 🔍 Przewoź | oźnik 🖲 Klient |
|-------------------------------|---------------|---------------------------|----------------|
| Kontrahent                    |               |                           |                |
| Dane adresowe                 |               |                           |                |
| Kraj                          |               |                           |                |
| Miasto                        |               |                           |                |
| Kod pocztowy                  |               |                           |                |
| Ulica                         |               |                           |                |
| Telefon                       |               |                           |                |
| Email                         |               |                           |                |
| -Dane rejestrowe              |               |                           |                |
| NTP//AT LIE 7990004519        | ,             |                           |                |
| REGON                         | <u>-</u>      |                           |                |
|                               |               |                           |                |
| Pozostałe dane                |               |                           |                |
| Trans                         |               |                           |                |
| Timo Com                      |               |                           |                |
| GG                            |               |                           |                |
| Podatnik UE                   |               |                           |                |
| Termin płatności klienta      |               |                           |                |
| Termin płatności przewoźnika  |               |                           |                |
| Metoda płatności              |               |                           |                |
| Waluta faktury                |               |                           |                |
| Kredyt 1                      |               |                           |                |
| -Dane ubezpieczeń             |               |                           |                |
| Ubezpieczenie krajowe         |               |                           |                |
| Nr ubezpieczenia kraj. Waluta | Data ważności | Kwota                     | Wyklucz        |
| Ubezpieczenie zagraniczne     |               |                           |                |
| Nr ubezpieczenia zag. Waluta  | Data ważności | Kwota                     | U Wyklucz      |
| Zapisz Anuluj                 |               |                           |                |

Rysunek 73 Formularz wprowadzania nowego kontrahenta, otwarty w formularzu zleceń.

Pełny formularz dodawania nowego kontrahenta, podzielony jest na 4 zakładki:

| Zlecenia 🥟 | Trasy 📄 Faktury 🔳 R                            | ozrachunki 🐧 Kontrahenci | 🧕 Zestawienia 🕻                                                                                                    | Delegacje 🏅 Koszty 躇 Kasa |
|------------|------------------------------------------------|--------------------------|----------------------------------------------------------------------------------------------------|---------------------------|
| Podstawow  | e Adresy, telefony, o                          | soby Rachunki bankowe    | Spedycyjne                                                                                                    |                           |
| Symbol     | DBM                                            | Typ Firma                | Klient/Przewoź                                                                                                    | nik 🔍 Przewoźnik 🔍 Klient |
| Kontrahent | DBM Zbigniew Ostrowski                         |                          |                                                                                                    |                           |
|            | Zlecenia<br>Podstawowe<br>Symbol<br>Kontrahent | Zlecenia                 | Zlecenia Arrasy Faktury Rozrachunki Kontrahenci<br>Podstawowe Adresy, telefony, osoby Rachunki bankowe<br>Symbol DBM Typ Firma<br>Kontrahent DBM Zbigniew Ostrowski | Zlecenia                  |

Rysunek 74 Formularz pełny dodania nowego kontrahenta: zakładki.

#### Podstawowe

| Podstawow       | e Adresy, telefony, d    | osoby Rachunki bankowe | e Spedycyjne                            |
|-----------------|--------------------------|------------------------|-----------------------------------------|
| Symbol          | DBM                      | Typ Firma              | • Klient/Przewoźnik O Przewoźnik Klient |
| Kontrahent      | DBM Zbigniew Ostrowski   |                        |                                         |
| Dane adresowe   | 9                        |                        |                                         |
| Kraj            | Polska                   |                        |                                         |
| Kod pocztowy    | 26-500                   |                        |                                         |
| Miasto          | Szydłowiec               |                        |                                         |
| Ulica           | ul. Długa 12             |                        |                                         |
| Telefon         | 555 045 250              |                        |                                         |
| Telefon 2       |                          |                        |                                         |
| Email           |                          |                        |                                         |
| Fax             |                          |                        |                                         |
|                 |                          |                        |                                         |
| Dane rejestrow  | /e                       |                        |                                         |
| NIP/VAT UE      | 7987120919               | Vies Gus               | R                                       |
|                 | 2022                     | 2                      |                                         |
|                 | aaaa                     | a                      |                                         |
| Kod z obrazka   | aaaaa                    | Pobierz z gus          |                                         |
| REGON           | 647678973                |                        |                                         |
|                 |                          |                        |                                         |
| Pozostałe dane  |                          |                        |                                         |
| Trans           |                          |                        |                                         |
| Timo Com        |                          |                        | <b>•</b>                                |
| GG              |                          |                        |                                         |
| Podatnik UE     | ( - ) I Parata           | ]                      |                                         |
| Termin platnos  | sci klienta              |                        |                                         |
| Termin platnos  | sci klienta samofak      |                        |                                         |
| Termin pratnos  | sci przewoznika          |                        |                                         |
| Metoda pratno   | ,                        |                        |                                         |
| Email do faktur | y<br>Ir                  |                        |                                         |
| Kredyt kunied   | "<br>ki 1                |                        |                                         |
| Oddział         |                          |                        |                                         |
| Wymagany or     | der w zleceniach         | )                      |                                         |
| Klient wymaga   | a dok. elektronicznego 🗌 |                        |                                         |
| Kategoria INS   | ERT                      |                        |                                         |
| Kurs do faktur  | -                        | <b></b>                |                                         |
| Numer anality   | rczny                    |                        |                                         |
| Spedytor        |                          |                        |                                         |
| Data utworzer   | าเล                      |                        |                                         |
| SKONTO %        |                          |                        |                                         |
| Uwagi           |                          |                        |                                         |
|                 |                          |                        |                                         |
|                 |                          |                        |                                         |
|                 |                          |                        |                                         |
|                 |                          |                        |                                         |
|                 |                          |                        |                                         |
| Zapisz Anul     | uj                       |                        |                                         |

Rysunek 75 Formularz nowego kontrahenta, zakładka Podstawowe

Uzupełnianie danych podstawowych najlepiej zacząć od zaciągnięcia danych adresowych i rejestracyjnych z bazy GUS. Należy wówczas w sekcji **Dane rejestrowe** (Rysunek 75, opcja B):

- a) Wpisać nr NIP w polu tekstowym NIP/VAT UE,
- b) Kliknąć przycisk GUS,
- c) Przepisać kod z wyświetlonego obrazka,
d) Kliknąć przycisk Pobierz z GUS.

W podobny sposób można skorzystać z bazy VIES, wykorzystując odpowiednio przycisk VIES.

Dane adresowe i rejestracyjne zostaną automatycznie uzupełnione.

W sekcji Pozostałe dane można uzupełnić resztę istotnych informacji na temat kontrahenta.

#### Adresy, telefony, osoby

| Podstawowe          | Adresy, te | elefony, osoby | Rachunki    | bankowe S | pedycyjne  |      |       |
|---------------------|------------|----------------|-------------|-----------|------------|------|-------|
| Telefony, faksy     | :          |                |             |           |            |      |       |
| Prywatny/Służbo     | wy Imię N  | lazwisko       | Numer telef | onu       |            |      |       |
| +                   |            |                |             |           |            |      |       |
| Pracownicy:         |            |                |             |           |            |      | _     |
| Imię                | Nazwisko   | E-mail         | Telefon     | Komorka   | Stanowisko | GG   | Trans |
| +<br>Adres korespor | ndencyjny: |                |             | /I        |            |      | ]     |
| Nazwa<br>+          | Kod        | pocztowy       | Miasto      |           | Ulica      | Kraj |       |
| Zapisz Anul         | uj         |                |             |           |            |      |       |

Rysunek 76 Formularz dodawania nowego kontrahenta, zakładka pozwalająca dodać dane kontaktowe

Zakładka ta pozwala na zdefiniowanie osób kontaktowych w firmie kontrahenta.

### Rachunki bankowe

| Podstawowe              | Adresy, telefony, osoby | Rachunki bankowe | Spedycyjne |       |         |  |
|-------------------------|-------------------------|------------------|------------|-------|---------|--|
| Rachunki bankowe: Wybór |                         |                  |            |       |         |  |
| Nazwa banku             | Numer rachunk           | ı bankowego      | Waluta     | Swift | Oddział |  |
|                         |                         |                  |            |       |         |  |
| Zapisz                  |                         |                  |            |       |         |  |
|                         |                         |                  |            |       |         |  |

Rysunek 77 Formularz nowego kontrahenta, zakładka Rachunki bankowe

Zakładka pozwalająca na podanie danych rachunków bankowych kontrahenta.

### Spedycyjne

| Podstawowe           | Adresy, telefony, osoby | Rachunki bankowe | Spedycyjne        |  |  |  |
|----------------------|-------------------------|------------------|-------------------|--|--|--|
| Ubezpieczenie kra    | ajowe                   |                  |                   |  |  |  |
| Nr ubezpieczenia kra | aj. Waluta              | Data ważności    | Kwota             |  |  |  |
| Ubezpieczenie zag    | graniczne               |                  |                   |  |  |  |
| Nr ubezpieczenia za  | g. Waluta               | Data ważności    | Kwota             |  |  |  |
| Nr licencji          |                         |                  |                   |  |  |  |
| Rabunek              |                         | Data w           | /ażności licencji |  |  |  |
| Kraje                |                         |                  |                   |  |  |  |
| +                    |                         |                  |                   |  |  |  |
|                      |                         |                  |                   |  |  |  |
| Zanisz Anului        |                         |                  |                   |  |  |  |
| Zopisz Androj        |                         |                  |                   |  |  |  |

Rysunek 78 Formularz nowego kontrahenta, zakładka informacji spedycyjnych

W zakładce informacji spedycyjnych można podać informacje na temat ubezpieczeń i licencji kontrahenta oraz zdefiniować kraj jego działalności.

DODAJ Z TRANS / DODAJ Z TIMOCOM

Opcja dostępna z rozwijanego menu elementu Kontrahenci w menu głównym, listy Kontrahentów (ikonka T+) lub z poziomu formularza zlecenia (ikonka K+).

| Wklej zawartość z systemu Trans/TimoCom, aby dodać kontrahenta.                                                                                                    |   |
|----------------------------------------------------------------------------------------------------|---|
| Symbol kontrahenta:<br>Oddział:<br>Typ kontrahenta:<br>Klient/Przewoźnik<br>Przewoźnik<br>Klient<br>Oddział<br>Zapis kontrahenta z:<br>Trans<br>TimoCom<br>Zapisz Anuluj | B |

Rysunek 79 Dodawanie nowego kontrahenta z komunikatora

Pobraną z komunikatora zawartość danych a temat klienta należy wkleić w pole tekstowe (Rysunek 79, opcja A) i uzupełnić pozostałe dane (opcja B).

# Ustawienia administracyjne

### KONTRAHENCI

| Transport domyślny Ubezpieczenia Rozrachunki lista Wydruk faktury Domyślne rachunki bankowe Kredyt kupiecki Kontrahenci<br>Wartości domyślne pól Moduły Kasa Wezwania Kurs Zestawienia Zobowiązania kurs Konfirmacja Flagi zlecenia<br>Flagi trasy Konfirmacja treść email Komunikat o zal/roz mail Opóźnienie treść email Wezwania treść email Faktury treść email Zlecenia treść email Raport dła<br>Powiadomienia Formularz tras Autoryzacja hasel<br>Nazwa użytkownika<br>Aleksander Kowalski<br>Ułzytkownik systemu widzi wszystkich kontrahentów<br>Ułzytkownik wjstemu widzi wszystkich kontrahentów<br>Ułzytkownik widzi klientów oddziału i wybranych osób<br>Ułzytkownik widzi klientów oddziału i wybranych osób<br>Ułzytkownik widzi klientów oddziału i wybranych osób<br>Bisła kontrahenta bez wymaganych dokumentów<br>Bisłoky dortrahenta bez wymaganych dokumentów<br>Bisłoky dostrahenta poza administratorem jezeli wystawiona faktura sprzedaży<br>Kontrahent na czano gdy płatnośći są po terminie<br>Kraje nie sjista, lecz polem wyboru.<br>Bisłoky dostrahenta jesli jest użyty w trasie lub zleceniu<br>Lista wymaganych dokumentów<br>Bisłoky dostrahenta jesli jest użyty w trasie lub zleceniu<br>Lista wymaganych dokumentów<br>Wartości domawnia kontrahenta (<br>Podatnik U<br>Wezwania automatyczne (jeśli jest załączony moduł )<br>Zapisz Anułuj                                                                                                    | Wydruk zlecenia Zlecenie formularz Lista zleceń Zlecenie wyświetlanie Filtr zlecenia zerowe Nr order Punkty trasy                                                                                                    |
|----------------------------------------------------------------------------------------------------|----------------------------------------------------------------------------------------------------|
| Wartości domyślne pól Moduły Kasa Wezwania Kurs Zestawienia Zobowiązania kurs Konfirmacja Flagi trasy Konfirmacja treść email Komunikat o zal/roz mail Opóźnienie treść email Wezwania treść email Zecenia treść email Raport dla   Powiadomienia Formularz tras Autoryzacja hasel   Nazwa użytkownika Aleksander kowalsk  Otłytkownik systemu widzi wszystkich kontrahentów Użytkownik systemu widzi wszystkich kontrahentów Użytkownik widzi klientów oddziału i wybranych przez siebie klientów Użytkownik widzi klientów oddziału i wybranych osób Eista kontrahenta poza dministratorem jeżeli wystawiona faktura sprzedaży Konfarten a czarno gdy płatności są po terminie Kraje nie si Ista, lecz polem wyboru. Blokuj dovje kontrahenta poza dministratorem jeżeli wystawiona faktura sprzedaży Kontrahent na czarno gdy płatności są po terminie Kraje nie si Ista, kez polem wyboru. Blokuj usuwanie kontrahenta jeśli jest użyty w trasie lub zleceniu Użsta wymaganych dokumentów Odotanik UE Metoda płatności Watości domyślne formularza dodawania kontrahenta Odotanik UE Wetości domyślne formularza dodawania kontrahenta Odotanik UE Wetości domyślne formularza dodawania kontrahenta Odotanik UE Wetości domyślne formularza dodawania kontrahenta Odotanik UE Wetości domyślne formularza dodawania kontrahenta Odotanik UE Wetości domyślne formularza dodawania kontrahenta Odotanik UE Podatnik UE Podatnik UE Podatnik UE Podatnik UE Zapisz Anuluj                                                                                                    | Transport domyślny Ubezpieczenia Rozrachunki lista Wydruk faktury Domyślne rachunki bankowe Kredyt kupiecki Kontrahenci                                                                                                    |
| Flagi trasy       Konfirmacja treść email       Komunikat o zal/roz mail       Opóźnienie treść email       Wezwania treść email       Zlecenia treść email       Raport dla         Powładomienia       Formularz tras       Autoryzacja hasel       Image: Status i Status i                                                       | Wartości domyślne pól Moduły Kasa Wezwania Kurs Zestawienia Zobowiązania kurs Konfirmacja Flagi zlecenia                                                                                                    |
| Powladomienia       Formularz tras       Autoryzacja hasel         Nazwa użytkownika       Image: Comparison of the comparison of the comparison | Flagi trasy Konfirmacja treść email Komunikat o zal/roz mail Opóźnienie treść email Wezwania treść email Faktury treść email Zlecenia treść email Raport dl                                                                                                    |
| Nazwa użytkownika         Aleksander Kowalski         Configuracja widoczności zleceń i tras dla tego użytkownika:         Użytkownik systemu widzi wszystkich kontrahentów         Użytkownik systemu widzi wszystkich kontrahentów         Użytkownik widzi klientów oddziału i wybranych osób         Lista kontrahentów według grupy         Wyłaczyr możliwość dodawania kontrahenta z poziomu zlecenia i trasy         Bezwzględna walidacja podstawowych danych przy wprowadzaniu kontrahenta         Blokuj edycje kontrahenta poza administratorem jeżeli wystawiona faktura sprzedaży         Kontrahent na czarno gdy platnośći są po terminie         Kraje nie są lista, lecz polem wyboru.         Blokuj usuwanie kontrahenta jesli jest użyty w trasie lub zleceniu         Lista wymaganych dokumentów         Odatnik UE         Metoda platności         Waltoś faktury         Kura ko faktury         Watus faktury         Watus faktury         Wartoś of ofaktur         Wezwania automatyczne (jeśli jest załączony moduł)                                                                                                    | Powiadomienia Formularz tras Autoryzacja haseł                                                                                                    |
| Zapisz                                                                                                    | Nazwa użytkownika         Aleksander Kowalski         Konfiguracja widoczności zleceń i tras dla tego użytkownika:         Użytkownik systemu widzi wszystkich kontrahentów         Użytkownik widzi klientów oddziału i wybranych osób         Lista kontrahentów według grupy         Wyłaczyr możliwość dodawania kontrahenta z poziomu zlecenia i trasy         Bezwzględna walidacja podstawowych danych przy wprowadzaniu kontrahenta         Blokuj kontrahenta bez wymaganych dokumentów         Blokuj dycje kontrahenta poza administratorem jeżeli wystawiona faktura sprzedaży         Kontrahent na czarno gdy platności są po terminie         Kraje nie są lista, lecz polem wyboru.         Blokuj usuwanie kontrahenta jesi jest użyty w trasie lub zleceniu         Lista wymaganych dokumentów         @         Wattości domyślne formularza dodawania kontrahenta         Wałuta faktury         Kurs do faktur         Waluta faktury         Kurs do faktur         Wezwania automatyczne (jeśli jest załączony moduł ) |
|                                                                                                    | Zapisz Anuluj                                                                                                    |

Rysunek 80 Ustawienia administracyjne | Parametry | Kontrahenci

Opcja 1: Konfiguracja widoczności kontrahentów dla wybranego użytkownika systemu.

Opcja 2: Lista funkcji, możliwych do włączenia, zaznaczając odpowiednią opcję.

**Opcja 3**: Możliwość zdefiniowania dokumentów, wymaganych dla wybranych grup kontrahentów, które użytkownik musi załączyć do kartoteki. Po kliknięciu przycisku **Lista wymaganych dokumentów**, otwarta zostanie tabela zdefiniowanych dokumentów. Aby dodać nową pozycję należy kliknąć przycisk +, znajdujący się nad tabelą i wypełnić formularz, podając nazwę dokumentu i przypisując go do wybranej grupy kontrahentów.

**Opcja 4:** Możliwość zdefiniowania wartości domyślnych formularza wprowadzania kontrahenta.

### KREDYT KUPIECKI

| Wydruk zlecenia Zlecenie formularz Lista zleceń Zlecenie wyświetlanie Filtr zlecenia zerowe Nr order Punkty trasy                                                                                                    |  |  |  |  |  |  |  |
|----------------------------------------------------------------------------------------------------|--|--|--|--|--|--|--|
| Transport domyślny Ubezpieczenia Rozrachunki lista Wydruk faktury Domyślne rachunki bankowe <b>Kredyt kupiecki</b> Kontrahenci                                                                                                    |  |  |  |  |  |  |  |
| Wartości domyślne pól Moduły Kasa Wezwania Kurs Zestawienia Zobowiązania kurs Konfirmacja Flagi zlecenia                                                                                                    |  |  |  |  |  |  |  |
| Flagi trasy Konfirmacja treść email Komunikat o zal/roz mail Opóźnienie treść email Wezwania treść email Faktury treść email Zlecenia treść email Raport o                                                                                                    |  |  |  |  |  |  |  |
| Powiadomienia Formularz tras Autoryzacja haseł                                                                                                    |  |  |  |  |  |  |  |
| Przekroczenie limitu kredytu kupieckiego<br>Blokuj<br>Informuj<br>Nie rób nic<br>Stan kredytu kontrahenta podczas dodawania, edycji zlecenia 2<br>Domyślna kwota kredytu dla nowo tworzonego kontrahenta<br>15000<br>Domyślna wartość terminu płatności klienta<br>30<br>Domyślna wartość terminu płatności przewoźnika |  |  |  |  |  |  |  |
| Zapisz Anuluj                                                                                                    |  |  |  |  |  |  |  |
|                                                                                                    |  |  |  |  |  |  |  |

#### Rysunek 81 Ustawienia administracyjne | Parametry | Kredyt kupiecki

**Opcja 1**: Możliwość określenia, jak system ma reagować w przypadku przekroczenia przez kontrahenta kredytu kupieckiego.

**Opcja 2**: Opcja do włączenia, prezentujący w formularzu zlecenia aktualny stan kredytu kupieckiego danego kontrahenta.

**Opcja 3**: Domyślne parametry (kwota, termin płatności) w formularzu dodawania kontrahenta.

### UBEZPIECZENIA

| Wydruk zlecenia Zlecenie formularz Lista zleceń Zlecenie wyświetlanie Filtr zlecenia zerowe Nr order Punkty trasy                                                                                                    |            |
|----------------------------------------------------------------------------------------------------|------------|
| Transport domyślny Ubezpieczenia Rozrachunki lista Wydruk faktury Domyślne rachunki bankowe Kredyt kupiecki Kontrahenci                                                                                                    |            |
| Wartości domyślne pól Moduły Kasa Wezwania Kurs Zestawienia Zobowiązania kurs Konfirmacja Flagi zlecenia                                                                                                    |            |
| Flagi trasy Konfirmacja treść email Komunikat o zal/roz mail Opóźnienie treść email Wezwania treść email Faktury treść email Zlecenia treść email                                                                              | Raport dla |
| Powiadomienia Formularz tras Autoryzacja haseł                                                                                                    |            |
| Brak danych o ubezpieczeniu krajowym<br>Blokuj<br>Informuj<br>Nie rób nic<br>Brak danych o ubezpieczeniu zagranicznym<br>Blokuj<br>Informuj<br>Nie rób nic<br>Walidacja ubezpieczenia:<br>Numer Waluta Ø Data<br>Zapisz Anuluj |            |
|                                                                                                    |            |

#### Rysunek 82 Ustawienia administracyjne | Parametry | Ubezpieczenia

**Opcja 1**: Możliwość określenia, jak ma reagować system w sytuacji braku wprowadzonych informacji na temat ubezpieczeń dla danego kontrahenta.

Opcja 2: Możliwość określenia sposobu walidacji ubezpieczenia.

## ZESTAWIENIA

Moduł Zestawienia dostępny jest w menu głównym. Po kliknięciu elementu Zestawienia otworzy się lista możliwych do wygenerowania raportów, podzielona na kilka stron.

| Zestawienie                                   | Co zawiera                                                                                                    |
|-----------------------------------------------|----------------------------------------------------------------------------------------------------|
| Raport dla spedytora                          | Zestawienie obsługiwanych przez spedytora zleceń, opcjonalnie według wystawionych faktur oraz całkowity zys ze zleceń danego spedytora. |
| Raport wg klienta                             | Zestawienie zleceń wg kontrahenta, opcjonalnie według<br>wystawionych faktur oraz całkowity zysk ze zleceń danego<br>kontrahenta.       |
| Zestawienie należności<br>według kontrahentów | Zestawienie należności według kontrahentów.                                                                                             |
| Zestawienie zobowiązań<br>według kontrahentów | Zestawienie zobowiązań według kontrahentów.                                                                                             |
| Raport dla oddziału                           | Zestawienie obsługiwanych zleceń przez dany oddział.                                                                                    |
| Zestawienie zobowiązań<br>bez dokumentów      | Zestawienie według dat zobowiązań bez dokumentów według przewoźników z danymi adresowymi.                                               |
| Zlecenia według statusu                       | Zestawienie zleceń według ich flagi                                                                                                    |
| Trasy według statusu                          | Zestawienie tras według ich flagi                                                                                                    |
| Sprzedaż według klienta                       | Analiza pokazująca należność ze zleceń, koszt transportu i wyliczająca na tej podstawie sumaryczny zysk.                                |
| Zakup według przewoźnika                      | Analiza wyliczająca poniesione koszty transportu wg przewoźnika.                                                                        |
| Rejestr sprzedaży VAT                         | Rejestr VAT obejmuje dokumenty sprzedaży: faktury i korekty.                                                                            |
| Należności i zobowiązania                     | Zestawienie należności i zobowiązań względem kontrahenta.                                                                               |
| Raport dla samochodów                         | Raport dla samochodów według daty załadunku                                                                                             |
| Raport dla kierowcy                           | Raport dla kierowcy według przewoźnika.                                                                                                 |
| Raport dla przewoźnika                        | Zestawienie zleceń według przewoźnika.                                                                                                  |
| Tabela kursów walut                           | Tabela kursów walut według roku.                                                                                                    |
| Zestawienie dzienne                           | Zestawienie dzienne zleceń i zysku.                                                                                                    |
| Lista zleceń (przew)                          | Lista zleceń - przewoźnik                                                                                                    |
| Zestawienie nabyć i dostaw<br>zagranicznych   | Zestawienie nabyć i dostaw zagranicznych                                                                                                |

| Zestawienie zleceń dla<br>klienta        | Zestawienie zleceń dla klienta             |
|------------------------------------------|--------------------------------------------|
| Analiza przepływu środków<br>pieniężnych | Analiza według zakresu dat.                |
| Zestawienie wszystkich<br>kontrahentów   | Eksport wszystkich kontrahentów z systemu. |
| Raport CRM                               | Zestawienie wydarzeń według użytkowników.  |
| Eksport należności i<br>zobowiązań       | Eksport należności i zobowiązań.           |
| Fracht przewoźnika wg km<br>zlecenia     | Fracht przewoźnika wg km zlecenia.         |

Tabela 14 Lista możliwych do wygenerowania zestawień

# Ustawienia administracyjne

### WYBÓR KOLUMN ZESTAWIENIA DLA KIEROWCY

Wydruk zlecenia Zlecenie formularz Lista zleceń Zlecenie wyświetlanie Filtr zlecenia zerowe Nr order Punkty trasy Transport domyślny Ubezpieczenia Rozrachunki lista Wydruk faktury Domyślne rachunki bankowe Kredyt kupiecki Kontrahenci Wartości domyślne pól Moduły Kasa Wezwania Kurs Zestawienia Zobowiązania kurs Konfirmacja Flagi zlecenia Flagi trasy Konfirmacja treść email Komunikat o zal/roz mail Opóźnienie treść email Wezwania treść email Faktury treść email Zlecenia treść email Raport dl Powiadomienia Formularz tras Autoryzacja haseł Kolumny wyświetlane na zestawieniu kierowcy PDF: 🔲 Nr zlecenia Stawka
Jednostka Wartość Waluty
 Data załadunku Kraj załadunku
Miasto załadunku 🗌 Data rozładunku Kraj rozładunku
Miasto rozładunku Klient Wartość PLN Zapisz Anuluj

Rysunek 83 Ustawienia administracyjne | Parametry | Zestawienia

Wybór kolumn wyświetlanych w dokumencie PDF zestawienia dla kierowcy.

## WYBÓR KOLUMN - RAPORT DLA SPEDYTORA

| Wydruk zlecenia Zlecenie formularz Lista zleceń Zlecenie wyświetlanie Filtr zlecenia zerowe Nr order Punkty trasy                                 |                      |
|----------------------------------------------------------------------------------------------------|----------------------|
| Transport domyślny Ubezpieczenia Rozrachunki lista Wydruk faktury Domyślne rachunki bankowe Kredyt kupiecki Kontrahenci                           |                      |
| Wartości domyślne pól Moduły Kasa Wezwania Kurs Zestawienia Zobowiązania kurs Konfirmacja Flagi zlecenia                                          |                      |
| Flagi trasy Konfirmacja treść email Komunikat o zal/roz mail Opóźnienie treść email Wezwania treść email Faktury treść email Zlecenia treść email | Raport dla spedytora |
| Powiadomienia Formularz tras Autoryzacja haseł                                                                                                    |                      |
| Wybierz które kolumny mają być dodatkowo wyświatlana w raporcie dla spedytora                                                                     |                      |
| -Opcie                                                                                                    |                      |
| Koszta (koszta, uwagi oraz zysk po potrąceniu kosztów) 🗐                                                                                          | 100                  |
| Koszta (pokaż przwożnika)                                                                                                    |                      |
| Koszta (pokaż dokument kosztowy)                                                                                                    |                      |
| Koloruj faktury zgodnie z splatą                                                                                                    |                      |
|                                                                                                    |                      |
|                                                                                                    |                      |
| Zapisz Anuluj                                                                                                    |                      |
|                                                                                                    |                      |

#### Rysunek 84 Ustawienia administracyjne | Parametry | Raport dla spedytora

Wybór dodatkowych kolumn, wyświetlanych w raporcie dla spedytora.

# DELEGACJE

Delegacje to moduł z grupy modułów dodatkowych. Jeśli został dołączony do aplikacji, można go uruchomić z poziomu menu głównego. Po kliknięciu w pozycję Delegacje otworzy się lista delegacji.

| 2018 S   | Stanisławski Andrzej | 2018-07-30 07:00 |                      |        |          |               |
|----------|----------------------|------------------|----------------------|--------|----------|---------------|
| '2018 Ja |                      | 2010-07-30 07:00 | Spotkanie z klientem | Niemcy | Hamburg  | Nierozliczona |
|          | Jankowski Marcin     | 2018-07-31 07:00 | Szkolenie            | Polska | Wrocław  | 01-08-2018    |
| /2018 N  | Nowak Jan            | 2018-07-31 07:00 | Szkolenie            | Polska | Wrocław  | 01-08-2018    |
| /2018 S  | Stanisławski Andrzej | 2018-07-29 07:32 | Spotkanie z klientem | Polska | Warszawa | 30-07-2018    |
| /2018 Ja | Jankowski Marcin     | 2018-07-23 06:00 | Spotkanie z klientem | Polska | Warszawa | 30-07-2018    |
| <<- 1    | L ->> +              |                  |                      |        |          |               |

Rysunek 85 Lista delegacji

Moduł delegacji pozwala na obliczenie należnej diety, ryczałtu oraz kosztów podróży służbowych krajowych i zagranicznych pracowników i kierowców. Współpracuje z modułem kosztów.

# Lista delegacji

Lista zawiera spis wystawionych delegacji z informacjami takimi jak numer delegacji, nazwisko kierowcy, data wyjazdu, cel, kraj, miasto i status (rozliczona, nierozliczona).

### MENU BOCZNE

- 1. Filtrowanie według podanej wartości:
  - a. Najpierw wybierz rodzaj wyszukiwanych danych (Numer lub nazwisko),
  - b. Wpisz szukaną wartość w polu tekstowym Filtr i kliknij Enter.
- 2. Przycisk resetowania wszystkich filtrów.
- 3. Opcja przeniesienia się na wybraną stronę listy lub wyszukanie konkretnego numeru delegacji.
- 4. Możliwość przypisania domyślnych stawek diety i noclegu dla poszczególnych krajów.

WIĘCEJ NA TEMAT DODATKOWYCH OPCJI MENU BOCZNEGO W SEKCJI DODATKOWE OPCJE MENU BOCZNEGO, STR. 10.

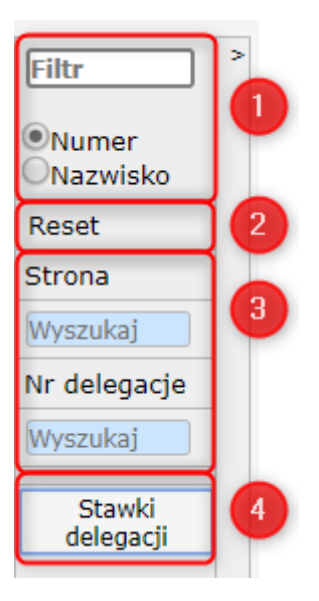

## Dodanie nowej pozycji delegacji

Nową pozycję należy dodać klikając w ikonę + nad listą delegacji. Otwarty zostanie formularz, który należy wypełnić odpowiednimi parametrami. Jeśli wybrana zostanie delegacja zagraniczna, formularz zostanie odpowiednio powiększony o pola wskazujące na różne waluty diet i noclegów.

| Numer delegacji 3 | /2018                 |                               |  |
|-------------------|-----------------------|-------------------------------|--|
| Dane podstawowe:- |                       | Czas podróży                  |  |
| Тур               | Krajowa 🔻             | Kraj: Data wyjazdu 31-07-2018 |  |
| Data wystawienia  | 30-07-2018            | Kraj: Czas wyjazdu 07:00      |  |
| Imię i Nazwisko 🛛 | Iankowski Marcin      | Kraj: Data powrotu 02-08-2018 |  |
| Zaliczka          | Zobacz                | Kraj: Czas powrotu 19:00      |  |
| Kraj              | Polska 🔻              |                               |  |
| Miasto            | Wrocław               | Diety (ilość)                 |  |
| W celu S          | Szkolenie             | Dieta 2.00                    |  |
| Pojazd C          | CC1367F               | Noclegi 2.00                  |  |
| Naczepa           |                       | -Stawki (kwoty) na dzień      |  |
| Rozliczenie       |                       | Dieta 80.00                   |  |
| Krai: Dieta       |                       | Noclegi 100.00                |  |
| Kraj: Noclea      |                       | Waluta PLN V                  |  |
| Inne koszta       | Rachunki              |                               |  |
| Bozliczona        |                       |                               |  |
| Data rozliczenia  |                       |                               |  |
| Uusel             |                       |                               |  |
| Uwagi             |                       |                               |  |
|                   |                       |                               |  |
|                   |                       |                               |  |
| Zapisz Kopiuj I   | Usuń <u>Wydruk PL</u> |                               |  |

Rysunek 86 Formularz wprowadzania nowej delegacji

## Zmiana statusu delegacji z nierozliczonej na rozliczoną

Aby rozliczyć delegację należy wypełnić pola w sekcji **Rozliczenie** i zapisać pozycję. Status delegacji zmieni się na **Rozliczona** z podaniem daty rozliczenia.

# KOSZTY

Koszty to kolejny moduł z grupy modułów dodatkowych. Jeśli został dołączony do aplikacji, można go uruchomić z poziomu menu głównego. Po kliknięciu w pozycję Koszty otworzy się lista kosztów.

Moduł Kosztów pozwala na dokładne prowadzenie ewidencji kosztów poniesionych podczas działania firmy, koszty eksploatacji taboru własnego i inne koszty współistniejące.

# Lista kosztów

| <       | <- 1 ->> +          |              |                  |             |         |                   |           |            |              |                  |                           |     |
|---------|---------------------|--------------|------------------|-------------|---------|-------------------|-----------|------------|--------------|------------------|---------------------------|-----|
| Nr. rej | Rodzaj              | Symbol       | Firma            | Faktura     | Kwota   | Waluta            | Kwota PLN | Data 🕽     | Data dodania | Termin płatności | Status                    | Uwa |
| GB0102R | Ubezpieczenie       | KS Finance   | KS Finance       | 238P/2018   | 1890.00 | PLN               | 2324.70   | 2018-07-23 | 2018-07-31   | 8                |                           |     |
| GB0102R | Leasing             | PKO SA       | PKO SA           | RS/246/2018 | 3260.00 | PLN               | 4009.80   | 2018-07-19 | 2018-07-31   | 12               | Nieopłacony - terminowość |     |
| CC1367F | Przegląd techniczny | Moto Control | Moto Control Mar | 45/07/2018  | 380.00  | PLN               | 467.40    | 2018-07-17 | 2018-07-31   | 14               | Opłacony                  |     |
| GB0102R | Przegląd techniczny | Moto Control | Moto Control Mar | 45/07/2018  | 380.00  | PLN               | 467.40    | 2018-07-17 | 2018-07-31   | 14               | Opłacony                  |     |
| CC2439G | Ubezpieczenie       | KS Finance   | KS Finance       | 236P/2018   | 2390.00 | PLN               | 2939.70   | 2018-07-16 | 2018-07-31   | 15               | Opłacony                  |     |
| CC1367F | Leasing             | PKO SA       | PKO SA           | RS/230/2018 | 3600.00 | PLN               | 4428.00   | 2018-07-09 | 2018-07-30   | 22               | Opłacony                  |     |
|         |                     |              |                  |             |         | Razem na stronie: | 14637.00  |            |              |                  |                           |     |
|         |                     |              |                  |             |         | Razem wszystkich: | 14637.00  |            |              |                  |                           |     |

Rysunek 87 Główny ekran modułu Koszty wyświetla listę kosztów pojazdów

Główny ekran modułu Koszty, wyświetla listę **kosztów pojazdów**. Aby wyświetlić inne rodzaje kosztów należy skorzystać z menu bocznego.

### MENU BOCZNE

- 1. Filtrowanie według podanej wartości:
  - a. Najpierw wybierz rodzaj wyszukiwanych danych (np. Kod, Status),
  - b. Wpisz szukaną wartość w polu tekstowym Filtr i kliknij Enter.
  - c. Jeżeli otworzyło się okno filtrów, zacznij wpisywać wyszukiwane hasło w polu tekstowym, po czym wybierz odpowiedni wpis z automatycznie przefiltrowanej listy

**Filtr wieloargumentowy** - zaznaczając opcję **Inne** możemy skorzystać z okna filtrowania wieloargumentowego, czyli filtrowania wielu parametrów jednocześnie.

- 2. Przycisk resetowania wszystkich filtrów.
- 3. Filtrowanie według wybranego miesiąca.
- 4. Wybór pozostałych filtrów i zestawień:

| Firmy                        | Lista firm związanych z kosztami                                                                                                    |
|------------------------------|----------------------------------------------------------------------------------------------------|
| Koszty pojazdów              | Lista kosztów dla pojazdów (zobacz str.<br>83)                                                                                                    |
| Rodzaje kosztów<br>pojazdów  | Rodzaje kosztów, np. leasing,<br>ubezpieczenie                                                                                                    |
| Wyposażenie                  | Ewidencja pobranego wyposażenia<br>(zobacz str. 84)                                                                                                   |
| Przestoje                    | Lista kosztów związanych z przestojami<br>samochodów                                                                                                  |
| Koszty kierowców             | Lista kosztów poniesionych przez<br>kierowców (zobacz str. 85)                                                                                        |
| Słownik sumujący             | Sumuje wybrane rodzaje kosztów dla<br>poszczególnych samochodów. W<br>dokumencie analizy dodatkowo wyświetli<br>części składowe utworzonych słowników |
| Rodzaje kosztów<br>kierowców | Rodzaje kosztów kierowców, np.<br>abonament za telefon                                                                                                |
| Analiza                      | Generuje arkusz kalkulacyjny z analizą<br>kosztów (zobacz str. 86)                                                                                    |
| Zestawienie                  | Generuje dokument PDF z listą kosztów<br>dla wybranego okresu                                                                                         |

Tabela 15 Lista pozostałych opcji menu bocznego modułu Koszty

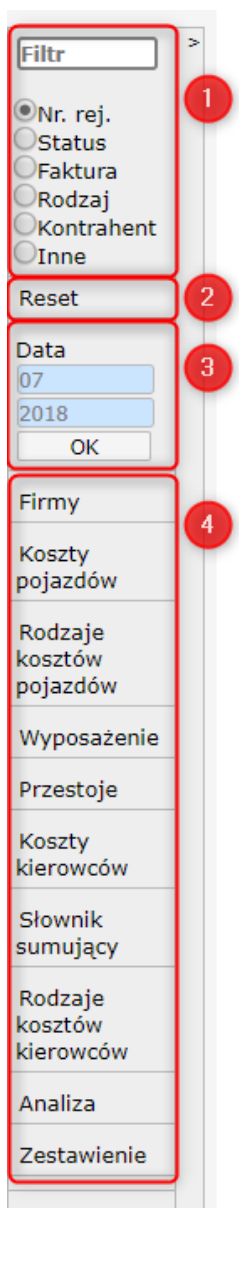

## Dodanie nowego kosztu

### Ważne!

Przed dodaniem nowego kosztu należy upewnić się, że nazwa firmy oraz rodzaj kosztu został wpisany w odpowiedniej bazie menu bocznego (firmy, rodzaje kosztów pojazdów, rodzaje kosztów kierowców), gdyż pozycji tych nie wpisuje się bezpośrednio w

formularzu a wybiera z bazy istniejących.

Aby dodać nowy koszt, należy z menu bocznego wybrać odpowiednią listę kosztów (koszty pojazdów, wyposażenie, przestoje, koszty kierowców) i kliknąć ikonkę + nad wyświetloną listą kosztów.

### DODANIE KOSZTU POJAZDÓW

| Numer rei.       | GB0102R               |                   |
|------------------|-----------------------|-------------------|
| Rodzai           | Ubezpieczenie         |                   |
| Typ firmy        | Z kosztów Z kartol    | teki kontrahentów |
| Symbol           | KS Finance            | Koszt własny      |
| Firma            | KS Finance            |                   |
| Faktura          | 238P/2018             |                   |
| Ilość            | 1.00                  |                   |
| Koszt            | 1890.00               |                   |
| Waluta           | PLN                   |                   |
| Kwota brutto PLN | 2324.70               |                   |
| VAT%             | 23                    |                   |
| Data             | 23-07-2018            |                   |
| Ważny do         |                       |                   |
| Bezterminowy     |                       |                   |
| Termin płatności | 14                    | _ dni             |
| Status           |                       |                   |
| Kierowca         |                       |                   |
| Uwagi            |                       |                   |
|                  |                       | h                 |
| Zapisz Kopiuj    | Utwórz rozrachunek Us | uń Anuluj         |

#### Rysunek 88 Formularz dodawania kosztu pojazdu

| Parametr   | Na co wskazuje                                                                                                    |
|------------|----------------------------------------------------------------------------------------------------|
| Numer rej. | Numer rejestracyjny pojazdu, wybierany z listy. Aby pojazd pojawił<br>się na liście, musi zostać dodany do bazy samochodów, przez użycie<br>go w formularzu trasy lub dodany przez osobę o uprawnieniach<br>administracyjnych w sekcji Moje konto -> Administracja -> Dane<br>firmy, transportujący, samochody -> Samochody. Więcej o<br>ustawieniach administracyjnych w sekcji Ustawienia<br>administracyjne, str. 12. |
| Rodzaj     | Rodzaj kosztu, wybierany z listy. Aby wymagany rodzaj pojawił się<br>na liście, należy go dodać do bazy, wybierając w menu bocznym<br>element Rodzaje kosztów pojazdów i dodać nową pozycję do bazy.                                                                                                    |
| Typ firmy  | Należy wybrać z której bazy ma być pobrana nazwa firmy (z kosztów<br>lub z kartoteki kontrahentów) i w polu Symbol wybrać odpowiednią<br>pozycję.                                                                                                    |

| Pozostałe pozycje | Pozostałe pozycje należy uzupełnić według parametrów na otrzymanej fakturze. |
|-------------------|------------------------------------------------------------------------------|
|-------------------|------------------------------------------------------------------------------|

Tabela 16 Lista pól formularza dodawania kosztu pojazdu

### Dodaj do wielu

| Numer rej.<br>Rodzaj<br>Typ firmy<br>Symbol<br>Firma<br>Faktura<br>Ilość<br>Koszt<br>Waluta<br>Kwota brutto PLN<br>VAT%<br>Data<br>Ważny do<br>Bezterminowy<br>Termin platności<br>Status<br>Kierowca<br>Uwagi | Dodaj do wielu<br>teki kontrahentów<br>Koszt własny | Dodawanie kosztu do wielu pojazdów<br>Wpisz rejestrację dodatkowego pojazdu do kosztu:<br>GB0102R Dodaj 2<br>Nazwa pojazdu<br>CC1367F<br>GB0102R | X |
|----------------------------------------------------------------------------------------------------|-----------------------------------------------------|----------------------------------------------------------------------------------------------------|---|
|                                                                                                    |                                                     |                                                                                                    |   |

#### Rysunek 89 Okno przypisywania kosztu dla wielu pojazdów

Aby przypisać ten sam koszt wielu samochodom, należy kliknąć przycisk **Dodaj do wielu** i w otwartym oknie wybrać odpowiednie wpisy z rozwijanej listy, klikając **Dodaj**. Kiedy tabelka będzie posiadała już wszystkie wymagane pozycje, należy zamknąć okno i powrócić do formularza. Po jego zapisaniu, na liście kosztów pojawi się odpowiednia ilość wpisów, każdy dla konkretnego samochodu. Każdą z zapisanych pozycji, można pojedynczo edytować.

### WYPOSAŻENIE FORMULARZ

| Nr rej.       | CC1367F              |
|---------------|----------------------|
| Przedmiot     | Pasy 2 szt           |
| Pobrał        | Andrzej Stanisławski |
| Data pobrania | 16-07-2018           |
| Data zdania   | 19-07-2018           |
| Zapisz Anul   | uj                   |

Rysunek 90 Formularz sekcji Wyposażenie

Sekcja wyposażenie to ewidencja pobieranych przez kierowców elementów wyposażenia. Należy wypełnić formularz według powyższego przykładu.

### KOSZTY KIEROWCÓW

| Kod              | Andrzej Stanisławski   |                   |
|------------------|------------------------|-------------------|
| Rodzaj           | Telefon                |                   |
| Typ firmy        | 🖲 Z kosztów 🔍 Z kartol | teki kontrahentów |
| Symbol           | Telecom SA             |                   |
| Firma            | Telecom SA             |                   |
| Faktura          | 345/07/2018            |                   |
| Ilość            | 1.00                   |                   |
| Koszt            | 120.00                 |                   |
| Waluta           | PLN                    |                   |
| Kwota PLN        | 120.00                 |                   |
| Data             | 27-07-2018             |                   |
| Bezterminowy     | 1                      |                   |
| Termin płatności | 14                     | dni               |
| Status           |                        |                   |
| Numer rej.       |                        |                   |
| Delegacja        | 2                      |                   |
| Uwagi            |                        |                   |
|                  |                        |                   |
|                  |                        |                   |
|                  |                        |                   |
| Zapisz Usuń      | Anuluj                 |                   |
|                  |                        |                   |

#### Rysunek 91 Formularz wprowadzania kosztu kierowcy

| Parametr          | Na co wskazuje                                                                                                    |
|-------------------|----------------------------------------------------------------------------------------------------|
| Kod               | Nazwisko kierowcy, wybierane z listy. Aby nazwisko pojawiło się na<br>liście, musi zostać dodane do bazy kierowców, przez użycie go w<br>formularzu trasy lub dodane przez osobę o uprawnieniach<br>administracyjnych w sekcji Moje konto -> Administracja -> Dane<br>firmy, transportujący, samochody -> Kierowcy. Więcej o<br>ustawieniach administracyjnych w sekcji Ustawienia<br>administracyjne, str. 12. |
| Rodzaj            | Rodzaj kosztu, wybierany z listy. Aby wymagany rodzaj pojawił się<br>na liście, należy go dodać do bazy, wybierając w menu bocznym<br>element Rodzaje kosztów kierowców i dodać nową pozycję do bazy.                                                                                                    |
| Typ firmy         | Należy wybrać z której bazy ma być pobrana nazwa firmy (z kosztów<br>lub z kartoteki kontrahentów) i w polu Symbol wybrać odpowiednią<br>pozycję.                                                                                                    |
| Pozostałe pozycje | Pozostałe pozycje należy uzupełnić według parametrów na otrzymanej fakturze.                                                                                                    |
| Delegacje         | Do kosztu można dodać także wybraną pozycję z modułu delegacje,<br>klikając w pole tekstowe, w wyświetlonym oknie wybrać<br>odpowiednią pozycję i zamknąć okno. Numer delegacji zostanie<br>dopisany do kosztu.                                                                                                    |

Tabela 17 Lista pól w formularzu wprowadzania kosztu kierowcy

## Analiza

|                           | Zaz                 | nacz     | Informacje ogólne | Marka  |                  | Rejestracja |  |  |  |
|---------------------------|---------------------|----------|-------------------|--------|------------------|-------------|--|--|--|
| y s                       | 6                   |          | +                 | Pojazd | CC1367F          |             |  |  |  |
| ty                        | 6                   |          | +                 | Pojazd | GB0102R          |             |  |  |  |
| zdów                      | 6                   |          | +                 | Pojazd | CC2439G          |             |  |  |  |
| aje                       |                     |          |                   |        | Koszty Pojazdów  |             |  |  |  |
| ÓW                        | Zaz                 | nacz Naz | wa                |        |                  |             |  |  |  |
| uow                       |                     | Leas     | ing               |        |                  |             |  |  |  |
| osażenie                  |                     | Ubez     | ubezpieczenie     |        |                  |             |  |  |  |
| estoie                    | Przegląd techniczny |          |                   |        |                  |             |  |  |  |
|                           |                     |          |                   |        | Koszty Kierowców |             |  |  |  |
| zty                       | Zaz                 | nacz Naz | wa                |        |                  |             |  |  |  |
| 0                         |                     | Telef    | on                |        |                  |             |  |  |  |
| wnik                      | _                   | _        |                   |        |                  |             |  |  |  |
| azaje<br>sztów<br>rrowców |                     |          |                   |        |                  |             |  |  |  |
| atawienie                 |                     |          |                   | đ      |                  |             |  |  |  |
| .8<br>.a do               |                     |          |                   | 6      |                  |             |  |  |  |
| 3<br>OK                   |                     |          |                   |        | 22               |             |  |  |  |

#### Rysunek 92 Widok sekcji Analiza, modułu Koszty

Sekcja pozwala na pobranie arkusza kalkulacyjnego z analizą kosztów dla wybranych pojazdów.

Aby stworzyć taki dokument należy wybrać pojazdy i koszty, które mają być uwzględnione (Rysunek 92, opcja A), wybrać zakres dat w panelu bocznym i kliknąć przycisk **Generuj**. Dokument zostanie pobrany na komputer.

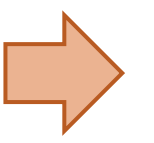

### Ważne!

Należy zwrócić uwagę, jaka wersja Excela jest wybrana w Ustawieniach (Moje konto -> Ustawienia -> Wersja Excela). Jeśli wersja generowana przez program nie będzie zbieżna z zainstalowaną na komputerze, nie będzie można otworzyć dokumentu.

# KASA

Kasa to ostatni moduł z grupy modułów dodatkowych. Jeśli został dołączony do aplikacji, można go uruchomić z poziomu menu głównego. Po kliknięciu w pozycję Kasa otworzy się lista pozycji kasy.

Moduł Kasy umożliwia wystawianie z systemu dokumentów KP i KW oraz drukowanie raportów kasowych z danego dnia lub okresu czasu. Jeśli w systemie jest załączony moduł kosztów, pojawia się możliwość wystawiania dokumentów KW na podstawie kosztów.

## Lista pozycji kasy

| Тур                                                                                                    | Data 🕽     | Numer  | Nazwa        | Adres                                    | Tytułem                 | Kwota   |
|----------------------------------------------------------------------------------------------------|------------|--------|--------------|------------------------------------------|-------------------------|---------|
| КР                                                                                                    | 2018-07-31 | 2/2018 | BESTPOL      | 40-085 Katowice ul. Niezależna 45b       | FS 10/07/2018           | 1362.35 |
| KP                                                                                                    | 2018-07-27 | 1/2018 | Colortrends  | 40-611 Katowice Poznańska 32             | FS 6/07/2018            | 369.00  |
| <w st<="" td=""><td>2018-07-25</td><td>2/2018</td><td>Moto Control</td><td></td><td>Dokument nr: 45/07/2018</td><td>467.40</td></w> | 2018-07-25 | 2/2018 | Moto Control |                                          | Dokument nr: 45/07/2018 | 467.40  |
| ĸw                                                                                                    | 2018-07-16 | 1/2018 | MAT Logistic | 21-560 Miedzyrzec Podlaski Warszawska 58 | 56/2018                 | 282.90  |

#### Rysunek 93 Lista pozycji kasy

Główny ekran modułu Kasa wyświetla listę wystawionych dokumentów KP i KW.

### MENU BOCZNE

- 1. Filtrowanie według podanej wartości:
  - a. Najpierw wybierz rodzaj wyszukiwanych danych (np. Numer, Kontrahent)
  - b. Wpisz szukaną wartość w polu tekstowym Filtr i kliknij Enter.
- 2. Przycisk resetowania wszystkich filtrów.
- 3. Kolejne opcje filtrowania:
  - a. Strona możliwość przeniesienia się na wybraną stronę listy, wpisz numer strony w polu tekstowym i wciśnij na klawiaturze Enter,
  - b. Nr kasa numer rachunku
- 4. Wybór pozostałych filtrów i dokumentów:

| Lista KP | Lista dokumentów KP                            |
|----------|------------------------------------------------|
| Lista KW | Lista dokumentów KW                            |
| PLN      | Lista dokumentów KP i KW wystawionych<br>w PLN |
| EUR      | Lista dokumentów KP i KW wystawionych<br>w EUR |

#### Tabela 18 Lista pozostałych opcji menu bocznego modułu Kasa

- 5. Stan kasy Aktualny stan kasy
- 6. Raport kasowy Możliwość wydrukowania raportu kasowego z wybranego okresu
- 7. Raporty wydrukowane lista wydrukowanych raportów

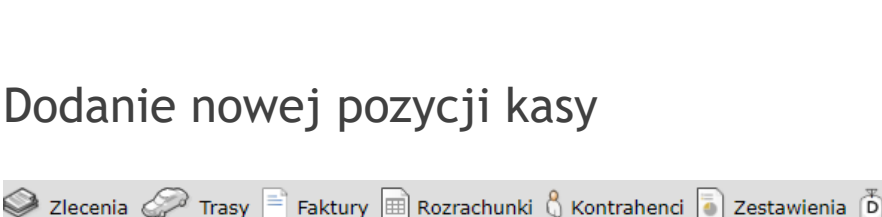

|     |            | <u> </u> |              |                                          |
|-----|------------|----------|--------------|------------------------------------------|
| Тур | Data 🌡     | Numer    | Nazwa        | Adres                                    |
| KP  | 2018-07-31 | 2/2018   | BESTPOL      | 40-085 Katowice ul. Niezależna 45b       |
| КР  | 2018-07-27 | 1/2018   | Colortrends  | 40-611 Katowice Poznańska 32             |
| KW  | 2018-07-25 | 2/2018   | Moto Control |                                          |
| кw  | 2018-07-16 | 1/2018   | MAT Logistic | 21-560 Międzyrzec Podlaski Warszawska 58 |

#### Rysunek 94 Przycisk dodania nowej pozycji kasy

Aby dodać nową pozycję kasy należy kliknąć ikonkę + nad listą pozycji.

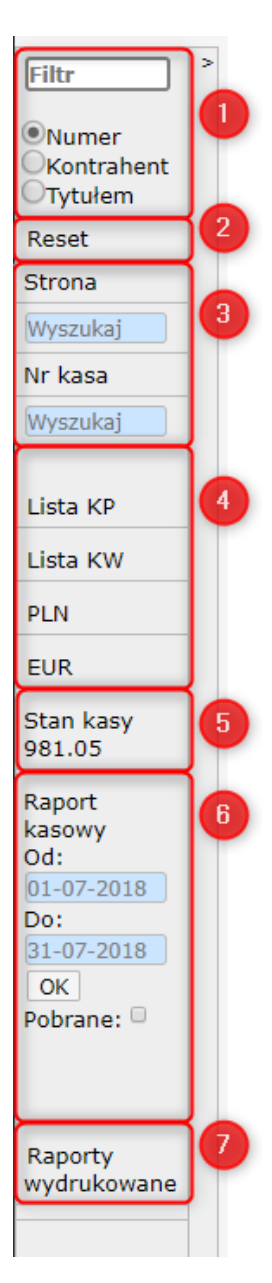

Nową pozycję KP lub KW można dodać również z modułu rozrachunków, klikając opcję **Wystaw KP** w wybranym rozrachunku.

| -Rozlicz należność/zobowiązani                                              | ie                      |                   |          |                   |              |  |
|-----------------------------------------------------------------------------|-------------------------|-------------------|----------|-------------------|--------------|--|
| Kontrahent 'L                                                               | EWKOWSKI TRANS'         | BARTOSZ LEWKOWSKI |          |                   |              |  |
| Faktura 2                                                                   | 7/07/2018/TR Trasa:     | Piacenza-Gdańsk   |          | (12)              |              |  |
| Data powstania/otrzymania 2018-07-12                                        |                         |                   |          |                   |              |  |
| Termin płatności(dni) 3                                                     | 5                       |                   |          |                   |              |  |
| Termin płatności(data) 2                                                    | 018-08-16               |                   |          |                   |              |  |
|                                                                             |                         |                   |          |                   |              |  |
| Wartości główne                                                             |                         |                   |          |                   |              |  |
| Kwota do VAT                                                                | 1350.00                 |                   |          |                   |              |  |
| Stawka                                                                      | 1350.00                 |                   |          |                   |              |  |
| VAT %                                                                       | 23                      |                   |          |                   |              |  |
| Brutto                                                                      | 6127.90                 | PLN               |          |                   |              |  |
| Brutto w walucie                                                            | 1414.50                 | EUR               |          |                   |              |  |
| Pozostało do zapłaty                                                        | 0.00                    | PLN               |          |                   |              |  |
| Pozostało do zapłaty w waluc                                                | ie 0.00                 | EUR               |          |                   |              |  |
| VAT w PLN                                                                   | 279.43                  |                   |          |                   |              |  |
| Skonto %                                                                    |                         |                   |          |                   |              |  |
| Dano platności                                                              |                         |                   |          |                   |              |  |
| Dane platitosci                                                             |                         |                   |          |                   |              |  |
| Kwota spłaty                                                                | 0                       |                   |          |                   |              |  |
| Waluta splaty                                                               | EUR                     |                   |          |                   |              |  |
| Data kursu                                                                  | 12-07-2018              |                   |          |                   |              |  |
| Wartosc kursu                                                               | 4.3322                  |                   |          |                   |              |  |
| Sposob zapłaty                                                              | przelew                 |                   |          |                   |              |  |
| Data unkonania unkusi (oprazi                                               | uni<br>dotu) 12.07.2018 |                   |          |                   |              |  |
| Data wykonania usługi(sprze                                                 | 12.07.2018              |                   |          |                   |              |  |
| Data wystawienia                                                            | 12-07-2018              |                   |          |                   |              |  |
| каспипек рапкому                                                            |                         |                   | +        |                   |              |  |
| Uwaqi                                                                       |                         |                   |          |                   |              |  |
|                                                                             |                         |                   |          |                   | Zapisz uwagi |  |
|                                                                             |                         |                   |          |                   |              |  |
|                                                                             |                         |                   |          |                   |              |  |
|                                                                             |                         |                   |          |                   |              |  |
|                                                                             |                         |                   |          | Nie do odzyskania |              |  |
| Historia rozliczenia Anuluj Cofnij rozliczenie Dodaj koszt Wystaw KP Blokuj |                         |                   |          |                   |              |  |
|                                                                             |                         |                   | <u> </u> |                   |              |  |

Rysunek 95 Dodanie nowej pozycji kasy z modułu rozrachunków

| Waluta          | PLN 🔻                  |                 |
|-----------------|------------------------|-----------------|
| Тур             | 🖲 KP 🔍 KW              |                 |
| Data            | 27-07-2018             | ]               |
| Numer           | 1                      | / 2018          |
| Typ firmy       | Z kartoteki kontrahen  | tów 🔍 Z kosztów |
| Kontrahent      | Colortrends            |                 |
| Ulica           | Poznańska 32           |                 |
| Miasto          | Katowice               | ]               |
| Kod pocztowy    | 40-611                 | ]               |
| NIP             | 8477686332             |                 |
| Wybór dokumentu | 🔍 Zlecenie 🔍 Faktura 🖲 | Inne            |
| Tytułem         | FS 6/07/2018           |                 |
| Uwagi           |                        | ]               |
| Kwota           | 369.00                 | ]               |
| Kierowca        |                        | ]               |
| Zapisz Drukuj   | Usuń Anuluj            |                 |

Obie opcje otworzą formularz wprowadzania nowej pozycji kasy.

#### Rysunek 96 Formularz wprowadzania nowej pozycji kasy

| Parametr | Na co wskazuje |
|----------|----------------|
| Waluta   | Waluta pozycji |

| Тур                                 | KP lub KW                                                                                                    |
|-------------------------------------|----------------------------------------------------------------------------------------------------|
| Data                                | Data powstania wpisu                                                                                                    |
| Numer                               | Można zostawić pusty, wówczas uzupełni się automatycznie                                                                                                 |
| Typ firmy                           | Należy wybrać z której bazy ma być pobrana nazwa firmy (z<br>kosztów lub z kartoteki kontrahentów)                                                       |
| Kontrahent                          | Należy zacząć wpisywać nazwę kontrahenta i wybrać odpowiednią pozycję z dynamicznych podpowiedzi                                                         |
| Ulica, miasto, kod pocztowy,<br>NIP | Dane uzupełnią się automatycznie, jeśli są wpisane w bazie                                                                                               |
| Wybór dokumentu                     | Wybór powiązanego dokumentu (wybrana opcja ułatwi podanie<br>tytułu i kwoty)                                                                             |
| Tytułem                             | Tytuł pozycji (na podstawie wybranego krok wcześniej<br>dokumentu, można skorzystać z podpowiedzi lub okna filtrów<br>dokumentów dla danego kontrahenta) |
| Uwagi                               | Ewentualne uwagi do pozycji                                                                                                    |
| Kwota                               | Kwota                                                                                                    |
| Kierowca                            | Nazwisko kierowcy, jeśli jest powiązany z pozycją                                                                                                    |

Tabela 19 Lista pól formularza wprowadzania nowej pozycji kasy

# Ustawienia administracyjne

## KWOTA I RODZAJ NUMERACJI

| Wydruk zlecenia Zlecenie formularz Lista zleceń Zlecenie wyświetlanie Filtr zleceni | a zerowe Nr order Punkty trasy          |                      |            |
|-------------------------------------------------------------------------------------|-----------------------------------------|----------------------|------------|
| Transport domyślny Ubezpieczenia Rozrachunki lista Wydruk faktury Domyślne rac      | hunki bankowe Kredyt kupiecki Kontrahe  | nci                  |            |
| Wartości domyślne pól Moduły Kasa Wezwania Kurs Zestawienia Zobowiązania            | kurs Konfirmacja Flagi zlecenia         |                      |            |
| Flagi trasy Konfirmacja treść email Komunikat o zal/roz mail Opóźnienie treść email | Wezwania treść email Faktury treść emai | Zlecenia treść email | Raport dla |
| Powiadomienia Formularz tras Autoryzacja haseł                                      |                                         |                      |            |
| Kwota *                                                                             |                                         |                      |            |
| Rodzaj numeracji 2                                                                  |                                         |                      |            |
| <ul> <li>roczna</li> <li>miesięczna</li> </ul>                                      |                                         |                      |            |
| Zapisz                                                                              |                                         |                      |            |

Rysunek 97 Ustawienia administracyjne | Parametry | Kasa

Opcja 1: Ustawienie stanu początkowego kasy.

Opcja 2: Wybór sposobu numeracji pozycji.